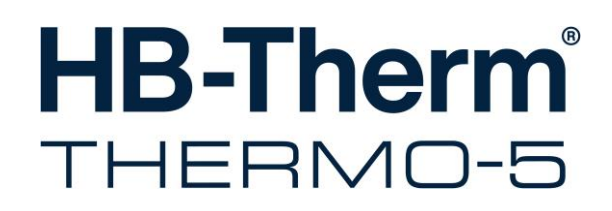

# Handleiding en serviceboekje HB-100/140/160/180Z3

Tempereerapparaat

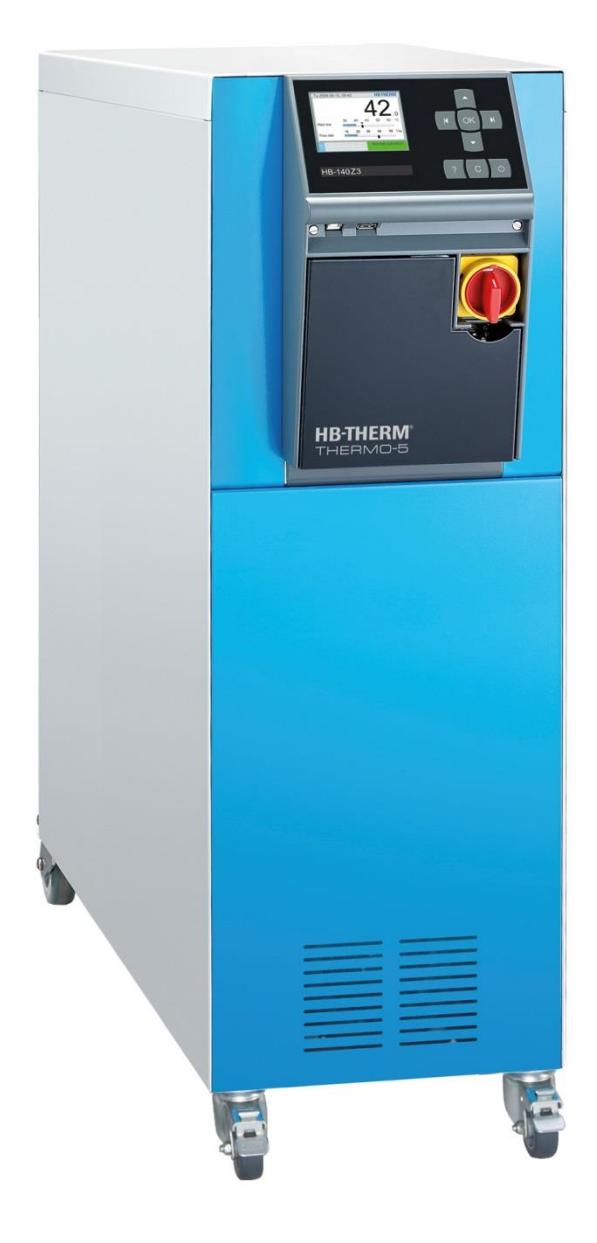

HB-Therm AG Piccardstrasse 6 9015 St. Gallen SWITZERLAND

www.hb-therm.com

E-Mail info@hb-therm.ch Phone +41 71 243 65 30

Vertaling originele handleiding

(Typenschild)

L

\_ . . \_ . . \_ . . \_ . . \_ . . \_ . . \_ . . \_ . . \_ . .

| Inc | lex    |                                             | 7  |
|-----|--------|---------------------------------------------|----|
| 1   | Algen  | neen                                        | 9  |
|     | 1.1    | Informatie over deze handleiding            | 9  |
|     | 1.2    | Verklaring van de symbolen                  | 10 |
|     | 1.3    | Beperking van aansprakelijkheid             | 11 |
|     | 1.4    | Auteursrecht                                | 11 |
|     | 1.5    | Garantiebepalingen                          | 12 |
|     | 1.6    | Klantendienst                               | 12 |
| 2   | Veilig | heid                                        | 13 |
|     | 2.1    | Doelmatig gebruik                           | 13 |
|     | 2.2    | Verantwoordelijkheid van de exploitant      | 14 |
|     | 2.3    | Functieomschrijvingen voor het personeel    | 15 |
|     |        | 2.3.1 Kwalificaties                         | 15 |
|     |        | 2.3.2 Onbevoegden                           | 16 |
|     | 2.4    | Persoonlijke veiligheidsuitrusting          | 17 |
|     | 2.5    | Bijzondere gevaren                          | 18 |
|     | 2.6    | Veiligheidsinrichtingen                     | 20 |
|     | 2.7    | Markering                                   | 21 |
|     | 2.8    | CE-conformiteitverklaring voor machines     | 22 |
|     | 2.9    | UK Declaration of Conformity for Machinery  | 23 |
| 3   | Techr  | nische gegevens                             | 24 |
|     | 3.1    | Algemene informatie                         | 24 |
|     | 3.2    | Emissiewaarden                              | 25 |
|     | 3.3    | Bedrijfsomstandigheden                      | 25 |
|     | 3.4    | Aansluitingen                               | 26 |
|     | 3.5    | Brandstoffen                                | 28 |
|     | 3.6    | Typeplaatje                                 | 29 |
| 4   | Cons   | tructie en functioneren                     | 30 |
|     | 4.1    | Overzicht                                   | 30 |
|     | 4.2    | Korte beschrijving                          | 30 |
|     | 4.3    | Functieprincipe                             | 31 |
|     | 4.4    | Warmtedrager                                | 31 |
|     | 4.5    | Aansluitingen                               | 32 |
|     | 4.6    | Extra uitrustingen                          | 33 |
|     | 4.7    | Modi                                        | 34 |
|     |        | 4.7.1 Hoofdfuncties                         | 34 |
|     |        | 4.7.2 Hulpfuncties                          | 34 |
|     | 4.8    | Arbeids- en gevarenzones                    | 34 |
| 5   | Trans  | port, verpakking en opslag                  | 35 |
|     | 5.1    | Veiligheidsvoorschriften voor het transport | 35 |
|     | 5.2    | Transport                                   | 35 |
|     | 5.3    | Transportinspectie                          | 37 |
|     | 5.4    | Verpakking                                  | 37 |
|     |        |                                             |    |

|   | 5.5                                                                          | Symbole                                                                                                    | en op de verpakking                                                                                                    | 39                                                                                                    |  |  |
|---|------------------------------------------------------------------------------|----------------------------------------------------------------------------------------------------|----------------------------------------------------------------------------------------------------|----------------------------------------------------------------------------------------------------|--|--|
|   | 5.6                                                                          | Opslag.                                                                                                    |                                                                                                    | 39                                                                                                    |  |  |
| 6 | Installatie en eerste inbedrijfstelling                                      |                                                                                                    |                                                                                                    |                                                                                                    |  |  |
|   | 6.1                                                                          | Veilighei                                                                                                    | id                                                                                                    | 40                                                                                                    |  |  |
|   | 6.2                                                                          | Eisen aa                                                                                                    | an de montageplaats                                                                                                    | 41                                                                                                    |  |  |
|   | 6.3                                                                          | Installati                                                                                                    | ewerkzaamheden                                                                                                    | 42                                                                                                    |  |  |
|   |                                                                              | 6.3.1                                                                                                    | Rollen vastzetten                                                                                                    | 42                                                                                                    |  |  |
|   |                                                                              | 6.3.2                                                                                                    | Waterzuivering                                                                                                    | 42                                                                                                    |  |  |
|   |                                                                              | 6.3.3                                                                                                    | Afzonderlijke aansluiting voor systeemwater instellen                                                                                                    | 43                                                                                                    |  |  |
|   |                                                                              | 6.3.4                                                                                                    | Systeemaansluitingen opzetten                                                                                                    | 44                                                                                                    |  |  |
|   |                                                                              | 6.3.5                                                                                                    | Gegevens-interfaces aansluiten                                                                                                    | 46                                                                                                    |  |  |
|   |                                                                              | 6.3.6                                                                                                    | Externe voeler aansluiten                                                                                                    | 48                                                                                                    |  |  |
| 7 | Sturing                                                                      | g                                                                                                    |                                                                                                    | 49                                                                                                    |  |  |
|   | 7.1                                                                          | Toetsen                                                                                                    | bord                                                                                                    | 49                                                                                                    |  |  |
|   |                                                                              | 7.1.1                                                                                                    | Toetsfuncties afzonderlijk toestel                                                                                                    | 49                                                                                                    |  |  |
|   |                                                                              | 7.1.2                                                                                                    | Toetsfuncties bediening voor<br>moduletoestellen                                                                                                    | 50                                                                                                    |  |  |
|   |                                                                              | 7.1.3                                                                                                    | Toetsfuncties bij als module bediend                                                                                                    | _ /                                                                                                    |  |  |
|   |                                                                              |                                                                                                    |                                                                                                    | 51                                                                                                    |  |  |
|   |                                                                              | 7.1.4                                                                                                    | Basisaanduiding                                                                                                    | 52                                                                                                    |  |  |
|   | 7.2                                                                          | Bedienir                                                                                                    | ngsstructuur                                                                                                    | 54                                                                                                    |  |  |
|   | 7.3                                                                          | Menustr                                                                                                    | uctuur                                                                                                    | 55                                                                                                    |  |  |
| 8 | Bediening                                                                    |                                                                                                    |                                                                                                    |                                                                                                    |  |  |
| 8 | Bedier                                                                       | ning                                                                                                    |                                                                                                    | 64                                                                                                    |  |  |
| 8 | Bedier<br>8.1                                                                | <b>ning</b><br>Net aan                                                                                                    |                                                                                                    | <b>64</b><br>64                                                                                                    |  |  |
| 8 | <b>Bedier</b><br>8.1<br>8.2                                                  | <b>hing</b><br>Net aan<br>Registra                                                                                                    | tie van nieuwe moduletoestellen                                                                                                    | <b>64</b><br>64<br>65                                                                                                    |  |  |
| 8 | <b>Bedier</b><br>8.1<br>8.2<br>8.3                                           | Net aan<br>Registra<br>Bijzonde                                                                                                    | tie van nieuwe moduletoestellen<br>erheden bij de bediening van                                                                                                    | 64<br>64<br>65                                                                                                    |  |  |
| 8 | Bedier<br>8.1<br>8.2<br>8.3                                                  | Net aan<br>Registra<br>Bijzonde<br>modulet                                                                                                    | tie van nieuwe moduletoestellen<br>erheden bij de bediening van<br>oestellen                                                                                                    | 64<br>65<br>66                                                                                                    |  |  |
| 8 | Bedier<br>8.1<br>8.2<br>8.3<br>8.4<br>8.4                                    | Net aan<br>Registra<br>Bijzonde<br>modulet<br>Afzonde                                                                                                    | tie van nieuwe moduletoestellen<br>erheden bij de bediening van<br>oestellen<br>rlijk toestel als module gebruiken                                                                                                    | 64<br>65<br>66<br>67                                                                                                    |  |  |
| 8 | Bedier<br>8.1<br>8.2<br>8.3<br>8.4<br>8.5                                    | Net aan<br>Registra<br>Bijzonde<br>modulet<br>Afzonde<br>Inschake                                                                                                    | tie van nieuwe moduletoestellen<br>erheden bij de bediening van<br>oestellen<br>rlijk toestel als module gebruiken<br>elen                                                                                                    | 64<br>65<br>66<br>66<br>67                                                                                                 |  |  |
| 8 | Bedier<br>8.1<br>8.2<br>8.3<br>8.4<br>8.5                                    | Net aan<br>Registra<br>Bijzonde<br>modulet<br>Afzonde<br>Inschake<br>8.5.1                                                                                                    | tie van nieuwe moduletoestellen<br>erheden bij de bediening van<br>oestellen<br>rlijk toestel als module gebruiken<br>elen<br>Normale functie                                                                                                    | 64<br>65<br>65<br>66<br>68<br>68                                                                                           |  |  |
| 8 | Bedier<br>8.1<br>8.2<br>8.3<br>8.4<br>8.5                                    | Net aan<br>Registra<br>Bijzonde<br>modulet<br>Afzonde<br>Inschake<br>8.5.1<br>8.5.2                                                                                                    | tie van nieuwe moduletoestellen<br>erheden bij de bediening van<br>oestellen<br>rlijk toestel als module gebruiken<br>elen<br>Normale functie<br>Externe voeler                                                                                                    | 64<br>65<br>65<br>66<br>68<br>68<br>68                                                                                     |  |  |
| 8 | Bedier<br>8.1<br>8.2<br>8.3<br>8.4<br>8.5                                    | Net aan<br>Registra<br>Bijzonde<br>modulet<br>Afzonde<br>Inschake<br>8.5.1<br>8.5.2<br>8.5.3                                                                                                    | tie van nieuwe moduletoestellen<br>erheden bij de bediening van<br>oestellen<br>rlijk toestel als module gebruiken<br>elen<br>Normale functie<br>Externe voeler<br>Bedrijf 2de gevraagde waarde                                                                                                    | 64<br>65<br>66<br>67<br>68<br>68<br>69<br>71                                                                               |  |  |
| 8 | Bedier<br>8.1<br>8.2<br>8.3<br>8.4<br>8.5                                    | Net aan<br>Registra<br>Bijzonde<br>modulet<br>Afzonde<br>Inschake<br>8.5.1<br>8.5.2<br>8.5.3<br>8.5.4                                                                                                    | tie van nieuwe moduletoestellen<br>erheden bij de bediening van<br>oestellen<br>rlijk toestel als module gebruiken<br>elen<br>Normale functie<br>Externe voeler<br>Bedrijf 2de gevraagde waarde<br>Afstandsbedrijf                                                                                                    | 64<br>65<br>66<br>67<br>68<br>68<br>69<br>71<br>72                                                                         |  |  |
| 8 | Bedier<br>8.1<br>8.2<br>8.3<br>8.4<br>8.5<br>8.6                             | Net aan<br>Registra<br>Bijzonde<br>modulet<br>Afzonde<br>Inschake<br>8.5.1<br>8.5.2<br>8.5.3<br>8.5.4<br>Uitschak                                                                                                    | tie van nieuwe moduletoestellen<br>erheden bij de bediening van<br>oestellen<br>rlijk toestel als module gebruiken<br>elen<br>Normale functie<br>Externe voeler<br>Bedrijf 2de gevraagde waarde<br>Afstandsbedrijf                                                                                                    | 64<br>65<br>66<br>67<br>68<br>68<br>69<br>71<br>72<br>75                                                                   |  |  |
| 8 | Bedier<br>8.1<br>8.2<br>8.3<br>8.4<br>8.5<br>8.6                             | Net aan<br>Registra<br>Bijzonde<br>modulet<br>Afzonde<br>Inschake<br>8.5.1<br>8.5.2<br>8.5.3<br>8.5.4<br>Uitschake<br>8.6.1                                                                                                    | tie van nieuwe moduletoestellen<br>erheden bij de bediening van<br>oestellen<br>rlijk toestel als module gebruiken<br>elen<br>Normale functie<br>Externe voeler<br>Bedrijf 2de gevraagde waarde<br>Afstandsbedrijf<br>Kelen<br>Afkoelen en uitschakelen                                                                                                    | 64<br>65<br>66<br>67<br>68<br>69<br>71<br>72<br>75<br>76                                                                   |  |  |
| 8 | Bedier<br>8.1<br>8.2<br>8.3<br>8.4<br>8.5<br>8.6                             | Net aan<br>Registra<br>Bijzonde<br>modulet<br>Afzonde<br>Inschake<br>8.5.1<br>8.5.2<br>8.5.3<br>8.5.4<br>Uitschak<br>8.6.1<br>8.6.2                                                                                             | tie van nieuwe moduletoestellen<br>erheden bij de bediening van<br>oestellen<br>rlijk toestel als module gebruiken<br>elen<br>Normale functie<br>Externe voeler<br>Bedrijf 2de gevraagde waarde<br>Afstandsbedrijf<br>Afstendsbedrijf<br>Afkoelen en uitschakelen<br>Matrijslediging                                                                                                    | 64<br>65<br>66<br>67<br>68<br>68<br>69<br>71<br>72<br>75<br>76<br>77                                                       |  |  |
| 8 | Bedier<br>8.1<br>8.2<br>8.3<br>8.4<br>8.5<br>8.6                             | Net aan<br>Registra<br>Bijzonde<br>modulet<br>Afzonde<br>Inschake<br>8.5.1<br>8.5.2<br>8.5.3<br>8.5.4<br>Uitschak<br>8.6.1<br>8.6.2<br>8.6.3                                                                                    | tie van nieuwe moduletoestellen<br>erheden bij de bediening van<br>oestellen<br>rlijk toestel als module gebruiken<br>elen<br>Normale functie<br>Externe voeler<br>Bedrijf 2de gevraagde waarde<br>Afstandsbedrijf<br>Afstandsbedrijf<br>Afkoelen en uitschakelen<br>Matrijslediging<br>Matrijslediging met druklucht                                                                                                    | 64<br>65<br>66<br>68<br>68<br>68<br>71<br>72<br>75<br>76<br>77<br>78                                                       |  |  |
| 8 | Bedier<br>8.1<br>8.2<br>8.3<br>8.4<br>8.5<br>8.6<br>8.6                      | Net aan<br>Registra<br>Bijzonde<br>modulet<br>Afzonde<br>Inschake<br>8.5.1<br>8.5.2<br>8.5.3<br>8.5.4<br>Uitschak<br>8.6.1<br>8.6.2<br>8.6.3<br>Stilzette                                                                       | tie van nieuwe moduletoestellen<br>erheden bij de bediening van<br>oestellen<br>rlijk toestel als module gebruiken<br>elen<br>Normale functie<br>Externe voeler<br>Bedrijf 2de gevraagde waarde<br>Afstandsbedrijf<br>Afstandsbedrijf<br>Afstoelen en uitschakelen<br>Matrijslediging<br>Matrijslediging met druklucht<br>n in noodgevallen                                                                                           | 64<br>65<br>66<br>67<br>68<br>68<br>69<br>71<br>75<br>76<br>75<br>76<br>77<br>78                                           |  |  |
| 8 | Bedier<br>8.1<br>8.2<br>8.3<br>8.4<br>8.5<br>8.6<br>8.6<br>8.7<br>8.8        | Net aan<br>Registra<br>Bijzonde<br>modulet<br>Afzonde<br>Inschake<br>8.5.1<br>8.5.2<br>8.5.3<br>8.5.4<br>Uitschak<br>8.6.1<br>8.6.2<br>8.6.3<br>Stilzetter<br>Toegang                                                           | tie van nieuwe moduletoestellen<br>erheden bij de bediening van<br>oestellen<br>rlijk toestel als module gebruiken<br>elen<br>Normale functie<br>Externe voeler<br>Bedrijf 2de gevraagde waarde<br>Afstandsbedrijf<br>Afstandsbedrijf<br>Afkoelen en uitschakelen<br>Matrijslediging<br>Matrijslediging met druklucht<br>n in noodgevallen<br>gsrechten definiëren                                                                    | 64<br>65<br>66<br>67<br>68<br>68<br>71<br>75<br>76<br>76<br>77<br>78<br>79<br>80                                           |  |  |
| 8 | Bedier<br>8.1<br>8.2<br>8.3<br>8.4<br>8.5<br>8.6<br>8.6<br>8.7<br>8.8        | Net aan<br>Registra<br>Bijzonde<br>modulet<br>Afzonde<br>Inschake<br>8.5.1<br>8.5.2<br>8.5.3<br>8.5.4<br>Uitschak<br>8.6.1<br>8.6.2<br>8.6.3<br>Stilzetter<br>Toegang<br>8.8.1                                                  | tie van nieuwe moduletoestellen<br>erheden bij de bediening van<br>oestellen<br>rlijk toestel als module gebruiken<br>elen<br>Normale functie<br>Externe voeler<br>Bedrijf 2de gevraagde waarde<br>Afstandsbedrijf<br>Afstandsbedrijf<br>Afstoelen en uitschakelen<br>Matrijslediging met druklucht<br>n in noodgevallen<br>gsrechten definiëren<br>Gebruikersprofiel instellen                                                       | 64<br>65<br>66<br>68<br>68<br>68<br>69<br>71<br>75<br>76<br>75<br>76<br>78<br>79<br>80<br>80                               |  |  |
| 8 | Bedier<br>8.1<br>8.2<br>8.3<br>8.4<br>8.5<br>8.6<br>8.6<br>8.7<br>8.8        | Net aan<br>Registra<br>Bijzonde<br>modulet<br>Afzonde<br>Inschake<br>8.5.1<br>8.5.2<br>8.5.3<br>8.5.4<br>Uitschak<br>8.6.1<br>8.6.2<br>8.6.3<br>Stilzetter<br>Toegang<br>8.8.1<br>8.8.2<br>8.8.2                                | tie van nieuwe moduletoestellen<br>erheden bij de bediening van<br>oestellen                                                                                                    | 64<br>64<br>65<br>66<br>67<br>68<br>68<br>71<br>75<br>76<br>76<br>78<br>79<br>80<br>81                                     |  |  |
| 8 | Bedier<br>8.1<br>8.2<br>8.3<br>8.4<br>8.5<br>8.6<br>8.6<br>8.7<br>8.8        | Net aan<br>Registra<br>Bijzonde<br>modulet<br>Afzonde<br>Inschake<br>8.5.1<br>8.5.2<br>8.5.3<br>8.5.4<br>Uitschak<br>8.6.1<br>8.6.2<br>8.6.3<br>Stilzette<br>Toegang<br>8.8.1<br>8.8.2<br>8.8.3                                 | tie van nieuwe moduletoestellen<br>erheden bij de bediening van<br>oestellen<br>rlijk toestel als module gebruiken<br>elen<br>Normale functie<br>Externe voeler<br>Bedrijf 2de gevraagde waarde<br>Afstandsbedrijf<br>Afstendsbedrijf<br>Kelen<br>Afkoelen en uitschakelen<br>Matrijslediging<br>Matrijslediging met druklucht<br>gsrechten definiëren<br>Gebruikersprofiel instellen<br>Bedieningsvrijgave instellen                 | 64<br>65<br>66<br>67<br>68<br>68<br>71<br>72<br>75<br>76<br>77<br>78<br>79<br>80<br>81<br>82                               |  |  |
| 8 | Bedier<br>8.1<br>8.2<br>8.3<br>8.4<br>8.5<br>8.6<br>8.6<br>8.7<br>8.8<br>8.9 | Net aan<br>Registra<br>Bijzonde<br>modulet<br>Afzonde<br>Inschake<br>8.5.1<br>8.5.2<br>8.5.3<br>8.5.4<br>Uitschak<br>8.6.1<br>8.6.2<br>8.6.3<br>Stilzette<br>Toegang<br>8.8.1<br>8.8.2<br>8.8.3<br>Instelling                   | tie van nieuwe moduletoestellen<br>erheden bij de bediening van<br>oestellen<br>rlijk toestel als module gebruiken<br>elen<br>Normale functie<br>Externe voeler<br>Bedrijf 2de gevraagde waarde<br>Afstandsbedrijf<br>Afstandsbedrijf<br>Afsten en uitschakelen<br>Matrijslediging met druklucht<br>n in noodgevallen<br>gsrechten definiëren<br>Gebruikersprofiel instellen<br>Bedieningsvrijgave instellen<br>Toegangscode wijzigen | 64<br>64<br>65<br>66<br>68<br>68<br>68<br>71<br>75<br>76<br>76<br>78<br>78<br>79<br>80<br>81<br>82<br>83                   |  |  |
| 8 | Bedier<br>8.1<br>8.2<br>8.3<br>8.4<br>8.5<br>8.6<br>8.6<br>8.7<br>8.8<br>8.9 | Net aan<br>Registra<br>Bijzonde<br>modulet<br>Afzonde<br>Inschake<br>8.5.1<br>8.5.2<br>8.5.3<br>8.5.4<br>Uitschak<br>8.6.1<br>8.6.2<br>8.6.3<br>Stilzette<br>Toegang<br>8.8.1<br>8.8.2<br>8.8.3<br>Instelling<br>8.9.1<br>8.0.2 | tie van nieuwe moduletoestellen<br>erheden bij de bediening van<br>oestellen                                                                                                    | 64<br>64<br>65<br>66<br>68<br>68<br>69<br>71<br>75<br>76<br>75<br>76<br>78<br>79<br>80<br>81<br>82<br>83<br>83             |  |  |
| 8 | Bedier<br>8.1<br>8.2<br>8.3<br>8.4<br>8.5<br>8.6<br>8.7<br>8.8<br>8.9        | Net aan<br>Registra<br>Bijzonde<br>modulet<br>Afzonde<br>Inschake<br>8.5.1<br>8.5.2<br>8.5.3<br>8.5.4<br>Uitschak<br>8.6.1<br>8.6.2<br>8.6.3<br>Stilzette<br>Toegang<br>8.8.1<br>8.8.2<br>8.8.3<br>Instelling<br>8.9.1<br>8.9.2 | tie van nieuwe moduletoestellen<br>erheden bij de bediening van<br>oestellen                                                                                                    | 64<br>64<br>65<br>66<br>67<br>68<br>68<br>71<br>75<br>76<br>76<br>77<br>78<br>79<br>80<br>81<br>81<br>83<br>81<br>83<br>83 |  |  |

|    |              | 8.9.4      | Rampenprogramma instellen         | 86          |
|----|--------------|------------|-----------------------------------|-------------|
|    |              | 8.9.5      | Cyclische systeemwaterverversing  | 88          |
|    | 8.10         | Procesb    | ewaking                           | 89          |
|    |              | 8.10.1     | Grenswaarden bewaken              | 89          |
|    |              | 8.10.2     | Pompslijtage bewaken              | 91          |
|    |              | 8.10.3     | Optimaliseren van de regelaar     | 92          |
|    | 8.11         | Explorer   | venster                           | 93          |
|    | 8.12         | Bewarer    | n/laden                           | 94          |
|    |              | 8.12.1     | Werktuiggegevens                  | 97          |
|    |              | 8.12.2     | Registratie van huidige gegevens  | 99          |
| 9  | Onder        | houd       |                                   | 101         |
|    | 9.1          | Veiliahei  | id                                | 101         |
|    | 9.2          | Toestel    | openen                            | 103         |
|    | 9.3          | Onderho    | budsplan                          | 105         |
|    | 9.4          | Onderho    | budswerkzaamheden                 | 107         |
|    |              | 9.4.1      | Reiniging                         | 107         |
|    |              | 9.4.2      | Pomp                              | 108         |
|    |              | 9.4.3      | Temperatuurmeting                 | 109         |
|    |              | 9.4.4      | Drukmeting                        | 110         |
|    |              | 9.4.5      | Veiligheidsklep                   | 110         |
|    |              | 9.4.6      | Software-update                   | 111         |
|    |              | 9.4.7      | Toegang tot componenten           | 113         |
| 10 | Storing      | non        |                                   | 115         |
| 10 | 10.1         | Voilighoi  | id                                | 115         |
|    | 10.1         | Storings   | indicatios                        | 113         |
|    | 10.2         | 10 2 1     | Storingsindicatio display         | 117<br>117  |
|    | 10.3         | Storings   | oorzaken benalen                  | ،<br>110    |
|    | 10.5         | Storings   | tabel                             | 110 110 110 |
|    | 10.4         | Inhedriif  | stelling na een verholnen storing | 121         |
|    | 10.5         | mbeunji    | stening ha een verholpen storing  |             |
| 11 | Verwij       | dering     |                                   | 122         |
|    | 11.1         | Veilighe   | Id                                | 122         |
|    | 11.2         | Materiaa   | alverwijdering                    | 122         |
| 12 | Onder        | delen      |                                   | 123         |
|    | 12.1         | Bestellin  | g van onderdelen                  | 123         |
| 13 | Techni       | ische info | ormatie                           | 124         |
|    | 13.1         | Elektrisc  | h schema                          | 124         |
|    | 13.2         | Hydrauli   | sch schema                        | 130         |
|    | 13.3         | Compon     | entenrangschikking                | 131         |
|    | 13.4         | Legenda    | 1                                 | 134         |
| 1/ | Kaholo       | e naar int | orfacos                           | 136         |
|    | 14 1         | Fyterne    | sensor                            | 136         |
|    | 1 <u>4</u> 2 | Externe    | sturina                           | 130<br>137  |
|    | 14 Q         | Seriële d  | lata-interfaces                   | 137<br>127  |
|    | 17.0         |            |                                   |             |
|    | 14 /         | CAN-bu     | s-interfaces                      | 120         |
|    | 14.4<br>14 5 | CAN-bu     | s-interfaces                      | 139<br>140  |

## Appendix

- Speziale uitvoering Wisselstuklijst А
- В

# Index

# Index

## Α

| Aansluiting               | 26     |
|---------------------------|--------|
| afzonderlijk systeemwater | 27     |
| elektrisch                | 26, 32 |
| koelwater                 | 27     |
| Lediging                  | 27     |
| voorloop en terugloop     | 27     |
| Aansprakelijkheid         | 11     |
| Aardlekschakelaar (RCD)   | 26     |
| Afkoelen                  | 76     |
| Afstandsbedrijf           | 72     |
| Arbeidszones              | 34     |

## В

| 52     |
|--------|
| 64     |
| 54     |
| 81     |
| 25     |
| 89     |
| 89     |
| 90     |
| 91     |
| 94     |
| 18, 28 |
|        |

# С

| CE-conformiteitverklaring        | 22  |
|----------------------------------|-----|
| Code                             | 82  |
| Componentenrangschikking         | 132 |
| Constructie                      | 30  |
| Cyclische systeemwaterverversing | 88  |

## D

| Datum, instellen  | 83  |
|-------------------|-----|
| Doelmatig gebruik | 13  |
| Drukmeting        | 111 |

# Е

| Electrische stroom        | 18  |
|---------------------------|-----|
| Elektrisch schema         | 125 |
| Elektrotechnische vakman  | 15  |
| Emissiewaarden            | 25  |
| Externe voeler aansluiten | 48  |

| Extra uitrustingen33       |
|----------------------------|
| F                          |
| Functieprincipe31          |
| G                          |
| Garantie 12                |
| Gebruik 13                 |
| Gebruikersprofiel80        |
| Geluidsdrukniveau25        |
| Gevaren 18                 |
| Gevarenzones34             |
| Gevraagde waarde 2 71      |
| Gewicht 24                 |
| н                          |
| Hoofdschakelaar            |
| Hydraulisch schema131      |
| Hydraulische aansluitingen |
| I                          |
| Inschakelen68              |

| Inschakelen           |     |
|-----------------------|-----|
| Installatie           | 42  |
| Instandhouding        | 101 |
| Instellingen          | 83  |
| Interfaces aansluiten | 46  |

## κ

| Kabels naar interfaces | 137 |
|------------------------|-----|
| Klantendienst          | 12  |
| L                      |     |

| Legenda       | 135 |
|---------------|-----|
| Logboek Alarm | 119 |

#### Μ

| Markering             | 21  |
|-----------------------|-----|
| Materiaalverwijdering | 123 |
| Matrijslediging       | 77  |
| Druklucht             | 78  |
| Meetplaatsen          | 84  |
| Menustructuur         | 55  |
| Meting                |     |
| debiet                | 24  |
| druk                  | 24  |
| temperatuur           | 24  |
|                       |     |

| Ν              |   |
|----------------|---|
| Montageplaats4 | 1 |
| Modi           | 4 |

# 

## 0

| 124 |
|-----|
| 101 |
| 105 |
| 108 |
| 103 |
| 19  |
| 39  |
| 92  |
| 30  |
|     |

## Ρ

| Personeel | 15, 101, 116 |
|-----------|--------------|
| Pomp      |              |

## R

| Rampenprogramma                  | 86  |
|----------------------------------|-----|
| Registratie van huidige gegevens | 99  |
| Reiniging                        | 108 |
| Rollen vastzetten                | 42  |

## S

| Schakelklok         | 85  |
|---------------------|-----|
| Software-update     | 112 |
| Speciale uitvoering | 9   |
| Storingen           | 116 |
| Indicaties          | 118 |
| oorzaken            | 119 |
| overzicht           | 119 |
| Tabel               | 120 |
| Sturing             |     |

# 

## т

| Technische gegevens   | 24  |
|-----------------------|-----|
| Technische informatie | 125 |
| Temperatuurmeting     | 110 |
| Toegangscode          | 82  |
| Toegangsrechten       | 80  |
| Toestandsindicatie    | 53  |
| Toetsenbord           | 49  |
| Transport             | 35  |
| Typeplaatje           | 29  |

## U

| Uitschakelen                 | 75 |
|------------------------------|----|
| UK-Declaration of Conformity | 23 |
| Uurtijd, instellen           | 83 |

## V

| Vakkundig personeel     | 15           |
|-------------------------|--------------|
| Vakman in de hydraulica | 15           |
| Veiligheid              | 13           |
| Veiligheidsinrichtingen | 20           |
| Veiligheidsklep         | 111          |
| Veiligheidsuitrusting   | 17, 101, 116 |
| Verpakking              | 37           |
| Verwijdering            | 123          |
| Voorzekering            |              |
|                         |              |

## W

| Warmtedrager     | 31 |
|------------------|----|
| Waterzuivering   | 42 |
| Werktuiggegevens | 97 |

## 1.1 Informatie over deze handleiding

Deze handleiding maakt een veilige en efficiënte omgang met het toestel mogelijk.

De handleiding maakt deel uit van het toestel en moet in de buurt van het toestel op een voor het personeel steeds toegankelijke plaats worden bewaard. Het personeel moet de handleiding zorgvuldig gelezen en begrepen hebben, alvorens met de werkzaamheden te beginnen. Om veilig te kunnen werken, moeten alle aangegeven veiligheidsvoorschriften en handelingsinstructies in deze handleiding in acht worden genomen.

Bovendien gelden ook de plaatselijke voorschriften ter voorkoming van ongevallen en de algemene veiligheidsbepalingen voor het toepassingsbereik van het toestel.

De afbeeldingen in deze handleiding helpen om het toestel beter te begrijpen en kunnen van de werkelijke uitvoering van het toestel afwijken.

Bij toestellen met een speciale uitvoering (zie typeplaatje aan het toestel resp. op pagina 2) zijn de overeenkomstige extra documenten in appendix A bijgevoegd.

Technische Wijzigingen in het kader van de verbetering van de gebruikseigenschappen en de verdere ontwikkeling behouden wij ons voor.

## 1.2 Verklaring van de symbolen

#### Veiligheidsvoorschriften

Veiligheidsvoorschriften zijn in deze handleiding met symbolen gekenmerkt. Signaalwoorden leiden de veiligheidsvoorschriften in en brengen de omvang van het gevaar tot uitdrukking.

Veiligheidsvoorschriften steeds in acht nemen en omzichtig te werk gaan om ongevallen, lichamelijk letsel en materiële schade te vermijden.

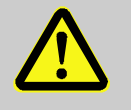

#### **GEVAAR!**

... duidt op een directe gevaarlijke situatie, die ernstige letsels veroorzaakt of zelfs tot de dood leidt als ze niet wordt vermeden.

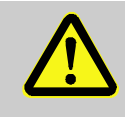

#### WAARSCHUWING!

... duidt op een eventuele gevaarlijke situatie, die ernstige letsels kan veroorzaken of zelfs tot de dood kan leiden als ze niet wordt vermeden.

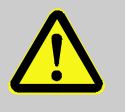

#### **OPGELET!**

... duidt op een eventuele gevaarlijke situatie die tot geringe of kleine letsels kan leiden als ze niet wordt vermeden.

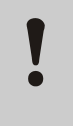

#### ATTENTIE!

... duidt op een eventuele gevaarlijke situatie die materiële schade kan veroorzaken als ze niet wordt vermeden.

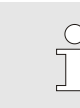

#### AANWIJZING!

... accentueert bruikbare tips en aanbevelingen evenals informatie voor een efficiënte en storingsvrije werking.

Bijzondere veiligheidsvoorschriften

Tips en aanbevelingen

Om op bijzondere gevaren te wijzen, worden bij de veiligheidsvoorschriften de volgende symbolen gebruikt:

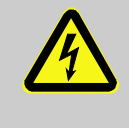

... kenmerkt gevaren door elektrische stroom. Bij het niet in acht nemen van de veiligheidsvoorschriften bestaat het gevaar van zware of dodelijke verwondingen.

#### 1.3 Beperking van aansprakelijkheid

Alle informatiegegevens en richtlijnen in deze handleiding werden samengesteld rekening houdend met de geldende normen en voorschriften, de technische ontwikkeling en onze jarenlange verworvenheden en ervaringen.

De fabrikant kan niet aansprakelijk worden gesteld voor schade veroorzaakt door:

- het niet in acht nemen van de handleiding
- niet-doelmatig gebruik
- de inzet van niet-opgeleid personeel
- eigenhandige verbouwingen
- technische wijzigingen
- gebruik van niet-toegelaten onderdelen

De eigenlijke leveringsomvang kan bij speciale uitvoeringen, bij de gebruikmaking van extra uitrustingen of op basis van de nieuwste technische wijzigingen van de hier beschreven verklaringen en weergave afwijken.

Geldig zijn de overeengekomen verplichtingen in het leveringscontract, de algemene bedrijfsvoorwaarden evenals de leveringsvoorwaarden van de fabrikant en de wettelijke regelingen die op het tijdstip dat het contract werd gesloten, geldig waren.

### 1.4 Auteursrecht

Deze handleiding is door de auteurswet beschermd en uitsluitend voor interne doeleinden bestemd.

Het afstaan van de handleiding aan derden, vermenigvuldigen op om het even welke manier en in het even welke vorm – ook gedeeltelijk – evenals de verwerking en/of mededeling van de inhoud ervan zijn zonder schriftelijke toestemming van de fabrikant behalve voor interne doeleinden niet toegestaan.

In geval van een overtreding moet een schadevergoeding worden betaald. Verdere aanspraken blijven voorbehouden.

# 1.5 Garantiebepalingen

De garantiebepalingen staan in de algemene leveringsvoorwaarden van de fabrikant.

## 1.6 Klantendienst

Voor technische informatie staan HB-Therm agentschappen of onze klantendienst ter beschikking,  $\rightarrow$  <u>www.hb-therm.ch</u>.

Bovendien zijn onze medewerkers voortdurend geïnteresseerd in nieuwe informatie en ervaringen die voortkomen uit het gebruik van het toestel en voor de verbetering van onze producten waardevol kunnen zijn.

# 2 Veiligheid

Dit hoofdstuk geeft een overzicht over alle belangrijke veiligheidsaspecten voor een optimale bescherming van het personeel en voor een veilige en storingsvrije werking.

Het niet in acht nemen van de in de handleiding genoemde handelingsinstructies en veiligheidsvoorschriften kan aanzienlijke gevaren veroorzaken.

### 2.1 Doelmatig gebruik

Het toestel is uitsluitend voor het hier beschreven doelmatig gebruik geconcipieerd en geconstrueerd.

Het tempereerapparaat wordt uitsluitend gebruikt om een aangesloten apparaat (bijvoorbeeld werktuig) d.m.v. de warmtedrager water door verwarmen of koelen op een vooraf bepaalde temperatuur te krijgen en hem constant te houden.

Het tempereerapparaat mag uitsluitend volgens de in de Technische Gegevens gespecificeerde waarden werken.

Tot het doelmatig gebruik hoort ook het in acht nemen van alle informatiegegevens in deze handleiding.

leder gebruik van het toestel dat anders is of dat het doelmatig gebruik te boven gaat, geldt als verkeerd gebruik en kan tot gevaarlijke situaties leiden.

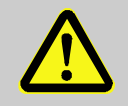

#### WAARSCHUWING!

Gevaar door verkeerd gebruik!

Verkeerd gebruik van het toestel kan tot gevaarlijke situaties leiden.

Vooral de volgende toepassingen van het toestel zijn niet toegelaten:

 gebruik van een andere warmtedrager dan water.

Om het even welke aanspraken wegens schade op basis van niet doelmatig gebruik zijn uitgesloten.

## 2.2 Verantwoordelijkheid van de exploitant

Het toestel is bedoeld voor de industriële sector. De exploitant is daarom onderworpen aan de wettelijke plichten i.v.m. de veiligheid op het werk.

Naast de veiligheidsvoorschriften in deze handleiding moeten de voor het toepassingsgebied van het toestel geldige voorschriften aangaande veiligheid, ongevallenpreventie en milieu in acht worden genomen. Daarbij geldt in het bijzonder:

- De exploitant moet zich over de geldende wettelijke maatregelen ter bescherming van de werknemer informeren en in een aansprakelijkheidsbeoordeling bijkomend gevaren bepalen die ontstaan door de bijzondere arbeidsomstandigheden op de plaats waar het toestel wordt gebruikt. Die moet hij in de vorm van gebruiksaanwijzingen voor de werking van het toestel omzetten.
- De exploitant moet gedurende de volledige tijd waarin het toestel wordt gebruikt, controleren of de door hem opgestelde gebruiksaanwijzingen aan de actuele stand van de reglementen voldoen en ze, indien nodig, aanpassen.
- De exploitant moet de bevoegdheden voor de installatie, de bediening, het onderhoud en de reiniging duidelijk regelen en vastleggen.
- De exploitant moet ervoor zorgen dat alle medewerkers die met het toestel omgaan, deze handleiding hebben gelezen en begrepen.
   Bovendien moet hij het personeel regelmatig opleiden en over de gevaren informeren.
- De exploitant moet voor het personeel de vereiste veiligheidsuitrusting ter beschikking stellen.

Voorts is de exploitant ervoor verantwoordelijk dat het toestel steeds technisch correct werkt; daarom geldt het volgende:

- De exploitant moet ervoor zorgen dat de in deze handleiding beschreven onderhoudsintervallen worden gerespecteerd.
- De exploitant moet regelmatig controleren of alle veiligheidsinrichtingen correct werken en volledig zijn.

## 2.3 Functieomschrijvingen voor het personeel

### 2.3.1 Kwalificaties

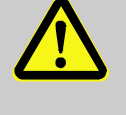

#### WAARSCHUWING!

Risico tot verwondingen bij onvoldoende kwalificatie!

Ondeskundige omgang kan aanzienlijke lichamelijke letsels en materiële schade veroorzaken.

Daarom:

 Alle werkzaamheden uitsluitend door daarvoor gekwalificeerd personeel laten uitvoeren.

In de gebruikshandleiding worden de volgende kwalificaties voor verschillende werkterreinen benoemd:

#### Geïnstrueerde persoon

werd door instructies van de exploitant over de hem opgedragen taken en de mogelijke gevaren bij ondeskundig gedrag geïnformeerd.

#### Vakkundig personeel

is op basis van zijn vakkundige opleiding, kennis en ervaring evenals door zijn kennis van de desbetreffende bepalingen in staat de hem overgedragen werkzaamheden uit te voeren en mogelijke gevaren zelf te herkennen en te vermijden.

#### Elektrotechnische vakman

is op basis van zijn vakkundige opleiding, kennis en ervaringen evenals door zijn kennis van de desbetreffende normen en bepalingen in staat werkzaamheden aan elektrische installaties uit te voeren en mogelijke gevaren zelf te herkennen en te vermijden.

De elektrotechnische vakman is voor de speciale locatie waar hij werkzaam is, opgeleid en kent de relevante normen en bepalingen.

#### Vakman in de hydraulica

is op basis van zijn vakkundige opleiding, kennis en ervaringen evenals door zijn kennis van de desbetreffende normen en bepalingen in staat werkzaamheden aan hydraulische installaties uit te voeren en mogelijke gevaren zelf te herkennen en te vermijden.

De vakman in de hydraulica is voor de speciale locatie waar hij werkzaam is, opgeleid en kent de relevante normen en bepalingen.

## 2.3.2 Onbevoegden

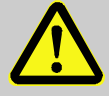

#### WAARSCHUWING!

#### Gevaar voor onbevoegden!

Onbevoegde personen die niet aan de hier beschreven vereisten voldoen, kennen de gevaren in het arbeidsterrein niet.

Daarom:

- Onbevoegde personen op een afstand houden van het arbeidsterrein.
- In geval van twijfel de personen aanspreken en ze uit het arbeidsterrein wegsturen.
- De werkzaamheden onderbreken, zolang de onbevoegden zich in het arbeidsterrein bevinden.

## 2.4 Persoonlijke veiligheidsuitrusting

Tijdens het werk is zo nodig het dragen van een persoonlijke veiligheidsuitrusting vereist om de gevaren voor de gezondheid te beperken.

- De voor de betreffende werkzaamheden noodzakelijke veiligheidsuitrusting tijdens het werk steeds dragen.
- In het arbeidsterrein aangebrachte opmerkingen over de persoonlijke veiligheidsuitrusting in acht nemen.

Bij de uitvoering van bijzondere werkzaamheden is een speciale veiligheidsuitrusting vereist. Daarop wordt in de afzonderlijke hoofdstukken van deze handleiding apart gewezen. Hierna wordt die speciale veiligheidsuitrusting toegelicht:

#### Veiligheidskleding

is nauw aansluitende werkkleding met lange mouwen en lange broeken. Ze dient vooral om tegen hete oppervlakken te beschermen.

#### Veiligheidshandschoenen

ter bescherming van de handen tegen schaafwonden, snijwonden of diepere verwondingen evenals ter voorkoming van het contact met hete oppervlakken.

#### Veiligheidsbril

ter bescherming van de ogen tegen spatten van vloeistoffen.

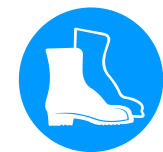

#### Veiligheidschoenen

ter bescherming tegen zware neervallende onderdelen en uitglijden op een gladde ondergrond.

# Bij bijzondere werkzaamheden dragen

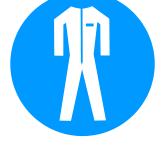

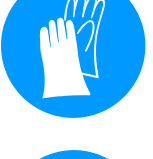

Electrische stroom

## 2.5 Bijzondere gevaren

In het volgende hoofdstuk worden resterende risico's weergegeven die op basis van een risicobeoordeling werden vastgesteld.

De hier genoemde veiligheidsvoorschriften en waarschuwingen in de volgende hoofdstukken van deze handleiding in acht nemen om gevaar voor de gezondheid te beperken en gevaarlijke situaties te vermijden.

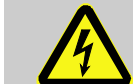

#### **GEVAAR!**

#### Levensgevaar door elektrische stroom!

Door contact met onder spanning staande delen bestaat een acuut levensgevaar. Beschadiging van de isolatie of afzonderlijke onderdelen kan levensgevaarlijikzijn.

Daarom:

- Bij beschadiging van de spanningsverzorging van de isolatieonmiddellijk uitschakelen en de reparatie organiseren.
- Werkzaamheden aan de elektrische installatie mogen alleen door vakkundige elektromonteurs worden uitgevoerd.
- Bij alle werkzaamheden aan de elektrische installatie, bij onderhouds- reinigings- en reparatiewerkzaamheden, de netstekker eruit trekken of de externe spanningsvoorziening aan alle polen uitschakelen en beveiligen tegen opnieuw inschakelen. Apparaat controleren op spanningsloosheid.
- Geen zekeringen overbruggen of buiten bedrijf zetten. Bij het uitwisselen van zekeringende correcte Ampère respecteren.
- Vochtigheid van onder spanning staande delen vermijden. Dit kan een kortsluiting veroorzaken.

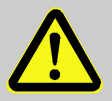

#### WAARSCHUWING!

#### Verbrandingsgevaar door hete brandstoffen!

Brandstoffen kunnen tijdens de werking hoge temperaturen en een hoge druk bereiken en bij contact verbrandingen veroorzaken.

Daarom:

- Werkzaamheden aan de hydraulica uitsluitend door opgeleid vakkundig personeel laten uitvoeren.
- Vóór het begin van werkzaamheden aan de hydraulica controleren of de brandstoffen heet zijn en onder druk staan. Indien nodig, toestel afkoelen, drukloos maken en uitschakelen. Controleren of het toestel vrij van druk is.

### Hete brandstoffen

#### Hete oppervlakken

Gevaar voor kneuzingen

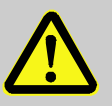

#### **OPGELET!**

#### Verbrandingsgevaar door hete oppervlakken!

Contact met hete componenten kan verbrandingen veroorzaken.

Daarom:

- Bij alle werkzaamheden in de buurt van hete componenten veiligheidshandschoenen dragen.
- Vóór alle werkzaamheden ervoor zorgen dat alle componenten tot op omgevingstemperatuur zijn afgekoeld.

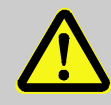

#### WAARSCHUWING!

Gevaar voor kneuzingen door wegrollen of omkantelen

Bij een oneffen ondergrond of niet vastgezette rollen bestaat het gevaar dat het toestel omkantelt of wegrolt en kneuzingen veroorzaakt.

Daarom:

- Het toestel uitsluitend op een effen ondergrond plaatsen.
- Ervoor zorgen dat de rollen zijn vastgezet.

## 2.6 Veiligheidsinrichtingen

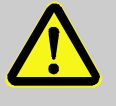

#### WAARSCHUWING!

Levensgevaar door niet-functionerende veiligheidsinrichtingen!

De veiligheid is alleen bij intacte veiligheidsinrichtingen gewaarborgd.

Daarom:

- Veiligheidsinrichtingen nooit buiten werking zetten.
- Ervoor zorgen dat veiligheidsinrichtingen zoals de hoofdschakelaar steeds toegankelijk zijn.

Hoofdschakelaar

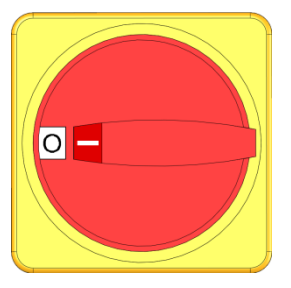

Afb. 1: Hoofdschakelaar

Door de hoofdschakelaar in de positie "0" te draaien wordt de toevoer van energie uitgeschakeld en daardoor wordt een noodstop veroorzaakt.

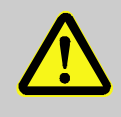

#### WAARSCHUWING!

Levensgevaar door ongecontroleerd opnieuw inschakelen!

Ongecontroleerd opnieuw inschakelen kan tot zware personenschade of tot de dood leiden! Daarom:

 Alvorens opnieuw in te schakelen, zich vergewissen dat de oorzaak voor de noodstop uit de weg geruimd werd, dat alle veiligheidsvoorzieningen gemonteerd en functioneel zijn.

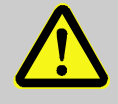

#### WAARSCHUWING!

#### Levensgevaar door spanningsgeleidende ader!

Na het uitschakelen via de hoofdschakelaar is er in het apparaat nog een spanningsgeleidende ader aanwezig!

Daarom:

- Bij alle werkzaamheden aan de elektrische installatie, bij onderhouds- reinigings- en reparatiewerkzaamheden, de netstekker eruit trekken of de externe spanningsvoorziening aan alle polen uitschakelen en beveiligen tegen opnieuw inschakelen
- Apparaat controleren op spanningsloosheid

## 2.7 Markering

De volgende symbolen en aanwijzingsborden bevinden zich in het arbeidsterrein. Ze hebben betrekking tot de onmiddellijke omgeving waarin ze zich bevinden.

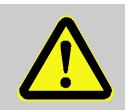

#### WAARSCHUWING!

Risico tot verwondingen door onleesbare symbolen!

In de loop van de tijd kunnen stickers en bordjes verontreinigd geraken of op een andere manier onherkenbaar worden.

Daarom:

- Alle veiligheids-, waarschuwings- en bedieningsinstructies steeds in een goed leesbare toestand houden.
- Beschadigde bordjes of stickers meteen vernieuwen.

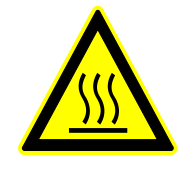

#### Hete oppervlakken

Hete oppervlakken zoals hete behuizingonderdelen, reservoirs of werkstoffen, maar ook hete vloeistoffen, kunnen niet steeds worden waargenomen. Raak ze niet aan zonder veiligheidshandschoenen.

# 2.8 CE-conformiteitverklaring voor machines

(CE-richtlijn 2006/42/EG, appendix II 1. A.)

| Product                                                                                    | Tempereerapparaat HB-Therm Thermo-5                                                                                                    |                                                                                                    |                                                            |
|--------------------------------------------------------------------------------------------|----------------------------------------------------------------------------------------------------|----------------------------------------------------------------------------------------------------|------------------------------------------------------------|
| Toesteltypes                                                                               | HB-100Z3<br>HB-140Z3                                                                                                    | HB-160Z3<br>HB-180Z3                                                                                                    |                                                            |
| Adres van de fabrikant                                                                     | HB-Therm AC<br>Piccardstrass<br>9015 St. Galle<br>SWITZERLAI<br>www.hb-therr                                                                                                    | e 6<br>en<br>ND<br>n.com                                                                                                    |                                                            |
| <b>CE-richtlijnen</b><br>Aanwijzing voor de richtlijn voor<br>drukapparatuur<br>2014/68/EU | 2014/30/EU; 2011/65/EU<br>De bovengenoemde producten voldoen aan artikel 4 lid 3. Dat<br>betekent, dimensionering en fabricage voldoen aan de in de<br>lidstaat geldende eisen v.w.b. goed vakmanschap.                                                                                                    |                                                                                                    |                                                            |
| Verantwoordelijke documentatie                                                             | Martin Braun<br>HB-Therm AC<br>9015 St. Gall<br>SWITZERLAI                                                                                                    | 9<br>en<br>ND                                                                                                    |                                                            |
| Normen                                                                                     | EN IEC 6073<br>EN IEC 6100<br>EN IEC 6300<br>EN ISO 1373<br>EN 12828:20                                                                                                    | 0-2-9:2019 + A1:2019 -<br>0-6-2:2019; EN IEC 610<br>0:2018; EN ISO 12100:<br>2-1:2008; EN 60204-1:<br>12 + A1:2014; EN 1295 | ► A2:2020;<br>000-6-4:2019;<br>2010;<br>2018;<br>53-6:2011 |
|                                                                                            | <ul> <li>Wij verklaren op eigen verantwoordelijkheid dat de<br/>bovengenoemde producten waarop deze verklaring betrekking<br/>heeft, met de betreffende bepalingen van de CE-machinerichtlijn<br/>(CE-richtlijn 2006/42/EG) inclusief de wijzigingen daaraan<br/>uitgevoerd, evenals met met het overeenkomstige rechtsbesluit<br/>aangaande de omzetting van de richtlijn in nationaal recht<br/>overeenkomen.</li> <li>Bovendien worden de bovengenoemde CE-richtlijnen en normen<br/>(of delen/clausules ervan) bij de fabricatie toegepast.</li> </ul> |                                                                                                    |                                                            |
| St. Gallen, 2023-08-17                                                                     |                                                                                                    |                                                                                                    |                                                            |
|                                                                                            | Aje                                                                                                    | - <                                                                                                    | 3070                                                       |
|                                                                                            | Reto Zürcher                                                                                                    | Si                                                                                                    | tefan Gajic                                                |

CEO

Compliance & Digitalisation

# 2.9 UK Declaration of Conformity for Machinery

(Supply of Machinery (Safety) Regulation 2008, Statutory Instrument 2008 No. 1597)

| Product                                                                                            | Temperature Control Unit HB-Therm Thermo-5                                                                                                    |                                                                                                    |  |
|----------------------------------------------------------------------------------------------------|----------------------------------------------------------------------------------------------------|----------------------------------------------------------------------------------------------------|--|
| Unit types                                                                                         | HB-100Z3<br>HB-140Z3                                                                                                    | HB-160Z3<br>HB-180Z3                                                                                                    |  |
| Manufacturer Address                                                                               | HB-Therm AG<br>Piccardstrasse<br>9015 St. Galler<br>SWITZERLAN<br>www.hb-therm                                                                                                    | e 6<br>n<br>D<br>.com                                                                                                    |  |
| UK guidelines                                                                                      | The Electromagnetic Compatibility Regulations 2016<br>Statutory Instruments 2016 No. 1091<br>The Restriction of the Use of Certain Hazardous Substances in<br>Electrical and Electronic Equipment Regulations 2012<br>Statutory Instruments 2012 No. 3032 |                                                                                                    |  |
| Note on The Pressure Equipment<br>(Safety) Regulations 2016<br>Statutory Instruments 2016 No. 1105 | The above products are in accordance with regulation 8. This means that interpretation and production are consistent with good engineering practice.                                                                                                    |                                                                                                    |  |
| Responsible for documentation                                                                      | Martin Braun<br>HB-Therm AG<br>9015 St. Galler<br>SWITZERLAN                                                                                                    | n<br>D                                                                                                    |  |
| Standards                                                                                          | EN IEC 60730-2-9:2019 + A1:2019 + A2:2020;<br>EN IEC 61000-6-2:2019; EN IEC 61000-6-4:2019;<br>EN IEC 63000:2018; EN ISO 12100:2010;<br>EN ISO 13732-1:2008; EN 60204-1:2018;<br>EN 12828:2012 + A1:2014; EN 12953-6:2011                                 |                                                                                                    |  |
|                                                                                                    | We declare of<br>products, to wh<br>appropriate reg<br>Regulations 20<br>above mention<br>parts/clauses t                                                                                                    | our own responsibility that the above mentioned<br>nich this declaration refers, comply with the<br>gulations of the Supply of Machinery (Safety)<br>008, including its appendices. Furthermore, the<br>ned Statutory Instruments and standards (or<br>hereof) are applied. |  |
|                                                                                                    | St. Gallen, 202                                                                                                    | 23-08-17                                                                                                    |  |
|                                                                                                    | Afr                                                                                                    | SA                                                                                                    |  |

Reto Zürcher

CEO

Stefan Gajic Compliance & Digitalisation

# 3 Technische gegevens

# 3.1 Algemene informatie

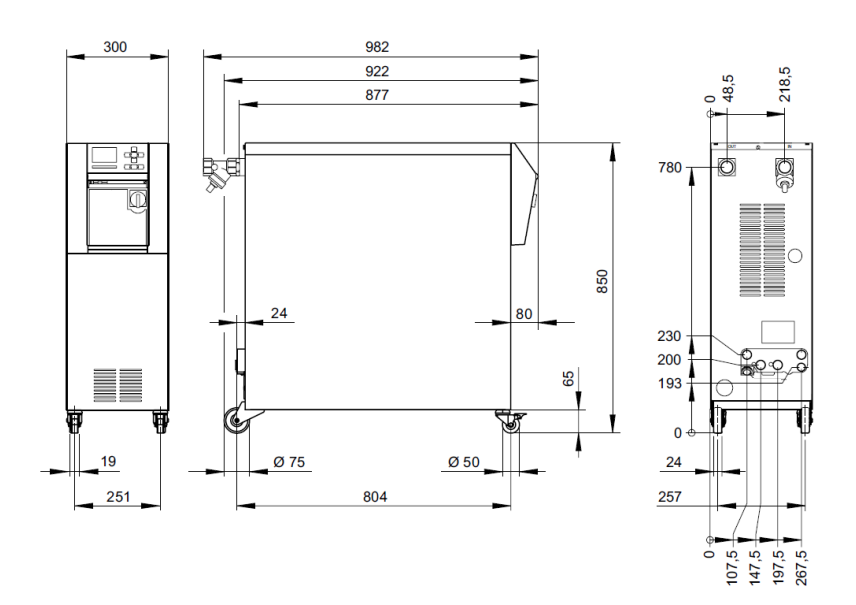

Afb. 2: Afmetingen

| Gewicht max.                          |                | Waarde                                  | Eenheid |
|---------------------------------------|----------------|-----------------------------------------|---------|
|                                       | HB-100Z3       | 147                                     | kg      |
|                                       | HB-140Z3       | 151                                     | kg      |
|                                       | HB-160Z3       | 151                                     | kg      |
|                                       | HB-180Z3       | 150                                     | kg      |
|                                       |                |                                         |         |
| Temperatuurmeting                     |                | Waarde                                  | Eenheid |
| · · · · · · · · · · · · · · · · · · · | Meetbereik     | 0–400                                   | °C      |
|                                       | Resolutie      | 0,1                                     | °C      |
|                                       | Nauwkeurigheid | ±0,1                                    | К       |
|                                       | Tolerantie     | ±0,8                                    | К       |
|                                       |                |                                         |         |
| Debietmeting                          |                | Waarde                                  | Eenheid |
| Dobiotinity                           | Meetbereik     | 2–200                                   | L/min   |
|                                       | Resolutie      | 0,1                                     | L/min   |
|                                       | Tolerantie     | ±(5 % van de meetwaarde<br>+ 0,5 L/min) |         |
|                                       |                |                                         |         |
| Drukmeting                            |                | Waarde                                  | Eenheid |
|                                       | Meetbereik     | 0–20                                    | bar     |
|                                       | Resolutie      | 0,1                                     | bar     |
|                                       | Tolerantie     | ±5 % van de eindwaarde                  |         |

## 3.2 Emissiewaarden

|                        | Waarde | Eenheid |
|------------------------|--------|---------|
| Duur geluidsdrukniveau | <70    | dB(A)   |
| Oppervlaktetemperatuur | >55    | °C      |
| (achterkant toestel)   |        |         |

## 3.3 Bedrijfsomstandigheden

Omgeving

Het apparaat mag alleen binnenshuis worden gebruikt.

|                              |      | Waarde | Eenheid |
|------------------------------|------|--------|---------|
| Temperatuurbereik            |      | 5–40   | °C      |
| Relatieve luchtvochtigheid * |      | 35–85  | % RH    |
| Minimale vrije ruimte        | A ** | 10     | mm      |
| $(\rightarrow afb.)$         | В    | 50     | mm      |
|                              | С    | 150    | mm      |
|                              | D    | 50     | mm      |
|                              | E    | 70     | mm      |

\* niet condenserend

\*\* bij omgevingstemperaturen tot max. 35 °C kunnen de apparaten zonder afstand naast elkaar worden geplaatst.

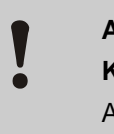

### ATTENTIE!

Kortere levensduur door onvoldoende koeling!

Als het apparaat niet genoeg is gekoeld,

de levensduur van de componenten.

Daarom:

- geen ventilatieopeningen afdekken

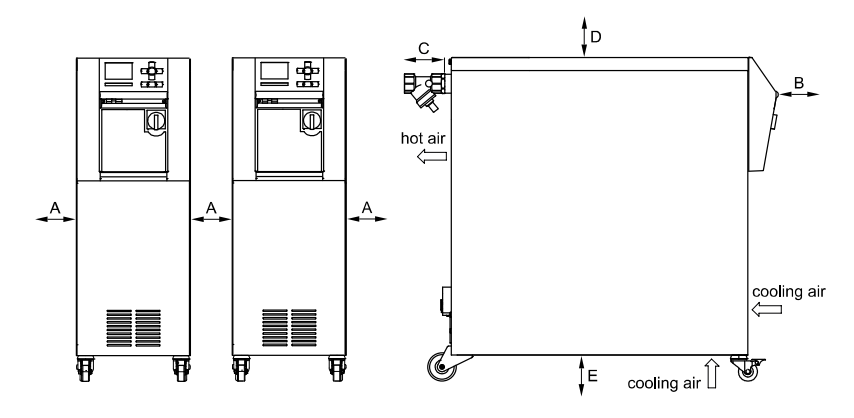

afb. 3: Vrije ruimte rond het apparaat

# 3.4 Aansluitingen

#### Aansluiting elektrisch

| Apparaat<br>voedingskabel,<br>dwarsdoorsnede | CE                                                     | H07RN-F/H07BQ-F                                                                                           |  |  |
|----------------------------------------------|--------------------------------------------------------|----------------------------------------------------------------------------------------------------|--|--|
|                                              | <i>U</i> <sub>N</sub> = 400/460 V                      | $\begin{array}{l} 4x2,5\ mm^2 & (8\ kW) \\ 4x6,0\ mm^2 & (16\ kW) \\ 4x16,0\ mm^2 & (32\ kW) \end{array}$ |  |  |
|                                              | <i>U</i> <sub>N</sub> = 210 V                          | 4x6,0 mm <sup>2</sup> (8 kW)<br>4x16,0 mm <sup>2</sup> (16 kW)<br>4x50,0 mm <sup>2</sup> (32 kW)          |  |  |
| Stroomnet                                    | TN (elektriciteitsnet met beschermende geleider)       |                                                                                                    |  |  |
| Netspanning U <sub>N</sub>                   | zie typeplaatje aan het toestel resp. op pagina 2      |                                                                                                    |  |  |
| Nominale<br>kortsluitstroom                  | <i>I</i> <sub>max</sub> to 63 A / 125 A = 6 kA / 10 kA |                                                                                                    |  |  |
| Overspannings-<br>categorie                  | II                                                     |                                                                                                    |  |  |
| Verontreinigingsgraad                        | 2                                                      |                                                                                                    |  |  |

|            |       | 380–415 V | 200–220 V | 440–480 V |
|------------|-------|-----------|-----------|-----------|
| Verwarming | 8 kW  | 3x20 A    | 3x32/50 A | 3x20 A    |
| Verwarming | 16 kW | 3x32 A    | 3x63 A    | 3x32 A    |
| Verwarming | 32 kW | 3x63 A    | 3x125 A   | 3x63 A    |

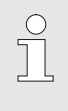

#### AANWIJZING!

**Bij apparatuur zonder frequentieomvormer** Ter beveiliging tegen elektrische schokken wordt het gebruik van een aardlekschakelaar (RCD) type A geadviseerd.

| Netspanni<br>Pomp | ng | 200–220 V, 50–60 Hz | 200–220 V, 50 Hz | 200–220 V, 50/60 Hz | 380–420 V, 50–60 Hz | 380–415 V, 50 Hz | 380–415 V, 50/60 Hz | 440–480 V, 60 Hz |
|-------------------|----|---------------------|------------------|---------------------|---------------------|------------------|---------------------|------------------|
| FA/ FU            | Α  | 5,6                 | -                | -                   | 3,4                 | -                | -                   | 3,4              |
| GA/ GU            | Α  | 11,8                | -                | -                   | 6,8                 | -                | -                   | 6,8              |
| LA                | Α  | 16,0                | -                | -                   | 9,3                 | -                | -                   | 9,3              |
| LU                | Α  | 16,0                | -                | -                   | 9,6                 | -                | -                   | 9,6              |
| 4G/ 4M            | А  | -                   | 4,8              | 4,5                 | -                   | 2,8              | 2,6                 | 2,6              |
| 6G/ 6M            | A  | -                   | 12,1<br>(11,1)   | 15,8<br>(12,6)      | -                   | 6,9<br>(6,4)     | 9,2<br>(7,3)        | 5,9<br>(5,6)     |
| 8G/ 8M            | А  | -                   | 16,0<br>(15,2)   | 17,7<br>(15,4)      | -                   | 9,3<br>(8,8)     | 10,0<br>(8,9)       | 8,6<br>(8,1)     |

() = waarde instellen voor een motor van energie-efficiëntieklasse IE2

Nominale motorstroom Instelstroom FS 4:

#### Aansluiting voorloop en terugloop

|                    | Waarde  | Eenheid |
|--------------------|---------|---------|
| Schroefdraad       | G1 ¼    |         |
| Weerstand HB-100Z3 | 20, 120 | bar, °C |
| Weerstand HB-140Z3 | 20, 160 | bar, °C |
| Weerstand HB-160Z3 | 20, 180 | bar, °C |
| Weerstand HB-180Z3 | 25, 200 | bar, °C |

G... Aansluiting- intern schroefdraad in inches

## Aansluiting koelwater, afzonderlijk systeemwater

|                                           | Waarde  | Eenheid |
|-------------------------------------------|---------|---------|
| Druk                                      | 2–5     | bar     |
| Schroefdraad koelwater                    | G¾      |         |
| Schroefdraad afzonderlijk<br>systeemwater | G1⁄2    |         |
| Weerstand                                 | 10, 100 | bar, °C |

G... Aansluiting- intern schroefdraad in inches

#### Aansluiting druklucht

|              | Waarde  | Eenheid |
|--------------|---------|---------|
| Druk         | 2–8     | bar     |
| Schroefdraad | G1⁄2    |         |
| Weerstand    | 10, 100 | bar, °C |

G... Aansluiting- intern schroefdraad in inches

#### **Aansluiting lediging**

|              | Waarde | Eenheid |
|--------------|--------|---------|
| Schroefdraad | G ½    |         |

G... Aansluiting- intern schroefdraad in inches

## 3.5 Brandstoffen

#### Warmtedrager water

Indien het in de tempereerkringloop gebruikte, onbehandelde water binnen de volgende richtwaarden blijft, kan het normaal gesproken zonder speciale behandeling worden gebruikt.

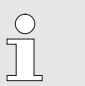

#### AANWIJZING!

Het wordt aanbevolen om ter bescherming van de installatie deze waarden aan te houden en periodiek te controleren.

| Hydrologische<br>gegevens | Temperatuurbereik | Richtwaarde | Eenheid            |
|---------------------------|-------------------|-------------|--------------------|
| pH-waarde                 | -                 | 7,5–9       |                    |
| Geleidingsvermogen        | tot 110 °C        | <150        | mS/m               |
|                           | 110–180 °C        | <50         |                    |
|                           | boven 180 °C      | <3          |                    |
| Totale hardheid           | tot 140 °C        | <2,7        | mol/m <sup>3</sup> |
|                           |                   | <15         | °dH                |
|                           | boven 140 °C      | <0,02       | mol/m <sup>3</sup> |
|                           |                   | <0,11       | °dH                |
| Carbonhardheid            | tot 140 °C        | <2,7        | mol/m <sup>3</sup> |
|                           |                   | <15         | °dH                |
|                           | boven 140 °C      | <0,02       | mol/m <sup>3</sup> |
|                           |                   | <0,11       | °dH                |
| Chloride-ionen CI -       | tot 110 °C        | <50         | mg/L               |
|                           | 110–180 °C        | <30         |                    |
|                           | boven 180 °C      | <5          |                    |
| Sulfaat SO4 2-            | -                 | <150        | mg/L               |
| Ammonium NH4 +            | -                 | <1          | mg/L               |
| IJzer Fe                  | -                 | <0,2        | mg/L               |
| Mangaan Mn                | -                 | <0,1        | mg/L               |
| Deeltjesgrootte           | -                 | <200        | μm                 |

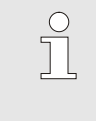

#### AANWIJZING!

Voor meer informatie kunt u op <u>www.hb-therm.ch</u> de "Checkliste Wasseraufbereitung für Temperiergeräte" (Checklist waterbereiding voor termpereertoestellen) (DF8003-X, X=Sprache) downloaden.

#### Waterzuivering

Indien de richtwaarden niet worden aangehouden, dient het water vakkundig gezuiverd te worden ( $\rightarrow$  pagina 42).

## Richtwaarden

# 3.6 Typeplaatje

Het typeplaatje bevindt zich op de achterwand van het apparaat, op de binnenkant van de serviceklep en op pagina 2 van deze gebruikshandleiding.

De volgende informatie staat op het typeplaatje:

- Fabrikant
- Typeaanduiding
- Toestelnummer
- Bouwjaar
- Vermogenswaarden
- Aansluitwaarden
- Beschermingswijze
- Extra uitrustingen

# 4 Constructie en functioneren

## 4.1 Overzicht

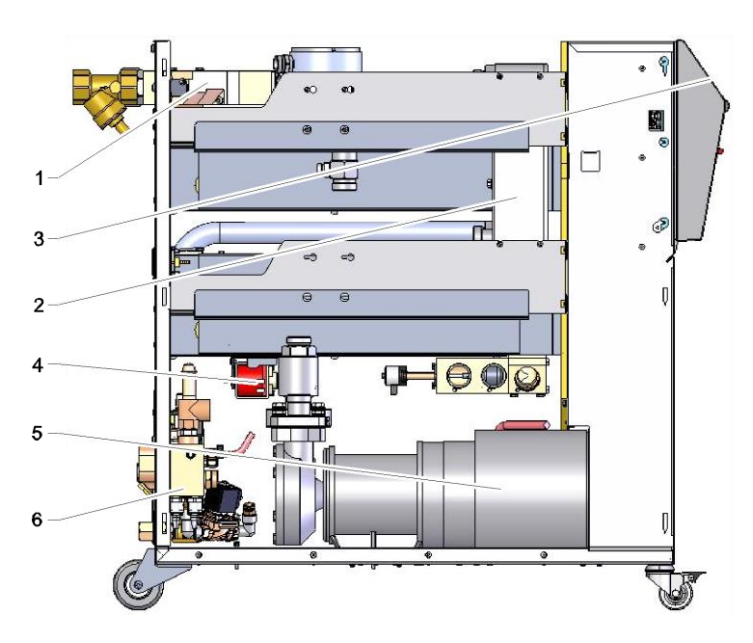

Afb. 4: Overzicht

- 1 Warmtedragermodule
- 2 Koeler
- 3 Bediening en indicatie
- 4 Vulpomp
- 5 Pomp
- 6 Koelwatermodule

## 4.2 Korte beschrijving

Het tempereerapparaat brengt de warmtedrager water d.m.v. een verwarming en een koeling op een gewenste temperatuur en houdt hem constant. De getempereerde warmtedrager wordt d.m.v. een pomp van het tempereerapparaat naar het aangesloten apparaat en terug getransporteerd.

Samen met het buizenwerk en het aangesloten apparaat vormt het tempereerapparaat een warmteoverdrachtinstallatie.

## 4.3 Functieprincipe

Het tempereerapparaat is een zelfontluchtend systeem. Het omvat een pomp, een verwarming en een koeling en dient als reservoir voor de warmtedrager.

Een temperatuursensor meet de temperatuur van de warmtedrager en voert die in de vorm van een elektrisch signaal naar de regelaar-ingang. Optioneel kan een externe temperatuursensor die aan het aangesloten apparaat is gemonteerd, aan het toestel worden aangesloten.

Verwarming en koeling van het toestel worden door de temperatuursensor ingeschakeld tot de warmtedrager de gewenste temperatuur heeft bereikt. Die temperatuur wordt constant gehouden. D.m.v. een pomp wordt de getempereerde warmtedrager naar het aangesloten apparaat gebracht.

De verwarming bestaat uit een of meerdere verwarmde elementen.

Bij de indirecte koeling verloopt het koelproces via een warmtewisselaar waardoor koud water circuleert. Het koude water wordt via de koelwateraansluiting aangevoerd.

### 4.4 Warmtedrager

Als warmtedrager wordt water gebruikt. Het wordt automatisch via de koel- resp. systeemwatertoevoer naar het tempereerapparaat gevoerd.

De warmtedrager water bevindt zich in een gesloten circuit dat niet in direct contact staat met de buitenlucht. Op die manier is de warmtedrager in belangrijke mate tegen oxidatie beschermd.

Water van meer dan 100 °C staat onder hoge druk (bijv. 4 bar voor een werktemperatuur van 140 °C), dat betekent dat het kookpunt van het water door de statische druk in het circuit omhoog gebracht wordt.

## 4.5 Aansluitingen

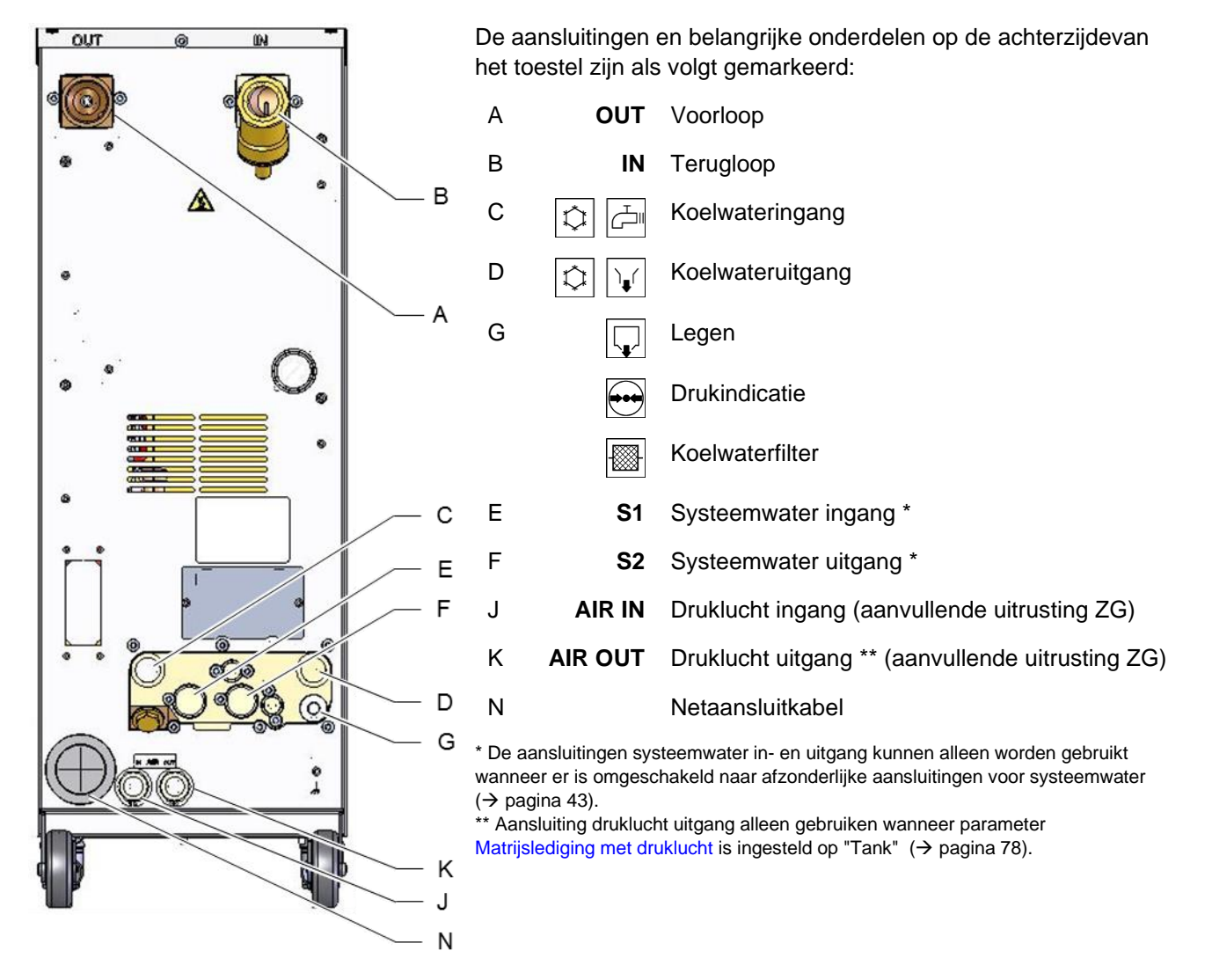

Afb. 5: Aansluitingen

# 4.6 Extra uitrustingen

Naast de basisuitrusting van het toestel kunnen de volgende extra uitrustingen zijn geïnstalleerd ( $\rightarrow$  typeplaatje):

|    | Extra uitrusting                             | Beschrijving                                                                                                    |
|----|----------------------------------------------|----------------------------------------------------------------------------------------------------|
| ZG | Matrijslediging met perslucht                | Alternatief op de standaard geïntegreerde matrijslediging door omkering van de pomp                                                                                                    |
| ZB | Aansluiting voor alarm en externe<br>sturing | Alarm via potentiaalvrij omschakelcontact<br>max. 250 VAC, 4 A belastbaar                                                                                                    |
|    |                                              | Apparaat AAN/UIT, rampenprogramma AAN/UIT en<br>omschakeling gevraagde waarde 1 of 2 via een potentiaalvrij<br>contact                                                                                                    |
|    |                                              | 1 stekker Harting Han 7D                                                                                                    |
| ZE | Aansluiting voor externe voeler              | Thermoelement Typ J, K, T of Pt 100 in 3-draads schakeling met instelbare productieherkenning                                                                                                    |
|    |                                              | 1 busstekker Audio 5-polig                                                                                                    |
| ZD | Interface DIGITAL                            | Seriële interface 20 mA, RS-232 of RS-422/485                                                                                                    |
|    |                                              | Diverse instelbare protocollen: Arburg, Billion, Bühler,<br>Dr. Boy, Engel, Ferromatik Milacron, Haitian, KraussMaffei,<br>MODBUS (RTU-Mode), Negri Bossi, SPI (Fanuc, etc.), Stork,<br>Sumitomo Demag, Wittmann Battenfeld, Zhafir |
|    |                                              | 2 busstekkers Sub-D 25-polig                                                                                                    |
| ZC | Interface CAN                                | Seriële interface CAN-Bus (Sumitomo Demag) en CANopen (EUROMAP 66)                                                                                                    |
|    |                                              | Voor de afstandsbediening van enkelvoudig apparaten                                                                                                    |
|    |                                              | 1 bus- / stiftstekker Sub-D 9-polig                                                                                                    |
| ZO | Interface OPC UA                             | Ethernet-interface (EUROMAP 82.1)                                                                                                    |
|    |                                              | 1 bus RJ-45                                                                                                    |
| ZP | Interface PROFIBUS-DP                        | Seriële data-interface PROFIBUS-DP                                                                                                    |
|    |                                              | 1 bus Sub-D 9-polig (niet mogelijk met ZC)                                                                                                    |
| ZU | Bewaking pompstatus                          | Aanvullende druksensor in de voorloop                                                                                                    |
| ZK | Bescherming bedienpaneel                     | Transparante afscherming voor weergave- en bedienpaneel                                                                                                    |
| ZR | Pakket stofvrije ruimte                      | Uitvoering, geschikt voor stofvrije ruimte:<br>"At Rest" < ISO-klasse 6 (Kl. 1000)<br>"In Operation" ISO-klasse 7 (Kl. 10 000)                                                                                                    |
|    |                                              | Isolatie vezelvrij                                                                                                    |
| Х  | Speciale uitvoering                          | Speciale uitvoering zonder extra beschrijving                                                                                                    |
| XA | Speciale uitvoering met appendix             | Speciale uitvoering met extra beschrijving in appendix A                                                                                                    |

### 4.7 Modi

## 4.7.1 Hoofdfuncties

|                    | Ĵ                                                                                               | OPMERKING!<br>Na het inschakelen van het toestel is de als laatste<br>geselecteerde hoofdfunctie opnieuw actief,<br>eventueel na afloop van een vertragingstijd.                                                                                                    |  |  |
|--------------------|-------------------------------------------------------------------------------------------------|----------------------------------------------------------------------------------------------------|--|--|
| Normaal bedrijf    | In normaal be<br>een pomp do                                                                    | edrijf wordt de getempereerde warmtedrager d.m.v.<br>or het aangesloten apparaat gedrukt.                                                                                                    |  |  |
| 4.7.2 Hulpfuncties |                                                                                                 |                                                                                                    |  |  |
| Matrijslediging    | In de hulpfun<br>de temperatu<br>Matrijsledigin<br>aangesloten<br>drukloos gem<br>resp. systeen | ctie Matrijslediging wordt de warmtedrager gekoeld tot<br>iren voorloop, terugloop en extern* de gedefinieerde<br>g Begr. Temp. hebben bereikt. Vervolgens worden het<br>apparaat en de toevoerleidingen leeg gezogen en<br>naakt. De afgetapte vloeistof wordt naar de koelwater<br>nwater uitgang of naar de druklucht uitgang geleid. |  |  |
| Afkoelen           | In de hulpfun<br>temperaturen<br>Afkoeltemper<br>drukloos gem                                   | ctie Afkoelen wordt de warmtedrager gekoeld tot de<br>voorloop, terugloop en extern* de gedefinieerde<br>ratuur hebben bereikt. Vervolgens wordt het toestel<br>naakt en uitgeschakeld.                                                                                                    |  |  |
|                    | * indien externe                                                                                | sensor aangesloten                                                                                                    |  |  |
|                    |                                                                                                 |                                                                                                    |  |  |

## 4.8 Arbeids- en gevarenzones

#### Arbeidszones

- De primaire arbeidszone bevindt zich aan de voorkant van het toestel aan het toetsenbord.
- De secundaire arbeidszone bevindt zich aan de achterkant van het toestel.

#### Gevarenzones

Aan de achterkant van het toestel wordt het toestel aan het aangesloten apparaat vastgemaakt. Deze zones zijn niet met een toestelbehuizing beschermd. Er bestaat verbrandingsgevaar aan toegankelijke hete oppervlakken. Bij een buisbreuk kan hete damp of heet water uittreden en bestaat het gevaar van verbrandingen.

Transport, verpakking en opslag

# 5 Transport, verpakking en opslag

## 5.1 Veiligheidsvoorschriften voor het transport

Verkeerd transport

ATTENTIE!
 Beschadigingen door verkeerd transport!
 Bij verkeerd transport kan aanzienlijke materiële schade ontstaan.
 Daarom:

 Toestel moet volledig leeg zijn (koel- en systeemcircuit).
 Alleen originele verpakkingen of gelijkwaardige verpakkingen gebruiken.
 Bij het afladen van de pakketten bij de levering en bij het transport binnen het bedrijf voorzichtig

- en bij het transport binnen het bedrijf voorzichtig te werk gaan en de symbolen en richtlijnen op de verpakking in acht nemen.
- Alleen de voorziene aanslagpunten gebruiken.
- Verpakkingen pas net voor de montage verwijderen.

## 5.2 Transport

#### Transport met vorkheftruck

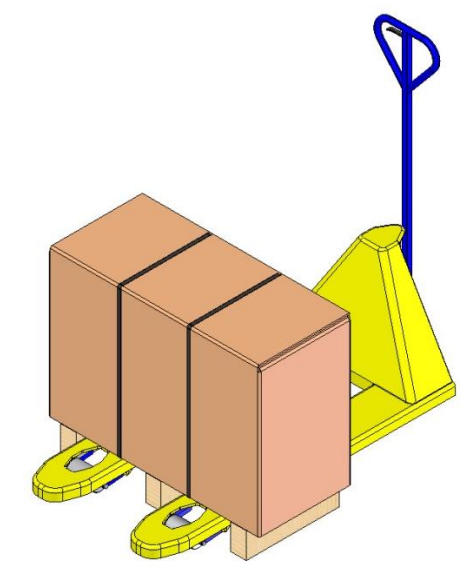

Afb. 6: Bevestigingspunten pallets

Verpakte stukken die op pallets bevestigd zijn, kunnen onder de volgende voorwaarden met een vorkheftruck worden getransporteerd:

- De vorkheftruck moet geschikt zijn voor het gewicht van de transporteenheden.
- De bestuurder moet bevoegd zijn om de vorkheftruck te besturen.

#### **Bevestigen:**

- 1. Plaats de vorken van de vorkheftruck tussen of onder de planken van de pallet.
- 2. Rijd de vorkheftruck naar voren totdat de vorken er aan de andere zijde uitsteken.
- **3.** Zorg ervoor dat de pallet niet kan omkiepen wanneer het zwaartepunt niet in het midden ligt.
- 4. Nu kan het verpakkingsstuk worden opgetild en getransporteerd.

## Transport, verpakking en opslag

#### Transport met een kraan

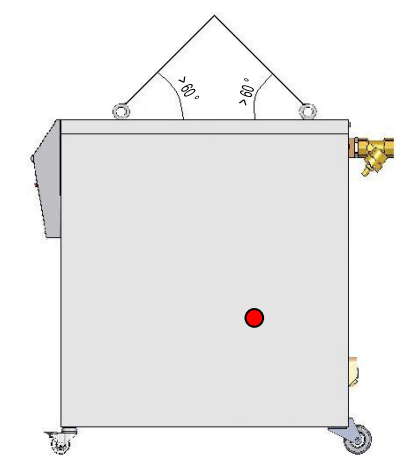

Afb. 7: Aanslagpunten

Het toestel kan met hefogen worden uitgerust (extra uitvoering). Het transport met de kraan onder de volgende omstandigheden uitvoeren:

- Kraan en hijswerktuig moeten op het gewicht van het toestel zijn berekend
- De gebruiken moet bevoegd zijn tot het bedienen van de kraan.

#### Aanslaan:

- 1. Kabels en gordels overeenkomstig Afb. 7 aanslaan.
- Ervoor zorgen dat het toestel recht hangt, excentrisch zwaartepunt (→ Afb. 7) in acht nemen.
- 3. Het toestel optillen en met het transport beginnen.
#### Transport, verpakking en opslag

#### 5.3 Transportinspectie

Bij aankomst meteen controleren of de levering volledig is en of er eventuele transportschade te herkennen is.

- Bij uiterlijk herkenbare transportschade als volgt te werk gaan:
- Levering niet of slechts onder voorbehoud aannemen.
- Omvang van de schade op de transportpapieren of op het afleveringsbewijs van de transporteur noteren.
- Reclamatie op gang brengen.

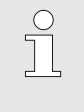

#### AANWIJZING!

ledere fout reclameren van zodra ze werd herkend. Schadeclaims kunnen slechts binnen de geldende reclamatietermijnen worden ingediend.

#### 5.4 Verpakking

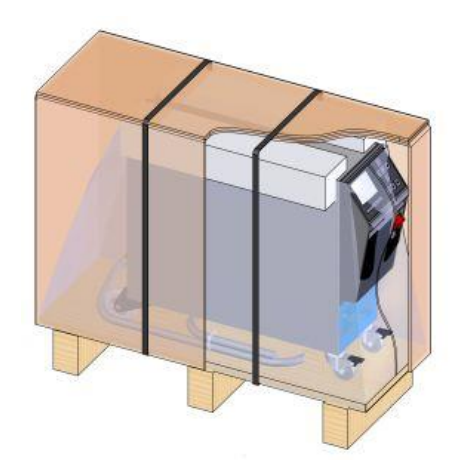

Het toestel is volgens de verwachte transportvoorwaarden verpakt op een houten pallet, omwikkeld met stretchfolie en karton om de randen en gezekerd met een band van polypropeen.

Voor de verpakking is uitsluitend milieuvriendelijk materiaal gebruikt.

De verpakking moet de afzonderlijke onderdelen beschermen tegen transportschade, corrosie en andere beschadigingen. Maak de verpakking daarom niet kapot.

Afb. 8: Verpakking

#### Omgang met verpakkingsmateriaal

Verpakkingsmateriaal volgens de geldende wettelijke bepalingen en plaatselijke voorschriften verwijderen.

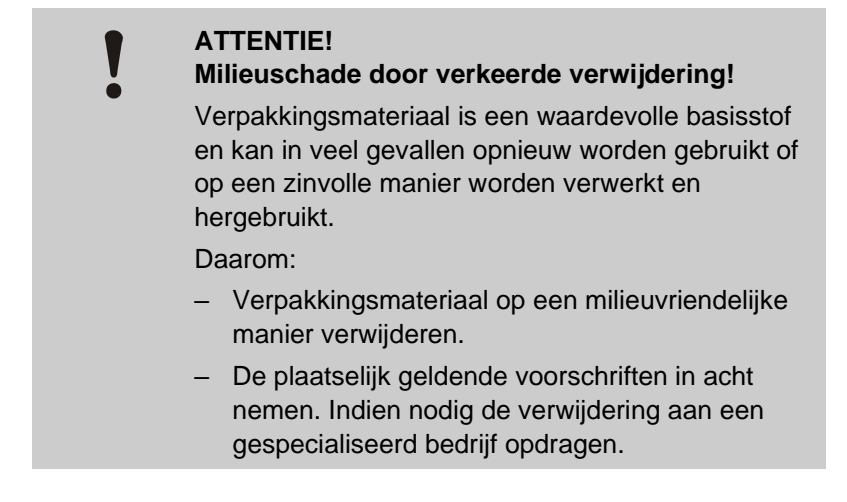

#### Transport, verpakking en opslag

# Recyclingcodes voor verpakkingsmaterialen

Recyclingcodes zijn markeringen op verpakkingsmateriaal. Ze geven informatie over het soort materiaal dat wordt gebruikt en vergemakkelijken het verwijderings- en recyclingproces.

Deze codes bestaan uit een specifiek materiaalnummer, omlijst door een pijldriehoekssymbool. Onder het symbool staat de afkorting voor het betreffende materiaal.

#### Transportpallet

→ Hout

geen recyclingcode

Vouwdoos → Karton

#### Omsnoeringsband

→ Polypropyleen

#### Schuimkussentjes, kabelbinders en zakjes met snelsluiting

→ Polyethyleen met lage dichtheid

#### Stretchfolie

→ Polyethyleen lineair met lage dichtheid

#### Transport, verpakking en opslag

#### 5.5 Symbolen op de verpakking

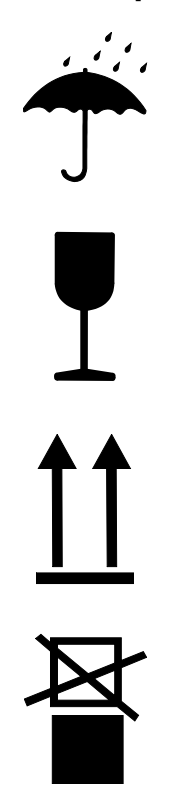

#### Niet met water in aanraking brengen

Pakketten niet met water in aanraking brengen en droog houden.

#### Breekbaar

Kenmerkt de pakketten met een breekbare of kwetsbare inhoud.

Voorzichtig omgaan met het pakket, het niet laten vallen en het niet aan stoten onderwerpen.

#### Boven

De pijlpunten van het teken kenmerken de bovenkant van het pakket. Ze moeten steeds naar boven wijzen, anders kan de inhoud worden beschadigd.

#### Niet stapelen

Kenmerkt pakketten die niet kunnen worden gestapeld resp. waarop niets mag worden gestapeld.

Op het gekenmerkte pakket niets stapelen.

#### 5.6 Opslag

Opslag van de paketten

Pakketten onder de volgende omstandigheden opslagen:

- Tempereerapparaat volledig leeggemaakt.
- Niet in open lucht bewaren.
- Droog en stofvrij opslagen.
- Niet blootstellen aan agressieve media.
- Tegen straling van de zon afschermen.
- Mechanische schokken vermijden.
- Opslagtemperatuur 15–35 °C.
- Relatieve luchtvochtigheid max. 60 %.

## 6 Installatie en eerste inbedrijfstelling

### 6.1 Veiligheid

#### Personeel

- Installatie en eerste ingebruikname mogen alleen door deskundig personeel worden uitgevoerd.
- Werkzaamheden aan de elektrische installatie mogen alleen door vakkundige elektromonteurs worden uitgevoerd.
- Werkzaamheden aan de installatie mogen uitsluitend worden uitgevoerd door gekwalificeerd personeel dat kennis heeft van het hydraulische systeem.

#### Bijzondere gevaren

De volgende gevaren bestaan:

- Levensgevaar door elektrische stroom.
- Verbrandingsgevaar door hete werkstoffen.
- Verbrandingsgevaar door hete oppervlakken.
- Gevaar voor kneuzingen door wegrollen of omkantelen.

Verkeerde installatie en eerste inbedrijfstelling

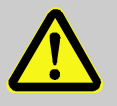

#### WAARSCHUWING!

Risico tot verwondingen door verkeerde installatie en eerste inbedrijfstelling!

Een verkeerde installatie en eerste inbedrijfstelling kan ernstig persoonlijk letsel of materiële schade veroorzaken.

Daarom:

- Voor begin van de werkzaamheden voor voldoende montagevrijheid zorgen.
- Met open, scherpkantige componenten voorzichtig omgaan.

#### 6.2 Eisen aan de montageplaats

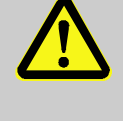

#### WAARSCHUWING!

Verwondings- en brandgevaar door incorrecte opstelling!

Incorrecte opstelling kan tot ernstig persoonlijk letsel of materiële schade leiden.

Daarom:

 Vereisten aan de opstellingslocatie in acht nemen en aanhouden

Het tempereerapparaat onder de volgende voorwaarden opstellen:

- zorgen voor voldoende ventilatie en een waterbestendige locatie
- op een horizontaal, stabiel en trillingsarm oppervlak
- gezekerd tegen wegrollen en omvallen
- zorg altijd voor toegang tot de hoofdschakelaar
- alle aansluitkabel van het apparaat mogen geen hydraulische leidingen of onderdelen raken waarvan de oppervlaktetemperatuur hoger is dan 50 °C
- Apparaat met een geschikte voorzekering en indien noodzakelijk met een lekstroom-veiligheidsschakelaar beveiligen (max. voorzekering en aanbevolen lekstroombeveiligingsschakelaar → pagina 26)

#### 6.3 Installatiewerkzaamheden

#### 6.3.1 Rollen vastzetten

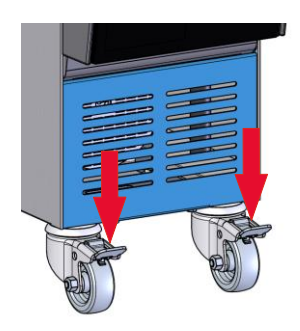

Om het toestel te beveiligen tegen onbedoeld wegrollen, moeten de rollen worden vastgezet.

- 1. Toestel op een geschikte plaats zetten.
- 2. Beide rembeugels aan de rollen naar beneden duwen.

Afb. 9: Rollen vastzetten

#### 6.3.2 Waterzuivering

Indien de richtwaarden ( $\rightarrow$  pagina 28) voor de waterkwaliteit bij bedrijf met onbehandeld water niet worden aangehouden, dient het water vakkundig gezuiverd te worden.

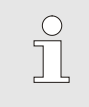

#### AANWIJZING!

Het is aan te bevelen de waterzuivering te laten uitvoeren door een daarin gespecialiseerd bedrijf.

NBR (nitrilrubber)
 FPM (Viton<sup>®</sup>)

Keramiek (Al<sub>2</sub>O<sub>3</sub>)

• FFKM (Perfluorrubber)

• PEEK (polyetheretherketon)

PTFE (teflon)

De waterzuivering uitvoeren onder de volgende voorwaarden:

- Waterzuiveringsmiddelen moeten tot aan de maximale werktemperatuur van het tempereertoestel gebruikt kunnen worden.
- Er mogen geen agressieve waterzuiveringsmiddelen worden gebruikt die de grondstoffen van het toestel kunnen schaden. Afhankelijk van de uitvoering worden in het toestel de volgende materialen gebruikt:
  - Koper
  - Messing
  - Brons
  - Nikkel
  - Chroomstaal
  - MQ (silicone)
  - Titaan

Viton® is een handelsmerk van Dupont Dow Elastomers

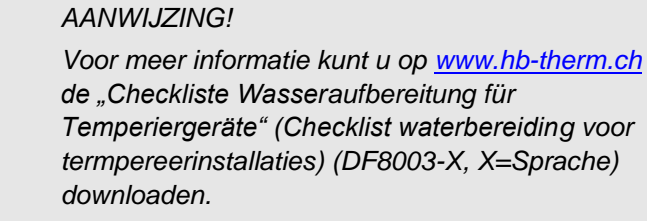

#### 6.3.3 Afzonderlijke aansluiting voor systeemwater instellen

De gemeenschappelijke aansluiting voor koel- en systeemwater kan in afzonderlijke aansluitingen worden veranderd.

#### Benodigde uitrusting

- Torx-schroevendraaier
- Gleufschroevendraaier

Afzonderlijke aansluiting koel- en systeemwateringang

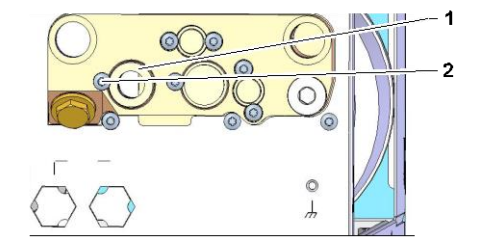

Afb. 10: Afzonderlijke aansluiting koel- en systeemwateringang

# Afzonderlijke aansluiting koel- en systeemwateruitgang

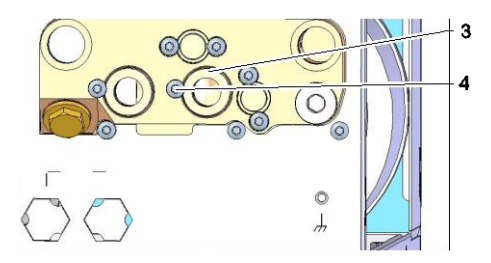

Afb. 11: Afzonderlijke aansluiting koel- en systeemwateruitgang

Om naar een afzonderlijke aansluiting voor koel- en systeemwateringang over te schakelen, gaat u als volgt te werk:

- 1. Schroef Torx (2) met Torx-schroevendraaier verwijderen.
- **2.** Gleufschroevendraaier in de gleuf van de lagerhals (1) brengen en de lagerhals eruit duwen.
- **3.** De lagerhals (1) omgekeerd met schroefdraadaansluiting naar buiten zichtbaar monteren.
- **4.** Schroef Torx (2) met Torx-schroevendraaier opnieuw aantrekken (inkerving in de lagerhals in acht nemen).

Om naar een afzonderlijke aansluiting voor koel- en systeemwateruitgang over te schakelen, gaat u als volgt te werk:

- 1. Schroef Torx (4) met Torx-schroevendraaier verwijderen.
- **2.** Gleufschroevendraaier in de gleuf van de lagerhals (3) brengen en de lagerhals eruit duwen.
- **3.** De lagerhals (3) omgekeerd met schroefdraadaansluiting naar buiten zichtbaar monteren.
- **4.** Schroef Torx (4) met Torx-schroevendraaier opnieuw aantrekken (inkerving in de lagerhals in acht nemen).

#### 6.3.4 Systeemaansluitingen opzetten

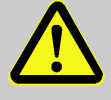

#### WAARSCHUWING!

#### Levensgevaar door hydraulische energie!

Bij gebruik van ongeschikte drukleidingen en koppelingen bestaat het gevaar dat vloeistoffen er onder hoge druk uitlopen en zware tot dodelijke verwondingen veroorzaken.

Daarom:

 Gebruik uitsluitend temperatuurbestendige drukleidingen.

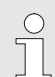

#### AANWIJZING!

De systeemaansluitingen worden productafhankelijk vastgeschroefd of ingestoken. Indien de aanbevolen slangverbinding niet kan worden aangesloten op de verbruiker, moet, om zo min mogelijk druk te verliezen, een dwarsdoorsnedevermindering worden uitgevoerd bij de verbruiker en niet bij het toestel.

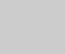

#### LET OP!

Schroefverbindingen, met name combinaties van RVS/RVS of staal/RVS, kunnen bij langer gebruik op hoge temperaturen erg vast gaan zitten of geblokkeerd raken en zijn daardoor moeilijk los te draaien.

Daarom:

- Geschikt smeermiddel gebruiken.

#### Koelwater in- en uitgang aansluiten AANWIJZING! Om het koelvermogen van het tempereerapparaat optimaal te kunnen benutten, de koelwateruitgang zoveel mogelijk vrij houden van tegendruk en zo kort mogelijk houden. 1. Koelwater in- en uitgang aan het koelwaternet aansluiten. Voor- en terugloop aansluiten 2. Voor- en terugloop aan het apparaat aansluiten Systeemwater in- en uitgang 3. Optioneel de systeemwater in- en uitgang aan het aansluiten systeemwaternet aansluiten. Perslucht in- en uitgang 4. Perslucht in- en uitgang op het persluchtnet aansluiten. aansluiten (extra uitrusting ZG) Elektrische aansluitingen tot stand 5. Elektrische aansluitingen door een elektrotechnische vakman onder de volgende omstandigheden laten uitvoeren: brengen Elektrische aansluiting pas uitvoeren, nadat de hydraulische aansluitingen tot stand zijn gebracht. Ervoor zorgen dat netspanning en frequentie volgens de specificatie op het typeplaatje en in de Technische Gegevens worden aangehouden. Voorzekering van het tempereerapparaat volgens de elektrische specificaties ( $\rightarrow$ Aansluitingen) kiezen. Slangverbindingen afschermen WAARSCHUWING! Verbrandingsgevaar door hete slangverbindingen!

De slangverbindingen tussen het tempereerapparaat en het externe apparaat kunnen tijdens de werking zeer heet worden. Bij onvoldoende afscherming van de slangverbindingen bestaat contactgevaar, wat zware verbrandingen kan veroorzaken.

Daarom:

 Alle slangverbindingen voldoende tegen een mogelijk direct contact afschermen.

#### 6.3.5 Gegevens-interfaces aansluiten

#### **Interface HB**

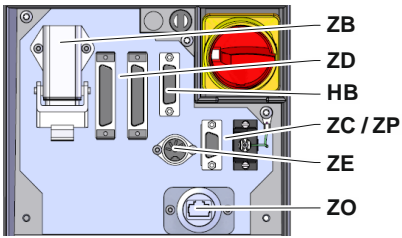

Afb. 12: Interfaces afzonderlijk toestel

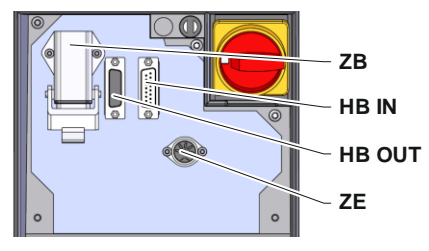

Afb. 13: Interfaces moduletoestel

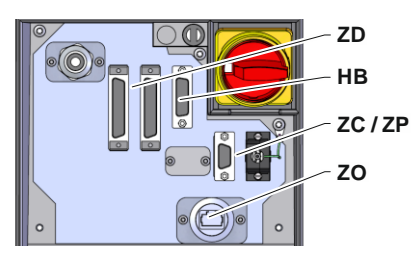

Afb. 14: Interfaces Panel-5

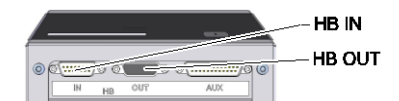

Afb. 15: Interfaces Flow-5 Constructie: toestelaanbouw / vrijstaand

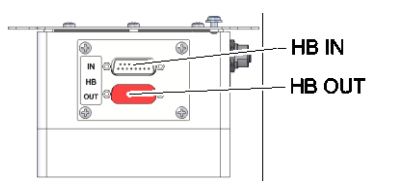

Afb. 16: Interfaces Flow-5 Constructie: Autonoom

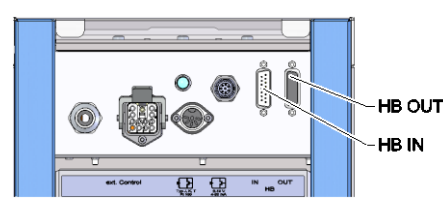

Afb. 17: Interfaces Vario-5

Om een moduletoestel Thermo-5, ext. debietmeting Flow-5 of een omschakeleenheid Vario-5 te bedienen of te controleren, moet er een besturingskabel op het toestel worden aangesloten:

- 1. Besturingskabel tussen front en serviceklep bij Thermo-5 resp. Panel-5 door trekken.
- 2. Steek de besturingskabel in de contactdoos HB.
- **3.** Andere zijde van de besturingskabel op het HB-Therm product Thermo-5, Flow-5 of Vario-5 met de stekker HB-IN aansluiten.
- **4.** Overige HB-Therm producten via de contactdoos HB-OUT aansluiten.
- 5. Serviceklep sluiten.

| Legende          | Aanduiding                                                                                                    | Opmerking                                                                                   |
|------------------|----------------------------------------------------------------------------------------------------|---------------------------------------------------------------------------------------------|
| MC               | Sturing van de machine                                                                                                | max. 1                                                                                      |
| FB               | Bedieningsmodule Panel-5                                                                                              | max. 1                                                                                      |
| EG               | Tempereerinstallatie Thermo-5, afzonderlijke toestel                                                                  | max. 16<br>(per bediening)                                                                  |
| MG               | Tempereerinstallatie Thermo-5, moduletoestel                                                                          |                                                                                             |
| FM               | Debietmeter Flow-5                                                                                                    | max. 32<br>(met 4 circuits)                                                                 |
| VS               | Omschakeleenheid Vario-5                                                                                              | max. 8                                                                                      |
| SD               | Communicatie door seriële<br>gegevensinterface DIGITAL ( <b>ZD</b> ),<br>CAN ( <b>ZC</b> ), PROFIBUS-DP ( <b>ZP</b> ) | Maximaal aantal<br>apparaten, bedienings-<br>omvang en overdracht                           |
| OPC UA           | Communicatie OPC UA via<br>Ethernet ( <b>ZO</b> )                                                                     | van de debietwaarden<br>zijn van de machine-<br>besturing resp. het<br>protocol afhankelijk |
| HB <sup>2)</sup> | Communicatie<br>interface HB                                                                                          | Aansluit-volgorde niet<br>relevant                                                          |
| HB/CAN           | Communicatie<br>interface HB/CAN                                                                                      | Voor de af-<br>standsbediening van                                                          |
| CAN              | Communicatie<br>interface CAN ( <b>ZC</b> )                                                                           | afzonderlijke apparaten                                                                     |
| EC               | Externe besturing (ext. Control)                                                                                      | De bezetting is<br>afhankelijke van de<br>machinebesturing                                  |
| MC               |                                                                                                    |                                                                                             |

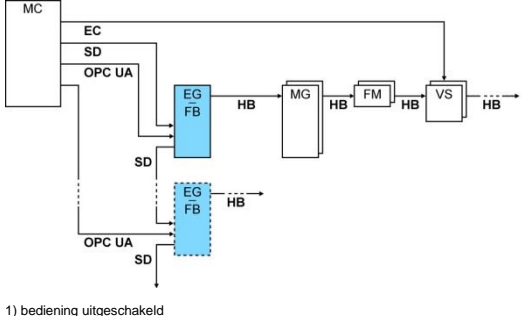

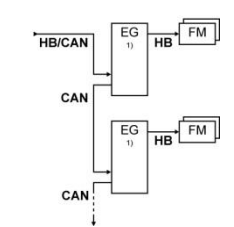

bediening uitgeschakeld
 Max. lengte kabel HB: Totaal 50 m

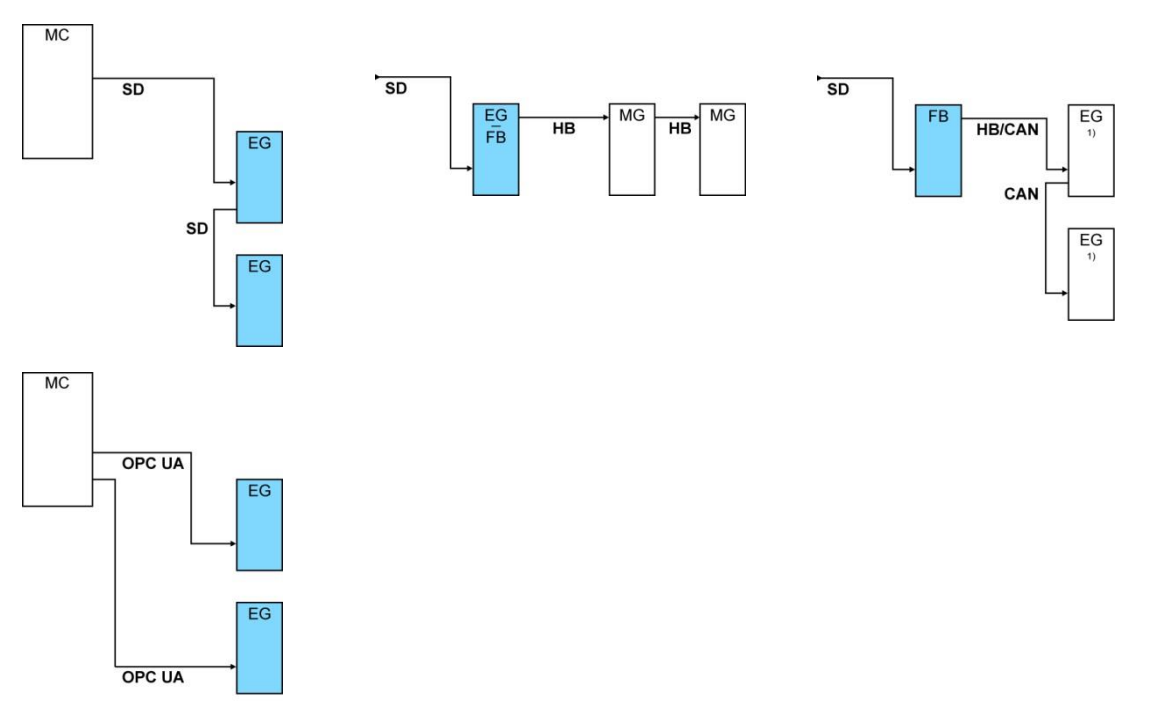

#### Voorbeelden communicatie

1) bediening uitgeschakeld

# Gegevensinterface (aanvullende uitrusting ZD, ZC, ZP, ZO)

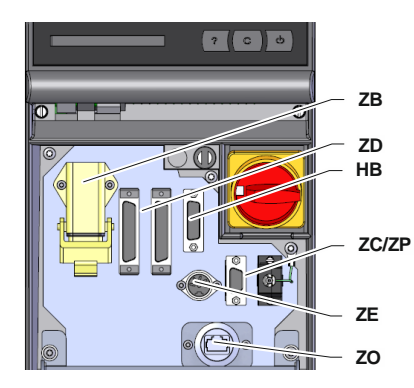

Afb. 18: Interfaces afzonderlijk toestel

Om het apparaat via een externe besturing aan te sturen, kan een besturingskabel op het apparaat worden aangesloten:

- **1.** Besturingskabel tussen front en serviceklep door trekken.
- 2. Besturingskabel in de contactdoos ZD, ZC, ZP of ZO steken.
- 3. Serviceklep sluiten
- 4. Instellen van het Adres resp. van het Protocol ( $\rightarrow$  pagina 72)
- Instelling van de netwerkconfiguratie (alleen bij aanvullende uitrusting ZO → pagina 73)

# Externe sturingOm het toestel via spanningsvrije externe contacten te sturen, kan<br/>een externe stuurkabel aan het toestel worden aangesloten:

- 1. Externe stuurkabel tussen front en serviceklep doorsteken
- 2. Externe stuurkabel in het stopcontact ZB steken.
- 3. Serviceklep sluiten
- **4.** Voor contacttoewijzing ( $\rightarrow$  pagina 137)

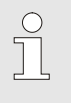

#### AANWIJZING!

De pintoewijzingen van de verschillende stuurkabels zijn in het pagina 136 opgesomd.

#### 6.3.6 Externe voeler aansluiten

Externe temperatuursensor aansluiten (extra uitrusting ZE) Om de temperatuur van een aangesloten apparaat nauwkeurig te regelen, kan een externe temperatuursensor aan het toestel worden aangesloten:

- 1. Kabel van de externe temperatuursensor tussen front en serviceklep doorsteken.
- 2. Externe temperatuursensor in het stopcontact ZE steken.
- 3. Serviceklep sluiten.
- **4.** Instelling van het voelertype ( $\rightarrow$  pagina 69).

#### Tabel: Indicatie voelertype

| Туре        | Norm | Mantel | Aders                |
|-------------|------|--------|----------------------|
| J (Fe-CuNi) | IEC  | zwart  | zwart (+) / wit (-)  |
|             | DIN  | blauw  | rood (+) / blauw (-) |
| K (NiCr-Ni) | IEC  | groen  | groen (+) / wit (-)  |
|             | DIN  | groen  | rood (+) / groen (-) |
| T (Cu-CuNi) | IEC  | bruin  | bruin (+) / wit (-)  |
|             | DIN  | bruin  | rood (+) / bruin (-) |

## 7 Sturing

### 7.1 Toetsenbord

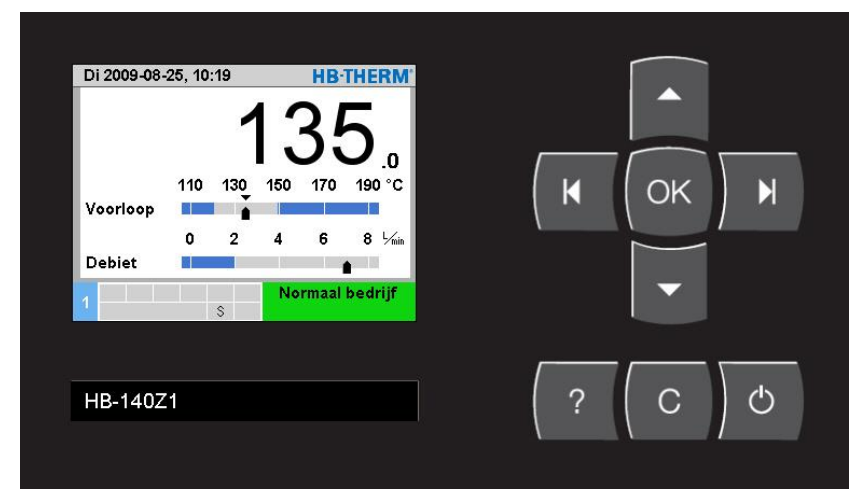

Afb. 19: Toetsenbord en indicatie

#### 7.1.1 Toetsfuncties afzonderlijk toestel

| Toets | Toetsfunctie in<br>basisscherm                                                 | Toetsfunctie binnen de<br>menu's                                | Toetsfunctie bij actieve<br>parameteraanpassing                                   |
|-------|--------------------------------------------------------------------------------|-----------------------------------------------------------------|-----------------------------------------------------------------------------------|
|       | Ga in het menu Gevraagde<br>waarden naar Gevraagde<br>waarde 1 (verstelmodus). | Naar boven navigeren.                                           | Waarden verhogen.                                                                 |
| M     | Ga in het menu Bewaking naar Bewaking .                                        | Naar links navigeren.                                           | Schakel van de "Decimalen-<br>instelling" naar de "Hele getallen-<br>instelling". |
| ОК    | Hoofdmenu opvragen.                                                            | Submenu's opvragen resp.<br>parameteraanpassingen<br>activeren. | Waarden bevestigen.                                                               |
| М     | Ga in het menu Functie naar<br>Matrijslediging. (extra<br>uitrusting ZG)       | Naar rechts navigeren.                                          | Schakel van de "Hele getallen-<br>instelling" naar de "Decimalen-<br>instelling". |
| •     | Ga in het menu Profiel naar<br>Taal.                                           | Naar beneden navigeren.                                         | Waarden verminderen.                                                              |
| ?     | Online Help opvragen.                                                          | Online Help opvragen.                                           | Online Help opvragen.                                                             |
| С     | Actieve claxon resp. alarm bevestigen.                                         | Terug navigeren naar het vorige menu.                           | Aanpassing van waarden afbreken.                                                  |
| Ċ     | Apparaat in- resp.<br>uitschakelen.                                            | Apparaat in- resp.<br>uitschakelen.                             | Apparaat in- resp. uitschakelen.                                                  |

### 7.1.2 Toetsfuncties bediening voor moduletoestellen

| Toets | Toetsfunctie in<br>basisscherm                                                 | Toetsfunctie binnen de<br>menu's                                | Toetsfunctie bij actieve<br>parameteraanpassing                                   |
|-------|--------------------------------------------------------------------------------|-----------------------------------------------------------------|-----------------------------------------------------------------------------------|
|       | Ga in het menu Gevraagde<br>waarden naar Gevraagde<br>waarde 1 (verstelmodus). | Naar boven navigeren.                                           | Waarden verhogen.                                                                 |
| K     | Naar lager module-nr.<br>navigeren                                             | Naar lager module-nr.<br>navigeren                              | Schakel van de "Decimalen-<br>instelling" naar de "Hele getallen-<br>instelling". |
| ОК    | Hoofdmenu opvragen.                                                            | Submenu's opvragen resp.<br>parameteraanpassingen<br>activeren. | Waarden bevestigen.                                                               |
| M     | Naar hoger module-nr.<br>navigeren                                             | Naar hoger module-nr.<br>navigeren                              | Schakel van de "Hele getallen-<br>instelling" naar de "Decimalen-<br>instelling". |
| •     | Ga in het menu Profiel naar<br>Taal.                                           | Naar beneden navigeren.                                         | Waarden verminderen.                                                              |
| ?     | Online Help opvragen.                                                          | Online Help opvragen.                                           | Online Help opvragen.                                                             |
| С     | Actieve claxon resp. alarm bevestigen.                                         | Terug navigeren naar het vorige menu.                           | Aanpassing van waarden afbreken.                                                  |
| Ċ     | Module in- resp.<br>uitschakelen.                                              | Module in- resp.<br>uitschakelen.                               | Module in- resp. uitschakelen.                                                    |

| Toets | Toetsfunctie in<br>basisscherm | Toetsfunctie binnen de<br>menu's                            | Toetsfunctie bij actieve<br>parameteraanpassing |
|-------|--------------------------------|-------------------------------------------------------------|-------------------------------------------------|
|       | geen functie                   | Naar boven navigeren.                                       | Waarde verhogen.                                |
| K     | geen functie                   | geen functie                                                | geen functie                                    |
| ОК    | Hoofdmenu opvragen.            | Submenu opvragen resp.<br>parameteraanpassing<br>activeren. | Waarde bevestigen.                              |
| M     | geen functie                   | geen functie                                                | geen functie                                    |
| •     | geen functie                   | Naar beneden navigeren.                                     | Waarde verminderen.                             |
| ?     | Online Help opvragen.          | Online Help opvragen.                                       | Online Help opvragen.                           |
| С     | geen functie                   | Terug gaan naar vorig menu of menu verlaten.                | Aanpassing van waarde afbreken.                 |
| Ċ     | geen functie                   | geen functie                                                | geen functie                                    |

### 7.1.3 Toetsfuncties bij als module bediend toestel

#### 7.1.4 Basisaanduiding

| Nr. | 199   | 1     | 2 3   | 4    | (1         | D    |
|-----|-------|-------|-------|------|------------|------|
| Nr. | gevr. | R. wa | L/min | voor | teru       | H/K  |
| 1   | 40.0  | 40.0  | 16.0  | 40.0 | 39.8       | 1.5  |
| 2   | 35.0  | 73.7  | 12.0  | 73.7 | 78.1 -1    | 00.0 |
| 3   | 48.0  | 48.0  | 13.2  | 48.0 | 47.9       | 1.0  |
| 4   | 35.0  | 35.0  | 18.4  | 35.0 | 35.0       | 0.0  |
| 5   | 55.0  | 55.0  | 9.5   | 55.0 | 53.8       | 4.5  |
| 6   | UIT   |       |       |      |            |      |
| 7   | 70.0  | 70.0  | 13.8  | 70.0 | 69.9       | 0.5  |
| 8   | 40.0  | 40.0  | 4.5   | 40.0 | 40.1       | 2.5  |
| _   | •     |       |       | No   | rmaal bedr | iif  |

#### Afb. 20: Basisaanduiding Tabel

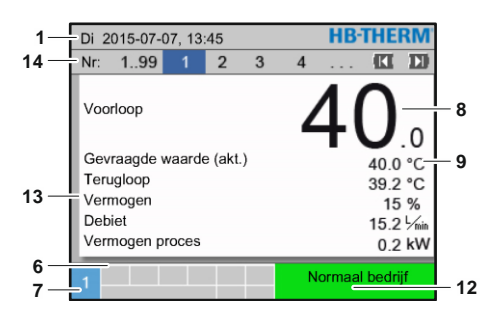

#### Afb. 22: Basisaanduiding Text

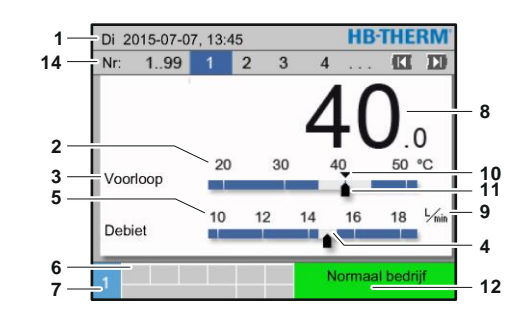

Afb. 21: Basisaanduiding Graph

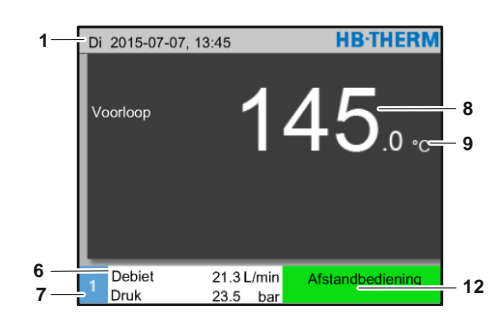

Afb. 23: Basisaanduiding bij als module bediend toestel

| Pos. nr. | Aanduiding                                     | Indicatie                                                                                                    |
|----------|------------------------------------------------|----------------------------------------------------------------------------------------------------|
| 1        | Menubalk                                       | Datum en uurtijd                                                                                                    |
| 2        | Temperatuur schaal                             | Schaal van de actuele meetlocaties (voorloop, terugloop of extern)                                                      |
| 3        | Tekst reële waarde                             | Bovenst waarde: Temperatuur voorloop, terugloop of extern<br>Onderste waarde: Debiet, temperatuur- of drukverschil pomp |
| 4        | Grafiekbalk                                    | Aanduiding van de ingestelde bewakingsgrenzen                                                                           |
| 5        | Bereik                                         | Schaal van debiet, temperatuur- of drukverschil pomp                                                                    |
| 6        | Pictogramveld                                  | Aanduiding actieve functies en aanwijzingen /<br>Aanduiding reële waarden tijdens aanduiding menu                       |
| 7        | Adresveld                                      | Aanduiding van het toesteladres                                                                                         |
| 8        | Indicatie reële waarde<br>(groot)              | Aanduiding van de actueel gemeten reële waarde (voorloop, terugloop of extern)                                          |
| 9        | Eenheid                                        | Eenheid voor debiet, temperatuur of druk                                                                                |
| 10       | Gevraagde waarde                               | Markering van de gevraagde waarde                                                                                       |
| 11       | Reële waarde                                   | Markering van de actuele reële waarde                                                                                   |
| 12       | Bedrijfsmodus en gekleurde toestandsaanduiding | Aanduiding van het actuele bedrijfstype en de actieve alarmen en waarschuwingen                                         |
| 13       | Gebruikerswaarden                              | Aanduiding van max. 5 vrij selecteerbare reële waarden                                                                  |
| 14       | Modulebalk                                     | Toont de aangemelde module<br>(alleen bij gebruik van moduletoestellen)                                                 |

# Toestandsindicatie afzonderlijk toestel

Afhankelijke van de modus heeft de toestandsindicatie een andere kleur. De volgende toestanden zijn gedefinieerd:

| Indicatie        | Beschrijving                                 |
|------------------|----------------------------------------------|
| groen            | storingsvrij                                 |
| groen-knipperend | opstartfase, grenswaarden nog niet geplaatst |
| geel             | waarschuwing                                 |
| rood             | storing                                      |

#### Toestandsindicatie bij als module bediend toestel resp. moduletoestel

Afhankelijke van de bedrijfstoestand heeft de toestandsindicatie een andere kleur. De volgende toestanden zijn gedefinieerd:

| Aanwijzing            | Beschrijving                                 |
|-----------------------|----------------------------------------------|
| groen                 | storingsvrij                                 |
| groen-knipperend      | opstartfase, grenswaarden nog niet geplaatst |
| groen-knipperend-snel | Moduletoestel gekozen                        |
| geel                  | waarschuwing                                 |
| rood                  | Storing                                      |
| geel-rood-knipperend  | Software-update actief                       |

#### Symboolindicatie

| Symbool                               | Beschrijving                  |
|---------------------------------------|-------------------------------|
| S                                     | Simulatiewerking geactiveerd  |
| AT                                    | Auto tuning geactiveerd       |
| -@-                                   | Afstandsbediening geactiveerd |
|                                       | Rampenprogramma geactiveerd   |
| Q                                     | Schakelklok geactiveerd       |
| ⇒                                     | Onderhoudsinterval bereikt    |
| •                                     | Opname USB geactiveerd        |
| ⊲≫×→ 🕒                                | Hoorn uitschakelen            |
| Alarm $\times \rightarrow \mathbb{O}$ | Alarm bevestigen              |

#### 7.2 Bedieningsstructuur

In het menu kan als volgt worden genavigeerd:

- Met de toets kan van de basisindicatie uit stap voor stap het telkens diepere hiërarchieniveau worden opgeroepen.
- Met de toets kan vanuit dieper liggende hiërarchieniveaus stap voor stap het telkens hoger liggende niveau tot aan de basisindicatie worden opgeroepen.
- Als de toets langer dan 1 seconde wordt ingedrukt, kan vanuit dieper liggende hiërarchieniveaus direct de basisindicatie worden opgeroepen
- Met de pijltoetsen III en III kan tussen de verschillende modules worden omgeschakeld.

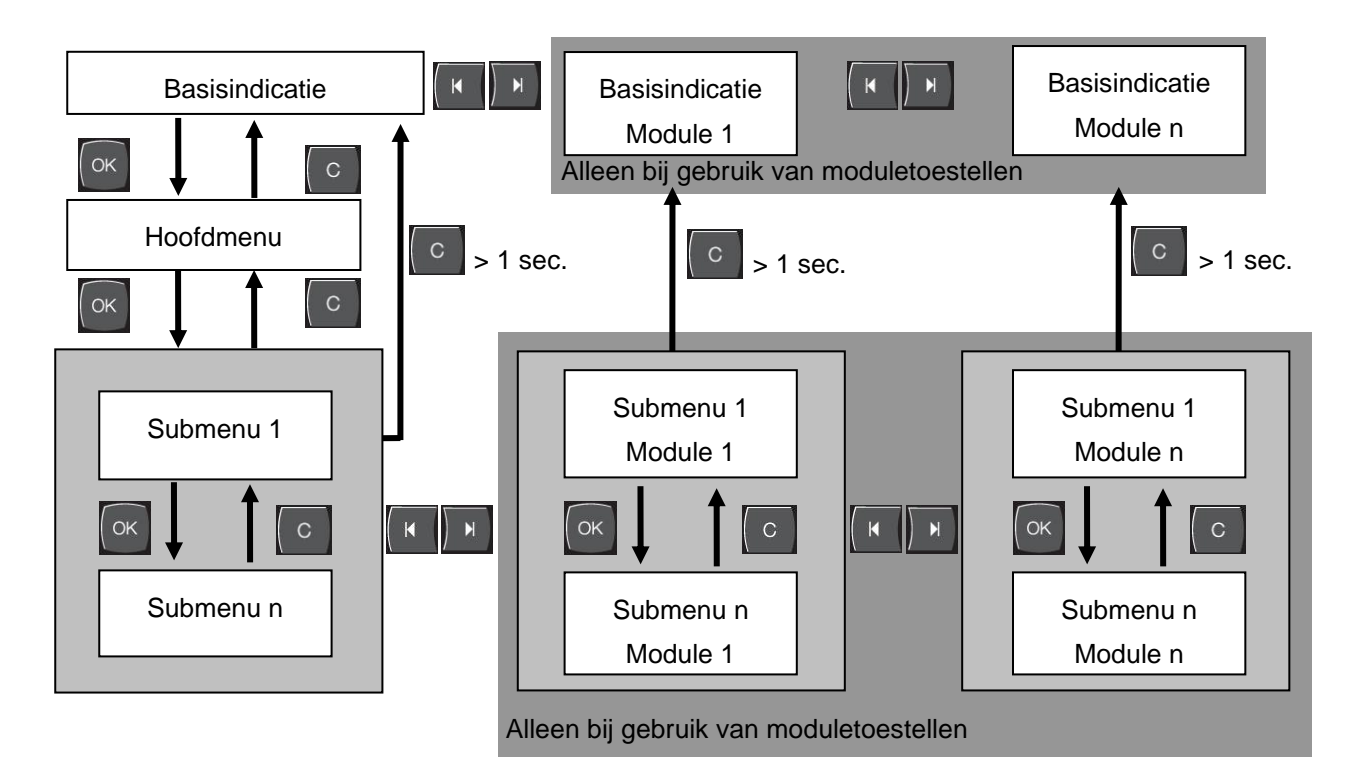

Afb. 24: Bedieningsstructuur

### 7.3 Menustructuur

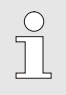

AANWIJZING!

Afhankelijk van de toegepaste softwareversie kunnen de menustructuur en de parameterwaarden van de volgende tabel afwijken.

| Weergave                      | Gebruikers-<br>profiel | Bedienings-<br>vrijgave | Default waarde | Eenheid | Extra<br>uitrusting/<br>uitvoering | Type |
|-------------------------------|------------------------|-------------------------|----------------|---------|------------------------------------|------|
| Gevraagde waarden             | S                      | -                       | -              | -       | -                                  | -    |
| Gevraagde waarde 1            | S                      | 2                       | 40,0           | °C      | -                                  | М    |
| Gevraagde waarde 2            | S                      | 2                       | 0,0            | °C      | -                                  | М    |
| Gevraagde waarde toerental    | S                      | 2                       | 100,0          | %       | 4S, 8R                             | М    |
| Gevraagde waarde debiet       | S                      | 2                       | 10,0           | L/min   | 4S, 8R                             | М    |
| Gevraagde waarde drukverschil | S                      | 2                       | 3,0            | bar     | 4S, 8R                             | М    |
| Gevraagde waarde tempverschil | S                      | 2                       | 5,0            | K       | 4S, 8R                             | М    |
| Ramp verwarmen                | Е                      | 2                       | 5,0            | K/min   | -                                  | М    |
| Functie helling verwarmen     | Е                      | 2                       | inactief       | -       | -                                  | М    |
| Ramp koelen                   | Е                      | 2                       | 5,0            | K/min   | -                                  | М    |
| Functie helling koelen        | Е                      | 2                       | inactief       | -       | -                                  | М    |
| Temp. begrenz. gevr. waarde   | Е                      | 2                       | -              | °C      | -                                  | М    |
| Veilighuitschakeltemp.        | Е                      | 2                       | 70,0           | °C      | -                                  | А    |
| Functie drukbegrenzing VL     | Е                      | 2                       | inactief       | -       | 4S, 8R                             | М    |
| Drukbegrenzing VL             | Е                      | 2                       | 5,0            | bar     | 4S, 8R                             | М    |
| Functies                      | S                      | -                       | -              | -       | -                                  | -    |
| Afkoelen                      | S                      | 1                       | UIT            | -       | -                                  | М    |
| Matrijslediging               | S                      | 1                       | UIT            | -       |                                    | М    |
| Externe voeler                | S                      | 1                       | UIT            | -       | ZE                                 | М    |
| Afstandsbedrijf               | S                      | 1                       | UIT            | -       | ZD, ZC, ZO,<br>ZP                  | М    |
| Lekstopbedrijf                | S                      | 1                       | UIT            | -       | ZL                                 | М    |
| 2. Gevraagde waarde           | S                      | 1                       | UIT            | -       | -                                  | М    |
| Schakelklok                   | S                      | 1                       | UIT            | -       | -                                  | М    |
| Rampenprogramma               | S                      | 1                       | UIT            | -       | -                                  | М    |
| Ramp PAUZE                    | S                      | 1                       | UIT            | -       | -                                  | М    |
| Indicatie                     | S                      | -                       | -              | -       | -                                  | -    |
| Beeldtype                     | S                      | 2                       | Graph          | -       | -                                  | А    |
| Reële waarden                 | S                      | -                       | -              | -       | -                                  | -    |
| Indicatie fixeren             | S                      | 1                       | UIT            | -       | -                                  | А    |
| Gevraagde waarde (akt.)       | S                      |                         | -              | °C      | -                                  | М    |
| Voorloop                      | S                      |                         | -              | °C      | -                                  | М    |
| Terugloop                     | S                      |                         | -              | °C      | -                                  | М    |

| Extern       |                     | S | - | °C    | -          | Μ |
|--------------|---------------------|---|---|-------|------------|---|
| Afwijking re | ëel-gevr.           | S | - | К     | -          | М |
| Verschil ter | ugloop-voorl.       | S | - | К     | -          | М |
| Vermogen     |                     | S | - | %     | -          | Μ |
| Debiet       |                     | S | - | L/min | -          | Μ |
| Vermogen     | proces              | S | - | kW    | -          | Μ |
| Act. energie | ebesparing Pomp     | S | - | W     | 4S         | Μ |
| Energiebes   | paring pomp         | S | - | kWh   | 4S         | Μ |
| Mogel. Verr  | mogensbesp. Pomp    | S | - | W     | 4S, 4M     | Μ |
| Mogel. Ene   | rgiebesparing Pomp  | S | - | kWh   | 4S, 4M     | Μ |
| Gevraagde    | waarde tempverschil | S | - | K     | 4S, 8R     | Μ |
| Gevraagde    | waarde debiet       | S | - | L/min | 4S, 8R     | Μ |
| Gevraagde    | waarde drukverschil | S | - | bar   | 4S, 8R     | Μ |
| Gevraagde    | waarde toerental    | S | - | %     | 4S, 8R     | Μ |
| Toerental p  | omp                 | S | - | 1/min | 4S, 8R     | Μ |
| Druk systee  | em gevra. waarde    | U | - | bar   | -          | Μ |
| Systeemdru   | ık                  | S | - | bar   | -          | Μ |
| Druk voorlo  | ор                  | S | - | bar   | ZU, 4S, 8R | Μ |
| Drukversch   | il pomp             | S | - | bar   | -          | Μ |
| Drukbegrer   | izing VL            | Е | - | bar   | 4S, 8R     | Μ |
| Bedrijfsurer | 1                   | S | - | h     | -          | Μ |
| Bedrijfsurer | n FM 14             | S | - | h     | -          | Μ |
| Bedrijfsurer | n FM 58             | S | - | h     | -          | Μ |
| Stappen rai  | mpe                 | S | - | -     | -          | Μ |
| Resttijd pro | g.stappen           | S | - | min   | -          | Μ |
| Stroom fase  | e L1                | U | - | А     | -          | Μ |
| Stroom fase  | e L2                | U | - | А     | -          | Μ |
| Stroom fase  | e L3                | U | - | А     | -          | Μ |
| Spanning 2   | 4 VAC               | U | - | V     | -          | М |
| Toestand p   | omp                 | S | - | %     | ZU, 4S, 8R | Μ |
| Onderhoud    | Warmtedrager        | S | - | %     | -          | Μ |
| Onderhoud    | pomp                | S | - | %     | -          | Μ |
| Onderhoud    | verwarming          | S | - | %     | -          | Μ |
| Onderhoud    | koeler              | S | - | %     | -          | Μ |
| Verschil vo  | orlextern           | S | - | К     | -          | Μ |
| Terugloop e  | extern 18           | S | - | °C    | -          | Μ |
| Ver. terugl. | voorl. ext. 18      | S | - | К     | -          | Μ |
| Debit extern | 18                  | S | - | L/min | -          | Μ |
| Vermogen     | proces ext. 18      | S | - | kW    | -          | М |
| Regelweg k   | coeling 1           | U | - | %     | -          | М |
| Regelweg k   | coeling 2           | U | - | %     | >100 °C    | М |
| Vulstand ta  | nk                  | S | - | %     | 200/250T   | М |
| Temperatu    | ur koeler           | U | - | °C    | >100 °C    | М |
| Temperatu    | ur tank             | U | - | °C    | 200/250T   | М |
| Temperatu    | ur freq. Omvormer   | U | - | °C    | 4S, 8R     | Μ |

| Temperatuur compensatie 1     | U |   | -        | °C | -          | М |
|-------------------------------|---|---|----------|----|------------|---|
| Vermogen pomp                 | S |   | -        | %  | 4S, 8R     | М |
| Gevr. waarde pomp (act.)      | S |   | -        | %  | 4S, 8R     | Μ |
| Uitgangsniveau pomp           | S |   | -        | %  | 4S, 8R     | М |
| Productieherkenning           | S |   | inactief | -  | -          | М |
| Keuze                         | S | - | -        | -  | -          | - |
| Gevragde waarde (akt.)        | S | 3 | IN       | -  | -          | М |
| Voorloop                      | S | 3 | UIT      | -  | -          | М |
| Terugloop                     | S | 3 | IN       | -  | -          | М |
| Extern                        | S | 3 | UIT      | -  | -          | М |
| Afwijking reëel-gevr.         | S | 3 | UIT      | -  | -          | М |
| Verschil terugloop-voorl.     | S | 3 | UIT      | -  | -          | М |
| Vermogen                      | S | 3 | IN       | -  | -          | М |
| Debiet                        | S | 3 | IN       | -  | -          | М |
| Vermogen proces               | S | 3 | IN       | -  | -          | М |
| Act. energiebesparing Pomp    | S | 3 | UIT      | -  | 4S         | Μ |
| Energiebesparing pomp         | S | 3 | UIT      | -  | 4S         | М |
| Mogel. Vermogensbesp. Pomp    | S | 3 | UIT      | -  | 4S, 4M     | М |
| Mogel. Energiebesparing Pomp  | S | 3 | UIT      | -  | 4S, 4M     | М |
| Gevraagde waarde tempverschil | S | 3 | UIT      | -  | 4S, 8R     | М |
| Gevraagde waarde debiet       | S | 3 | UIT      | -  | 4S, 8R     | М |
| Gevraagde waarde drukverschil | S | 3 | UIT      | -  | 4S, 8R     | М |
| Gevraagde waarde toerental    | S | 3 | UIT      | -  | 4S, 8R     | М |
| Toerental pomp                | S | 3 | UIT      | -  | 4S, 8R     | М |
| Druk systeem gevra. waarde    | U | 3 | UIT      | -  | -          | М |
| Systeemdruk                   | S | 3 | UIT      | -  | -          | М |
| Druk voorloop                 | S | 3 | UIT      | -  | ZU, 4S, 8R | М |
| Drukverschil pomp             | S | 3 | UIT      | -  | -          | М |
| Drukbegrenzing VL             | Е | 3 | UIT      | -  | 4S, 8R     | М |
| Bedrijfsuren                  | S | 3 | UIT      | -  | -          | М |
| Bedrijfsuren FM 14            | S | 3 | UIT      | -  | -          | М |
| Bedrijfsuren FM 58            | S | 3 | UIT      | -  | -          | Μ |
| Stappen rampe                 | S | 3 | UIT      | -  | -          | Μ |
| Resttijd prog.stappen         | S | 3 | UIT      | -  | -          | Μ |
| Stroom fase L1                | U | 3 | UIT      | -  | -          | Μ |
| Stroom fase L2                | U | 3 | UIT      | -  | -          | Μ |
| Stroom fase L3                | U | 3 | UIT      | -  | -          | Μ |
| Spanning 24 VAC               | U | 3 | UIT      | -  | -          | Μ |
| Toestand pomp                 | S | 3 | UIT      | -  | ZU, 4S, 8R | Μ |
| Onderhoud Warmtedrager        | S | 3 | UIT      | -  | -          | М |
| Onderhoud pomp                | S | 3 | UIT      | -  | -          | М |
| Onderhoud verwarming          | S | 3 | UIT      | -  | -          | М |
| Onderhoud koeler              | S | 3 | UIT      | -  | -          | М |
| Verschil voorlextern          | S | 3 | UIT      | -  | -          | М |
| Terugloop extern 18           | S | 3 | UIT      | -  | -          | Μ |

| S                                                                                                    | 3                                                                                                    | UIT                                                                                                    | -                                                                                                    | -                                                                                                    | М                                                                                                    |
|----------------------------------------------------------------------------------------------------|----------------------------------------------------------------------------------------------------|----------------------------------------------------------------------------------------------------|----------------------------------------------------------------------------------------------------|----------------------------------------------------------------------------------------------------|----------------------------------------------------------------------------------------------------|
| S                                                                                                    | 3                                                                                                    | UIT                                                                                                    | -                                                                                                    | -                                                                                                    | М                                                                                                    |
| S                                                                                                    | 3                                                                                                    | UIT                                                                                                    | -                                                                                                    | -                                                                                                    | М                                                                                                    |
| U                                                                                                    | 3                                                                                                    | UIT                                                                                                    | -                                                                                                    | -                                                                                                    | М                                                                                                    |
| U                                                                                                    | 3                                                                                                    | UIT                                                                                                    | -                                                                                                    | >100 °C                                                                                                    | М                                                                                                    |
| S                                                                                                    | 3                                                                                                    | UIT                                                                                                    | -                                                                                                    | 200/250T                                                                                                    | М                                                                                                    |
| U                                                                                                    | 3                                                                                                    | UIT                                                                                                    | -                                                                                                    | >100 °C                                                                                                    | М                                                                                                    |
| U                                                                                                    | 3                                                                                                    | UIT                                                                                                    | -                                                                                                    | 200/250T                                                                                                    | М                                                                                                    |
| U                                                                                                    | 3                                                                                                    | UIT                                                                                                    | -                                                                                                    | 4S, 8R                                                                                                    | М                                                                                                    |
| U                                                                                                    | 3                                                                                                    | UIT                                                                                                    | -                                                                                                    | -                                                                                                    | М                                                                                                    |
| S                                                                                                    | 3                                                                                                    | UIT                                                                                                    | -                                                                                                    | 4S, 8R                                                                                                    | М                                                                                                    |
| S                                                                                                    | 3                                                                                                    | UIT                                                                                                    | -                                                                                                    | 4S, 8R                                                                                                    | М                                                                                                    |
| S                                                                                                    | 3                                                                                                    | UIT                                                                                                    | -                                                                                                    | 4S, 8R                                                                                                    | М                                                                                                    |
| S                                                                                                    | 3                                                                                                    | UIT                                                                                                    | -                                                                                                    | -                                                                                                    | М                                                                                                    |
| S                                                                                                    | -                                                                                                    | -                                                                                                    | -                                                                                                    | -                                                                                                    | -                                                                                                    |
| S                                                                                                    | 3                                                                                                    | -                                                                                                    | -                                                                                                    | -                                                                                                    | А                                                                                                    |
| S                                                                                                    | -                                                                                                    | -                                                                                                    | -                                                                                                    | -                                                                                                    | -                                                                                                    |
| S                                                                                                    | 3                                                                                                    | -                                                                                                    | -                                                                                                    | -                                                                                                    | А                                                                                                    |
| Е                                                                                                    | -                                                                                                    | -                                                                                                    | -                                                                                                    | -                                                                                                    | -                                                                                                    |
| Е                                                                                                    | 3                                                                                                    | aktief                                                                                                    | -                                                                                                    | -                                                                                                    | А                                                                                                    |
| S                                                                                                    | -                                                                                                    | -                                                                                                    | -                                                                                                    | -                                                                                                    | -                                                                                                    |
| S                                                                                                    | 3                                                                                                    | aktief                                                                                                    | -                                                                                                    | -                                                                                                    | -                                                                                                    |
| S                                                                                                    | -                                                                                                    | -                                                                                                    | -                                                                                                    | -                                                                                                    | -                                                                                                    |
| S                                                                                                    | 3                                                                                                    | autom.                                                                                                    | -                                                                                                    | -                                                                                                    | А                                                                                                    |
|                                                                                                    | -                                                                                                    | arof                                                                                                    | _                                                                                                    |                                                                                                    | N.4                                                                                                    |
| S                                                                                                    | 3                                                                                                    | giui                                                                                                    |                                                                                                    | -                                                                                                    | IVI                                                                                                    |
| S<br>S                                                                                                    | 3<br>3                                                                                                    | neen                                                                                                    | -                                                                                                    | -                                                                                                    | M                                                                                                    |
| S<br>S<br>S                                                                                                    | 3<br>3<br>3                                                                                                    | neen<br>vol                                                                                                    | -                                                                                                    | -                                                                                                    | M                                                                                                    |
| S<br>S<br>S<br>S                                                                                                    | 3<br>3<br>3<br>3                                                                                                | vol<br>NO1                                                                                                    | -                                                                                                    | -                                                                                                    | M<br>A<br>M                                                                                                    |
| S<br>S<br>S<br>S                                                                                                    | 3<br>3<br>3<br>3<br>3<br>3                                                                                      | vol<br>NO1<br>10                                                                                                    | -<br>-<br>-                                                                                                    | -<br>-<br>-<br>-                                                                                                    | M<br>A<br>M<br>A                                                                                                    |
| S<br>S<br>S<br>S<br>U                                                                                                    | 3<br>3<br>3<br>3<br>3<br>4                                                                                      | vol<br>NO1<br>10<br>UIT                                                                                                    |                                                                                                    |                                                                                                    | M<br>A<br>M<br>A<br>A                                                                                                    |
| S<br>S<br>S<br>S<br>U<br>U                                                                                                    | 3<br>3<br>3<br>3<br>3<br>4<br>4                                                                                 | vol<br>NO1<br>10<br>UIT<br>Allemaal                                                                                                    | -<br>-<br>-<br>-                                                                                                    | -<br>-<br>-<br>-<br>-<br>-                                                                                                    | M<br>A<br>M<br>A<br>A<br>M                                                                                                    |
| S<br>S<br>S<br>U<br>U<br>U                                                                                                    | 3<br>3<br>3<br>3<br>4<br>4<br>4                                                                                 | neen<br>vol<br>NO1<br>10<br>UIT<br>Allemaal<br>UIT                                                                                                    | -<br>-<br>-<br>-<br>-                                                                                                    | -<br>-<br>-<br>-<br>-<br>-                                                                                                    | M<br>A<br>M<br>A<br>A<br>M<br>A                                                                                                    |
| S<br>S<br>S<br>U<br>U<br>U<br>S                                                                                                    | 3<br>3<br>3<br>3<br>4<br>4<br>4<br>4<br>-                                                                       | neen<br>vol<br>NO1<br>10<br>UIT<br>Allemaal<br>UIT                                                                                                    | -<br>-<br>-<br>-<br>-<br>-                                                                                                    | -<br>-<br>-<br>-<br>-<br>-<br>-<br>-                                                                                                    | M<br>A<br>A<br>A<br>A<br>A<br>A<br>A                                                                                                    |
| S<br>S<br>S<br>U<br>U<br>U<br>U<br>S<br>S                                                                                                    | 3<br>3<br>3<br>3<br>4<br>4<br>4<br>4<br>-<br>3                                                                  | vol<br>NO1<br>10<br>UIT<br>Allemaal<br>UIT<br>-<br>10,0                                                                                                    | -<br>-<br>-<br>-<br>-<br>-<br>-<br>-<br>-                                                                                                    | -<br>-<br>-<br>-<br>-<br>-<br>-<br>-<br>-<br>-                                                                                                    | M<br>A<br>A<br>A<br>A<br>A<br>A<br>A<br>C<br>A                                                                                                    |
| S<br>S<br>S<br>U<br>U<br>U<br>S<br>S<br>S                                                                                                    | 3<br>3<br>3<br>3<br>4<br>4<br>4<br>4<br>-<br>3<br>3<br>3                                                        | neen<br>vol<br>NO1<br>10<br>UIT<br>Allemaal<br>UIT<br>-<br>10,0<br>10,0                                                                                                    | -<br>-<br>-<br>-<br>-<br>-<br>K<br>K                                                                                                    | -<br>-<br>-<br>-<br>-<br>-<br>-<br>-<br>-                                                                                                    | M<br>A<br>A<br>A<br>A<br>A<br>A<br>A<br>A<br>A<br>A<br>A<br>A<br>M<br>A<br>A<br>M                                                                                                    |
| S<br>S<br>S<br>U<br>U<br>U<br>U<br>S<br>S<br>S<br>S                                                                                                    | 3<br>3<br>3<br>3<br>4<br>4<br>4<br>4<br>4<br>3<br>3<br>3<br>3<br>3                                              | yioi<br>neen<br>vol<br>NO1<br>10<br>UIT<br>Allemaal<br>UIT<br>-<br>10,0<br>10,0<br>10,0                                                                                                    | -<br>-<br>-<br>-<br>-<br>-<br>K<br>K<br>K<br>K                                                                                                    | ·<br>·<br>·<br>·<br>·<br>·<br>·                                                                                                    | M<br>A<br>A<br>A<br>A<br>A<br>A<br>A<br>M<br>A<br>A<br>M<br>M<br>M                                                                                                    |
| S<br>S<br>S<br>U<br>U<br>U<br>S<br>S<br>S<br>S<br>S                                                                                                    | 3<br>3<br>3<br>3<br>4<br>4<br>4<br>4<br>-<br>3<br>3<br>3<br>3<br>3<br>3                                         | yioi<br>neen<br>vol<br>NO1<br>10<br>UIT<br>Allemaal<br>UIT<br>-<br>10,0<br>10,0<br>10,0<br>UIT                                                                                                    | -<br>-<br>-<br>-<br>-<br>-<br>-<br>-<br>-<br>-<br>-<br>-<br>-<br>-<br>-<br>-<br>-<br>-<br>-                                                                                                    | -<br>-<br>-<br>-<br>-<br>-<br>-<br>-<br>-<br>-<br>-                                                                                                    | M<br>A<br>A<br>A<br>A<br>A<br>A<br>A<br>A<br>A<br>A<br>A<br>M<br>A<br>M<br>M<br>M                                                                                                    |
| S<br>S<br>S<br>S<br>U<br>U<br>U<br>U<br>S<br>S<br>S<br>S<br>S<br>S                                                                                                    | 3<br>3<br>3<br>3<br>4<br>4<br>4<br>4<br>4<br>-<br>3<br>3<br>3<br>3<br>3<br>3<br>3<br>3<br>3                     | gioi<br>neen<br>vol<br>NO1<br>10<br>UIT<br>Allemaal<br>UIT<br>-<br>10,0<br>10,0<br>10,0<br>UIT<br>10,0                                                                                                    | -<br>-<br>-<br>-<br>-<br>-<br>K<br>K<br>K<br>K<br>K<br>K                                                                                                    |                                                                                                    | M<br>A<br>A<br>A<br>A<br>A<br>A<br>A<br>M<br>A<br>M<br>M<br>M<br>M                                                                                                    |
| S<br>S<br>S<br>S<br>U<br>U<br>U<br>U<br>S<br>S<br>S<br>S<br>S<br>S<br>S                                                                                                    | 3<br>3<br>3<br>3<br>4<br>4<br>4<br>4<br>4<br>3<br>3<br>3<br>3<br>3<br>3<br>3<br>3<br>3<br>3                     | gioi<br>neen<br>vol<br>NO1<br>10<br>UIT<br>Allemaal<br>UIT<br>-<br>10,0<br>10,0<br>10,0<br>UIT<br>10,0<br>0                                                                                                    | -<br>-<br>-<br>-<br>-<br>-<br>-<br>-<br>-<br>-<br>-<br>-<br>-<br>-<br>-<br>-<br>-<br>-<br>-                                                                                                    |                                                                                                    | M<br>A<br>A<br>A<br>A<br>A<br>A<br>A<br>M<br>M<br>M<br>M<br>M<br>A                                                                                                    |
| S<br>S<br>S<br>S<br>U<br>U<br>U<br>U<br>S<br>S<br>S<br>S<br>S<br>S<br>S<br>S<br>S<br>S                                                                                                    | 3<br>3<br>3<br>3<br>4<br>4<br>4<br>4<br>4<br>4<br>3<br>3<br>3<br>3<br>3<br>3<br>3<br>3<br>3<br>3                | gioi<br>neen<br>vol<br>NO1<br>10<br>UIT<br>Allemaal<br>UIT<br>-<br>10,0<br>10,0<br>10,0<br>UIT<br>10,0<br>UIT<br>10,0<br>0<br>2,0                                                                                                    | -<br>-<br>-<br>-<br>-<br>-<br>-<br>-<br>-<br>-<br>-<br>-<br>-<br>-<br>-<br>-<br>-<br>-<br>-                                                                                                    | -<br>-<br>-<br>-<br>-<br>-<br>-<br>-<br>-<br>-<br>-<br>-<br>-<br>-<br>-<br>-<br>-<br>-<br>-                                                                                                    | M<br>A<br>A<br>A<br>A<br>A<br>A<br>M<br>A<br>M<br>M<br>M<br>M<br>A<br>A<br>M                                                                                                    |
| S<br>S<br>S<br>S<br>U<br>U<br>U<br>U<br>S<br>S<br>S<br>S<br>S<br>S<br>S<br>S<br>S<br>S                                                                                                    | 3<br>3<br>3<br>3<br>4<br>4<br>4<br>4<br>4<br>4<br>3<br>3<br>3<br>3<br>3<br>3<br>3<br>3<br>3<br>3                | gioi<br>neen<br>vol<br>NO1<br>10<br>UIT<br>Allemaal<br>UIT<br>-<br>10,0<br>10,0<br>10,0<br>UIT<br>10,0<br>UIT<br>10,0<br>0<br>2,0                                                                                                    | -<br>-<br>-<br>-<br>-<br>-<br>-<br>-<br>-<br>-<br>-<br>-<br>-<br>-<br>-<br>-<br>-<br>-<br>-                                                                                                    | -<br>-<br>-<br>-<br>-<br>-<br>-<br>-<br>-<br>-<br>-<br>-<br>-<br>-<br>-<br>-<br>-<br>-<br>-                                                                                                    | M<br>A<br>A<br>A<br>A<br>A<br>A<br>A<br>M<br>M<br>M<br>M<br>M<br>A<br>M                                                                                                    |
| S<br>S<br>S<br>S<br>U<br>U<br>U<br>U<br>S<br>S<br>S<br>S<br>S<br>S<br>S<br>S<br>S<br>S<br>S<br>S                                                                                                    | 3<br>3<br>3<br>3<br>4<br>4<br>4<br>4<br>4<br>4<br>3<br>3<br>3<br>3<br>3<br>3<br>3<br>3<br>3<br>3                | gioi<br>neen<br>vol<br>NO1<br>10<br>UIT<br>Allemaal<br>UIT<br>-<br>10,0<br>10,0<br>10,0<br>UIT<br>10,0<br>UIT<br>10,0<br>0<br>2,0<br>-                                                                                                    | -<br>-<br>-<br>-<br>-<br>-<br>-<br>-<br>-<br>-<br>-<br>-<br>-<br>-<br>-<br>-<br>-<br>-<br>-                                                                                                    | -<br>-<br>-<br>-<br>-<br>-<br>-<br>-<br>-<br>-<br>-<br>-<br>-<br>-<br>-<br>-<br>-<br>-<br>-                                                                                                    | M<br>A<br>A<br>A<br>A<br>A<br>M<br>A<br>M<br>M<br>M<br>M<br>A<br>M<br>A<br>M                                                                                                    |
| S         S         S         S         U         U         U         S         S <td< td=""><td>3<br/>3<br/>3<br/>3<br/>4<br/>4<br/>4<br/>4<br/>4<br/>4<br/>3<br/>3<br/>3<br/>3<br/>3<br/>3<br/>3<br/>3<br/>3<br/>3</td><td>gioi<br/>neen<br/>vol<br/>NO1<br/>10<br/>UIT<br/>Allemaal<br/>UIT<br/>-<br/>10,0<br/>10,0<br/>10,0<br/>10,0<br/>UIT<br/>10,0<br/>0<br/>2,0<br/>-<br/>2,0<br/>-<br/>5,0</td><td>-<br/>-<br/>-<br/>-<br/>-<br/>-<br/>-<br/>-<br/>-<br/>-<br/>-<br/>-<br/>-<br/>-<br/>-<br/>-<br/>-<br/>-<br/>-</td><td>-<br/>-<br/>-<br/>-<br/>-<br/>-<br/>-<br/>-<br/>-<br/>-<br/>-<br/>-<br/>-<br/>-<br/>-<br/>-<br/>-<br/>-<br/>-</td><td>M<br/>A<br/>A<br/>A<br/>A<br/>A<br/>A<br/>M<br/>A<br/>M<br/>M<br/>A<br/>M<br/>A<br/>M<br/>M<br/>A<br/>M<br/>M<br/>M</td></td<> | 3<br>3<br>3<br>3<br>4<br>4<br>4<br>4<br>4<br>4<br>3<br>3<br>3<br>3<br>3<br>3<br>3<br>3<br>3<br>3                | gioi<br>neen<br>vol<br>NO1<br>10<br>UIT<br>Allemaal<br>UIT<br>-<br>10,0<br>10,0<br>10,0<br>10,0<br>UIT<br>10,0<br>0<br>2,0<br>-<br>2,0<br>-<br>5,0                                                                                                    | -<br>-<br>-<br>-<br>-<br>-<br>-<br>-<br>-<br>-<br>-<br>-<br>-<br>-<br>-<br>-<br>-<br>-<br>-                                                                                                    | -<br>-<br>-<br>-<br>-<br>-<br>-<br>-<br>-<br>-<br>-<br>-<br>-<br>-<br>-<br>-<br>-<br>-<br>-                                                                                                    | M<br>A<br>A<br>A<br>A<br>A<br>A<br>M<br>A<br>M<br>M<br>A<br>M<br>A<br>M<br>M<br>A<br>M<br>M<br>M                                                                                                    |
|                                                                                                    | S<br>S<br>U<br>U<br>S<br>U<br>U<br>U<br>U<br>U<br>S<br>S<br>S<br>S<br>S<br>S<br>S<br>S<br>S<br>S<br>S<br>S<br>S | S       3         U       3         U       3         U       3         U       3         U       3         U       3         U       3         U       3         U       3         U       3         U       3         U       3         U       3         S       3         S | S       3       UIT         S       3       UIT         U       3       UIT         U       3       UIT         U       3       UIT         U       3       UIT         U       3       UIT         U       3       UIT         U       3       UIT         U       3       UIT         U       3       UIT         U       3       UIT         U       3       UIT         S       3       UIT         S       3       UIT         S       3       UIT         S       3       UIT         S       3       UIT         S       3       UIT         S       3       UIT         S       3       UIT         S       3       UIT         S       3       UIT         S       3       -         S       3       -         S       3       aktief         S       3       autom.         S       3       autom. </td <td>S       3       UIT       -         S       3       UIT       -         U       3       UIT       -         U       3       UIT       -         U       3       UIT       -         S       3       UIT       -         U       3       UIT       -         U       3       UIT       -         U       3       UIT       -         U       3       UIT       -         U       3       UIT       -         U       3       UIT       -         S       3       UIT       -         S       3       UIT       -         S       3       UIT       -         S       3       UIT       -         S       3       UIT       -      S       3       UIT       -         S       3       UIT       -         S       3       -       -         S       3       -       -         S       3       aktief       -         S       3       autom.       -     <!--</td--><td>S       3       UIT       -       -         S       3       UIT       -       -         U       3       UIT       -       -         U       3       UIT       -       -         U       3       UIT       -       &gt;100 °C         S       3       UIT       -       200/250T         U       3       UIT       -       200/250T         U       3       UIT       -       200/250T         U       3       UIT       -       200/250T         U       3       UIT       -       200/250T         U       3       UIT       -       4S, 8R         U       3       UIT       -       4S, 8R         S       3       UIT       -       4S, 8R         S       3       UIT       -       -         S       3       UIT       -       -         S       3       UIT       -       -         S       3       UIT       -       -         S       3       -       -       -         S       3       -       -&lt;</td></td> | S       3       UIT       -         S       3       UIT       -         U       3       UIT       -         U       3       UIT       -         U       3       UIT       -         S       3       UIT       -         U       3       UIT       -         U       3       UIT       -         U       3       UIT       -         U       3       UIT       -         U       3       UIT       -         U       3       UIT       -         S       3       UIT       -         S       3       UIT       -         S       3       UIT       -         S       3       UIT       -         S       3       UIT       -      S       3       UIT       -         S       3       UIT       -         S       3       -       -         S       3       -       -         S       3       aktief       -         S       3       autom.       - </td <td>S       3       UIT       -       -         S       3       UIT       -       -         U       3       UIT       -       -         U       3       UIT       -       -         U       3       UIT       -       &gt;100 °C         S       3       UIT       -       200/250T         U       3       UIT       -       200/250T         U       3       UIT       -       200/250T         U       3       UIT       -       200/250T         U       3       UIT       -       200/250T         U       3       UIT       -       4S, 8R         U       3       UIT       -       4S, 8R         S       3       UIT       -       4S, 8R         S       3       UIT       -       -         S       3       UIT       -       -         S       3       UIT       -       -         S       3       UIT       -       -         S       3       -       -       -         S       3       -       -&lt;</td> | S       3       UIT       -       -         S       3       UIT       -       -         U       3       UIT       -       -         U       3       UIT       -       -         U       3       UIT       -       >100 °C         S       3       UIT       -       200/250T         U       3       UIT       -       200/250T         U       3       UIT       -       200/250T         U       3       UIT       -       200/250T         U       3       UIT       -       200/250T         U       3       UIT       -       4S, 8R         U       3       UIT       -       4S, 8R         S       3       UIT       -       4S, 8R         S       3       UIT       -       -         S       3       UIT       -       -         S       3       UIT       -       -         S       3       UIT       -       -         S       3       -       -       -         S       3       -       -< |

| Debit extern 18 max.             | S | 3 | UIT      | L/min | -        | Μ |
|----------------------------------|---|---|----------|-------|----------|---|
| Debit extern 18 min.             | S | 3 | 1,0      | L/min | -        | Μ |
| Doors. afw. nom-werk boven       | S | 3 | 2,0      | L/min | 4S, 8R   | Μ |
| Doors. afw. nom-werk onder       | S | 3 | 2,0      | L/min | 4S, 8R   | Μ |
| Werktuiggegevens                 | Е | - | -        | -     | -        | - |
| Werktuig 110                     | E | - | -        | -     | -        | - |
| Werktuig nr.                     | E | 4 | -        | -     | -        | М |
| Gevraagde waarde 1               | E | 4 | -        | °C    | -        | М |
| Verschil terugloop-voorl.        | E | 4 | -        | К     | -        | М |
| Verschil voorlextern             | E | 4 | -        | К     | -        | Μ |
| Afwijk. gevrreëel boven          | E | 4 | -        | К     | -        | М |
| Afwijk. gevrreëel onder          | E | 4 | -        | К     | -        | М |
| Debit intern max.                | E | 4 | -        | L/min | -        | М |
| Debit intern min.                | E | 4 | -        | L/min | -        | М |
| Werktuiggegevens laden           | E | 4 | UIT      | -     | -        | М |
| Werktuiggegevens opslaan         | E | 4 | UIT      | -     | -        | Μ |
| Werktuiggegevens exporteren      | E | 4 | UIT      | -     | -        | Μ |
| Werktuiggegevens importeren      | E | 4 | UIT      | -     | -        | Μ |
| Niveau                           | U | - | -        | -     | -        | - |
| Vulstand waarschuwing            | U | 4 | 5        | %     | 200/250T | М |
| Instelling                       | S | - | -        | -     | -        | - |
| Afstandsbedrijf                  | S | - | •        | -     | -        | - |
| Adres                            | S | 3 | 1        | -     | -        | М |
| Protocol                         | S | 3 | 1        | -     | -        | А |
| Master externe sturing           | E | 3 | autonoom | -     | -        | А |
| Overdrachtpercentage             | Е | 4 | 4800     | B/s   | -        | Α |
| Overdrachtpercent. CAN bus       | Е | 4 | 250      | k/s   | -        | Α |
| Decimaalcijfer debit CAN         | S | 4 | IN       | -     | -        | Α |
| Pariteit                         | Е | 4 | even     | -     | -        | Α |
| Databit                          | Е | 4 | 8        | -     | -        | Α |
| Stopbit                          | Е | 4 | 1        | -     | -        | Α |
| Takt seriële opname              | S | 4 | 1        | S     | -        | Α |
| Vertraging noodstop              | U | 4 | 30       | S     | -        | М |
| Compatibiliteit Profibus naar S4 | S | 4 | ja       | -     | -        | А |
| Profibusknoop 1                  | S | 4 | 5        | -     | -        | А |
| Profibusknoop 2                  | S | 4 | 6        | -     | -        | А |
| Profibusknoop 3                  | S | 4 | 7        | -     | -        | А |
| Profibusknoop 4                  | S | 4 | 8        | -     | -        | А |
| DSM als toestel simuleren        | E | 3 | UIT      | -     | -        | М |
| Toestel als module gebruiken     | S | 3 | UIT      | -     | -        | А |
| TCP/IP configuratie              | S | - | -        | -     | ZO       | - |
| DHCP                             | S | 3 | ja       | -     | ZO       | А |
| DHCP adressering succesvol       | S | 3 | -        | -     | ZO       | А |
| IP                               | S | 3 | -        | -     | ZO       | Α |

| Subnetsjabloon               | S | 3 | -        | -     | ZO | А |
|------------------------------|---|---|----------|-------|----|---|
| Standaard gateway            | S | 3 | -        | -     | ZO | А |
| Poort                        | E | 4 | -        | -     | ZO | А |
| Mac-adres                    | S | 3 | -        | -     | ZO | А |
| Nooduits. sessie time-out    | E | 4 | neen     | -     | ZO | А |
| Schakelklok                  | Е | - | -        | -     | -  | - |
| Uurtijd                      | E | 3 | MEZ      | HH:MM | -  | А |
| Datum                        | E | 3 | MEZ      | -     | -  | А |
| Status                       | E | 3 | inaktief | -     | -  | А |
| Dag                          | E | 3 | Ma-Vr    | -     | -  | А |
| Schakeltype                  | E | 3 | UIT      | -     | -  | А |
| Schakeltijd                  | E | 3 | 06:00    | HH:MM | -  | А |
| Rampenprogramma              | E | - | -        | -     | -  | - |
| Criterium rampenprog.        | E | 3 | Gevr. w. | -     | -  | Μ |
| Einde rampenprog.            | E | 3 | UIT      | -     | -  | Μ |
| Status                       | E | 3 | inactief | -     | -  | Μ |
| Temperatuur                  | E | 3 | 0.0      | °C    | -  | М |
| Tijd                         | E | 3 | 00:00    | HH:MM | -  | Μ |
| Regeling                     | E | - | -        | -     | -  | - |
| Meetplaats intern            | Е | 3 | Voorloop | -     | -  | М |
| Auto-Tuning                  | Е | 3 | UIT      | -     | -  | Μ |
| Regelaar modus               | Е | 4 | autom.   | -     | -  | Μ |
| Regelparameter P intern      | Е | 4 | 15       | К     | -  | Μ |
| Regelparameter I intern      | Е | 4 | 25       | S     | -  | Μ |
| Regelparameter D intern      | Е | 4 | UIT      | S     | -  | Μ |
| Factor stoorgrootheid        | U | 4 | UIT      | -     | -  | М |
| Regelparameter P extern      | E | 4 | 150      | К     | -  | М |
| Regelparameter I extern      | Е | 4 | 56       | S     | -  | Μ |
| Regelparameter D extern      | Е | 4 | 11       | S     | -  | Μ |
| Factor verwarmen/koelen      | Е | 4 | 20       | К     | -  | Μ |
| Begrenz. regelgr. verwarming | E | 4 | 100      | %     | -  | Μ |
| Begrenz. regelgraad koeling  | E | 4 | 100      | %     | -  | Μ |
| Filter externe voeler        | E | 4 | 15,0     | S     | -  | Μ |
| Drempel prod.herkenning      | E | 4 | UIT      | К     | -  | Μ |
| Gevraagde waarde koeler      | E | 4 | 55       | °C    | -  | Μ |
| Ramp verwarmen               | E | 2 | 5,0      | K/min | -  | Μ |
| Functie helling verwarmen    | E | 2 | inactief | -     | -  | Μ |
| Ramp koelen                  | E | 2 | 5,0      | K/min | -  | М |
| Functie helling koelen       | E | 2 | inactief | -     | -  | Μ |
| Datum / tijd                 | S | - | -        | -     | -  | - |
| Uurtijd                      | S | 3 | CET      | HH:MM | -  | А |
| Datum                        | S | 3 | CET      | -     | -  | А |
| Tijdzone                     | S | 3 | CET      | -     | -  | А |
| Zomer/winter omschakeling    | S | 3 | autom.   | -     | -  | А |

| Time zone offset UTC          | S | 3 | 60    | min | -          | А |
|-------------------------------|---|---|-------|-----|------------|---|
| Eenheden                      | S | - | -     | -   | -          | - |
| Temperatuur schaal            | S | 2 | °C    | -   | -          | А |
| Debiet schaal                 | S | 2 | L/min | -   | -          | А |
| Druk schaal                   | S | 2 | bar   | -   | -          | А |
| Opname USB                    | S | - | -     | -   | -          | - |
| Takt seriële opname           | S | 4 | 1     | S   | -          | А |
| Alle waarden activeren        | S | 3 | UIT   | -   | -          | М |
| Alle waarden deactiveren      | S | 3 | UIT   | -   | -          | М |
| Gevraagde waarde (akt.)       | S | 3 | IN    | -   | -          | М |
| Voorloop                      | S | 3 | IN    | -   | -          | М |
| Terugloop                     | S | 3 | IN    | -   | -          | М |
| Extern                        | S | 3 | UIT   | -   | -          | М |
| Afwijking reëel-gevr.         | S | 3 | UIT   | -   | -          | М |
| Verschil terugloop-voorl.     | S | 3 | UIT   | -   | -          | М |
| Vermogen                      | S | 3 | IN    | -   | -          | М |
| Debiet                        | S | 3 | IN    | -   | -          | М |
| Vermogen proces               | S | 3 | IN    | -   | -          | М |
| Act. energiebesparing Pomp    | S | 3 | UIT   | -   | 4S         | М |
| Energiebesparing pomp         | S | 3 | UIT   | -   | 4S         | М |
| Mogel. Vermogensbesp. Pomp    | S | 3 | UIT   | -   | 4S, 4M     | М |
| Mogel. Energiebesparing Pomp  | S | 3 | UIT   | -   | 4S, 4M     | М |
| Gevraagde waarde tempverschil | S | 3 | UIT   | -   | 4S, 8R     | М |
| Gevraagde waarde debiet       | S | 3 | UIT   | -   | 4S, 8R     | М |
| Gevraagde waarde drukverschil | S | 3 | UIT   | -   | 4S, 8R     | М |
| Gevraagde waarde toerental    | S | 3 | UIT   | -   | 4S, 8R     | М |
| Toerental pomp                | S | 3 | UIT   | -   | 4S, 8R     | М |
| Druk systeem gevra. waarde    | S | 3 | UIT   | -   | -          | М |
| Systeemdruk                   | S | 3 | UIT   | -   | -          | М |
| Druk voorloop                 | S | 3 | UIT   | -   | ZU, 4S, 8R | М |
| Drukverschil pomp             | S | 3 | UIT   | -   | -          | М |
| Drukbegrenzing VL             | Е | 3 | UIT   | -   | 4S, 8R     | М |
| Bedrijfsuren                  | S | 3 | UIT   | -   | -          | М |
| Bedrijfsuren FM 14            | S | 3 | UIT   | -   | -          | М |
| Bedrijfsuren FM 58            | S | 3 | UIT   | -   | -          | М |
| Bedrijfsuren GIF              | S | 3 | UIT   | -   | -          | М |
| Bedrijfsuren USR              | S | 3 | UIT   | -   | -          | М |
| Bedrijfsuren verwarming       | S | 3 | UIT   | -   | -          | М |
| Bedrijfsuren koeling          | S | 3 | UIT   | -   | -          | М |
| Bedrijfsuren pomp             | S | 3 | UIT   | -   | -          | М |
| Stappen rampe                 | S | 3 | UIT   | -   | -          | М |
| Resttijd prog.stappen         | S | 3 | UIT   | -   | -          | М |
| Stroom fase L1                | S | 3 | UIT   | -   | -          | М |
| Stroom fase L2                | S | 3 | UIT   | -   | -          | М |
| Stroom fase L3                | S | 3 | UIT   | -   | -          | Μ |

| Spanning 24 VAC             | S | 3 | UIT | -   | -           | М |
|-----------------------------|---|---|-----|-----|-------------|---|
| Toestand pomp               | S | 3 | UIT | -   | ZU, 4S, 8R  | М |
| Onderhoud Warmtedrager      | S | 3 | UIT | -   | -           | М |
| Onderhoud pomp              | S | 3 | UIT | -   | -           | М |
| Onderhoud verwarming        | S | 3 | UIT | -   | -           | М |
| Onderhoud koeler            | S | 3 | UIT | -   | -           | М |
| Verschil voorlextern        | S | 3 | UIT | -   | -           | М |
| Terugloop extern 18         | S | 3 | UIT | -   | -           | М |
| Ver. teruglvoorl. ext. 18   | S | 3 | UIT | -   | -           | М |
| Debit extern 18             | S | 3 | UIT | -   | -           | М |
| Vermogen proces ext. 18     | S | 3 | UIT | -   | -           | М |
| Regelweg koeling 1          | S | 3 | UIT | -   | -           | М |
| Regelweg koeling 2          | S | 3 | UIT | -   | >100 °C     | М |
| Vulstand tank               | S | 3 | UIT | -   | 200/250T    | М |
| Temperatuur koeler          | S | 3 | UIT | -   | >100 °C     | М |
| Temperatuur tank            | S | 3 | UIT | -   | 200/250T    | М |
| Temperatuur freq. Omvormer  | S | 3 | UIT | -   | 4S, 8R      | М |
| Temperatuur compensatie 1   | S | 3 | UIT | -   | -           | М |
| Vermogen pomp               | S | 3 | UIT | -   | 4S, 8R      | М |
| Gevr. waarde pomp (act.)    | S | 3 | UIT | -   | 4S, 8R      | М |
| Uitgangsniveau pomp         | S | 3 | UIT | -   | 4S, 8R      | М |
| Productieherkenning         | S | 3 | UIT | -   | -           | М |
| Totaal aantal alarmen       | S | 3 | UIT | -   | -           | М |
| Schakelcylussen alarmrelais | S | 3 | UIT | -   | -           | М |
| Schakelcyclus X52.1         | S | 3 | UIT | -   | -           | М |
| Schakelcyclus X52.2         | S | 3 | UIT | -   | -           | М |
| Schakelcyclus X52.3         | S | 3 | UIT | -   | -           | М |
| Schakelcyclus X52.4         | S | 3 | UIT | -   | -           | М |
| Schakelcyclus X51.2         | S | 3 | UIT | -   | -           | М |
| Schakelcyclus X51.3         | S | 3 | UIT | -   | -           | М |
| Schakelcyclus X51.4         | S | 3 | UIT | -   | -           | М |
| Gemidd. verwarm. vermog.    | S | 3 | UIT | -   | -           | М |
| Gemiddelde koelvermogen     | S | 3 | UIT | -   | -           | М |
| Gemiddelde koelertemp.      | S | 3 | UIT | -   | -           | М |
| Gemiddelde voorloop         | S | 3 | UIT | -   | -           | М |
| Gemiddelde terugloop        | S | 3 | UIT | -   | -           | М |
| Gemiddelde debiet           | S | 3 | UIT | -   | -           | М |
| Gemiddelde spanning 24 VAC  | S | 3 | UIT | -   | -           | М |
| Aantal matrijslediging      | S | 3 | UIT | -   | -           | М |
| Aantal auto-tunings         | S | 3 | UIT | -   | -           | М |
| Diverse                     | S | - | -   | -   | -           | - |
| Afkoeltemperatuur           | S | 3 | 35  | °C  | -           | М |
| Wachten na afkoelen         | Е | 3 | UIT | min | -           | М |
| Tijd matrijslediging        | S | 3 | -   | S   | 2M, 4M, 4S, | М |

| Matrijslediging begr. temp.       | E | 3 | -            | °C  | 2M, 4M, 4S,<br>ZG | Μ |
|-----------------------------------|---|---|--------------|-----|-------------------|---|
| Matrijslediging vertr. n. start   | Е | 3 | 90           | S   | 2M, 4M, 4S        | А |
| Drukontlasting toestel UIT        | Е | 3 | IN           | -   | 2M, 4M, 4S        | М |
| Tijd drukontlasting               | Е | 3 | 5            | S   | 2M, 4M, 4S        | М |
| Voelertype externe voeler         | S | 3 | J/Fe-CuNi    | -   | ZE                | М |
| Omschakeling externe voeler       | E | 3 | autom.       | -   | ZE                | А |
| Herinschakel blokkering           | E | 3 | UIT          | -   | -                 | А |
| Spoelinterval                     | E | 3 | UIT          | min | -                 | М |
| Spoelduur                         | E | 3 | -            | S   | -                 | М |
| Begrenzing vultijd                | E | 3 | -            | S   | -                 | М |
| Vertr. debietmeting intern        | S | 3 | -            | min | -                 | М |
| Temperatuurbegrenzing             | E | 3 | -            | °C  | -                 | М |
| Veilighuitschakeltemp.            | E | 3 | -            | °C  | -                 | А |
| Max. temperatuur ontluchting      | U | 4 | 100          | °C  | -                 | М |
| Functie 3. gevraagde waarde       | E | 3 | UIT          | -   | -                 | М |
| Ext. Contact lezen Net AAN        | E | 3 | UIT          | -   | -                 | М |
| Matrijslediging met druklucht     | U | 4 | Afvoer       | -   | ZG                | М |
| Identificatie DSM                 | U | 4 | geïntegreerd | -   | -                 | А |
| Detectie slangbreuk               | E | 3 | UIT          | %   | -                 | М |
| Profiel                           | S | - | -            | -   | -                 | - |
| Gebruikersprofiel                 | S | 3 | Standaard    | -   | -                 | А |
| Bedieningsvrijgave                | S | 0 | 2            | -   | -                 | А |
| Code                              | S | 3 | 1234         | -   | -                 | А |
| Taal                              | S | 0 | -            | -   | -                 | А |
| Toetsluidsterkte                  | S | 3 | 5            | -   | -                 | А |
| Foutopsporing                     | S | - | -            | -   | -                 | - |
| Logboek alarmen                   | S | - | -            | -   | -                 | М |
| Logboek alarmen                   | S | 4 | -            | -   | -                 | М |
| Bewaren/laden                     | S | - | -            | -   | -                 | - |
| USB software update starten       | E | 4 | UIT          | -   | -                 | А |
| Opname USB                        | S | 3 | UIT          | -   | -                 | М |
| Configuratiegegevens laden        | E | 4 | UIT          | -   | -                 | М |
| Configuratiegegevens bewaren      | S | 4 | UIT          | -   | -                 | М |
| Parametergegevens laden           | E | 4 | UIT          | -   | -                 | Μ |
| Parametergegevens bewaren         | S | 4 | UIT          | -   | -                 | М |
| Fout- en bedrijfsgegevens bewaren | S | 4 | UIT          | -   | -                 | М |
| Kwaliteitsborging opslaan         | E | 4 | UIT          | -   | -                 | М |
| Service-info opslaan              | S | 4 | UIT          | -   | -                 | Α |

## 8 Bediening

#### 8.1 Net aan

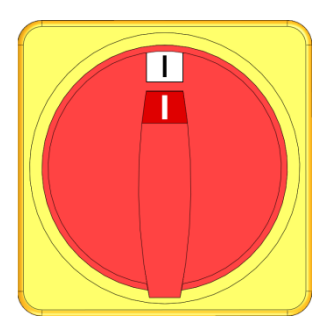

Afb. 25: Hoofdschakelaar

Het tempereerapparaat als volgt inschakelen:

- **1.** Hoofdschakelaar naar positie "I" draaien.
- → De toestelinitialisatie loopt. Op het display verschijnt de indicatie "Bedrijfsklaar".

### 8.2 Registratie van nieuwe moduletoestellen

#### Initialisatievenster

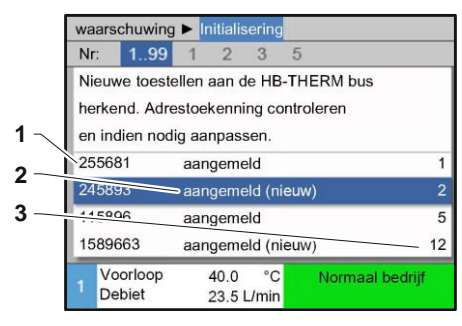

Als een nieuw moduletoestel wordt herkend, verschijnt aan de bedieningsmodule resp. aan het individueel toestel het initialisatievenster.

| Posnr. | Aanwijzing                   |
|--------|------------------------------|
| 1      | GIF-ID                       |
| 2      | Status van het moduletoestel |
| 3      | Adres van het moduletoestel  |

Afb. 26: Initialisatie

| wa                         | arschuwing         | Initialis           | ering       |                 |     |
|----------------------------|--------------------|---------------------|-------------|-----------------|-----|
| Nr                         | 199                | 1 2                 | 3           | 5               |     |
| Ni                         | euwe toeste        | ellen aan d         | e HB        | -THERM bus      |     |
| he                         | rkend. Adre        | stoekenni           | ng co       | ontroleren      | - 1 |
| en indien nodig aanpassen. |                    |                     |             |                 |     |
| 25                         | 5681               | aangeme             | ld          |                 | 1   |
| 24                         | 5893               | aangemeld (nieuw) 2 |             |                 |     |
| 11                         | 5896               | aangemeld 5         |             |                 |     |
| 15                         | 89663              | aangeme             | eld (n      | euw)            | 12  |
| 1                          | Voorloop<br>Debiet | 40.0<br>23.5 I      | °C<br>/min_ | Normaal bedrijf |     |

#### Adres instellen

| Om een adres te | wijzigen, | gaat u als | s volgt te | werk: |
|-----------------|-----------|------------|------------|-------|

**OPMERKING!** 

adres toegekend.

1. Moduletoestel selecteren en gewenst Adres instellen.

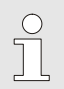

#### OPMERKING!

Een ingesteld adres mag in een verbinding slechts een keer voorkomen. Menupagina kan niet worden verlaten, zo lang het adres meermaals is toegekend.

Aan het moduletoestel wordt automatisch een vrij

Afb. 27: Adres instellen

| Δdroc | WIIZIGON |
|-------|----------|
| Adica | WILLIGGI |
|       |          |
|       |          |

| Indica     | tie 🕨 Me        | odule                             |                 |
|------------|-----------------|-----------------------------------|-----------------|
| Nr.        | 199             | 1 2 3 5                           |                 |
| 2556       | 681             | aangemeld                         | 1               |
| 2548       | 93              | aangemeld                         | 2               |
| 1115       | 896             | aangemeld (nieu                   | w) <b>3</b>     |
| 1589       | 663             | aangemeld                         | 5               |
| 1588       | 855             | niet aangemeld                    | 8               |
| 2557       | 964             | niet aangemeld                    | 10              |
| 1258       | 877             | niet aangemeld                    | 9               |
| 1 Vo<br>De | orloop<br>ebiet | 40.0 °C<br>15.2 <sup>L</sup> ∕min | Normaal bedrijf |

Afb. 28: Aanwijzing \ Reële waarden

Om een adres achteraf te wijzigen, gaat u als volgt te werk:

- 1. Menupagina Indicatie \ Module oproepen.
- 2. Moduletoestel selecteren en gewenst Adres instellen.

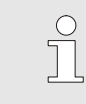

#### OPMERKING!

Bij het geselecteerde moduletoestel knippert de statusindicatie (snel).

#### 8.3 Bijzonderheden bij de bediening van moduletoestellen

#### Parameter types:

Bij moduletoestellen wordt tussen 2 types van parameters onderscheiden:

- A Moduleonafhankelijk (waardeverandering alleen op "1..99" mogelijk)
- M Moduleafhankelijk (waardeverandering alleen per module mogelijk)

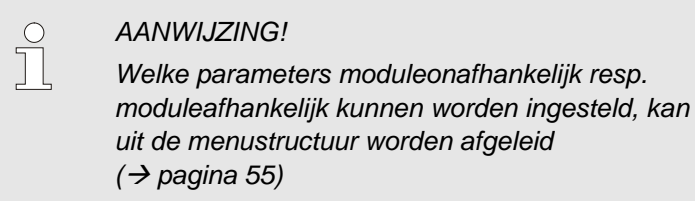

#### Modulenr. "1..99" geselecteerd

| Gev | raagde | waard | len  |   |   |        |
|-----|--------|-------|------|---|---|--------|
| Nr: | alle   | 1     | 2    | 3 | 4 |        |
| Gev | raagde | waard | le 1 |   |   | XXX.X  |
| Gev | raagde | waard | le 2 |   |   | 0.0 °C |
|     |        |       |      |   |   |        |
|     |        |       |      |   |   |        |
|     |        |       |      |   |   |        |
|     |        |       |      |   |   |        |
| .,  |        | -     |      |   |   |        |

Als het modulenr. "1..99" is geselecteerd, wordt de waarde van een parameter met X (grijs) aangegeven, voor zover de instelling niet bij alle moduletoestellen identiek is. Anders wordt de waarde normaal in het zwart aangegeven.  $(\rightarrow \text{Voorb. Afb. 29})$ 

Afb. 29: Voorb. Gevraagde waarden

# Waardeverandering voor alle moduletoestellen

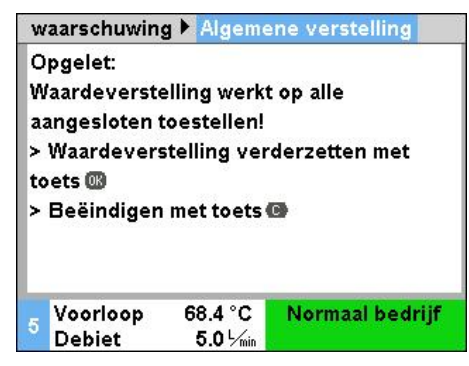

Afb. 30: Waarschuwing waardeverandering

Om een instelling voor alle herkende moduletoestellen gelijktijdig uit te voeren, gaat u als volgt te werk:

- 1. Met toets C pm modulenr. "1..99" selecteren.
- 2. Gewenste parameter selecteren en toets 💷 indrukken.
  - $\rightarrow$  Waarschuwing met toets  $\bigcirc$  bevestigen.
- 3. Gewenste waarde instellen en met toets **OK** bevestigen.
  - → Waardeverandering gebeurt gelijktijdig op alle herkende moduletoestellen.

#### 8.4 Afzonderlijk toestel als module gebruiken

Een afzonderlijk toestel kan als moduletoestel worden gebruikt. De bediening geschiedt via de bovenliggende besturing Thermo-5 resp. Panel-5.

Voorwaarde

- aanvullende uitrusting ZC ZC
- slechts een module aangemeld
- Software-versie nieuwe dan SW51-2\_1413

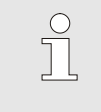

AANWIJZING!

Het aantal modules dat op een bepaald moment is aangemeld, wordt getoond via Indicatie / Module.

Ga als volgt te werk om een afzonderlijk toestel als module te gebruiken:

- 1. Schakel het toestel uit d.m.v. toets 20 .
- 2. Open de menupagina Instelling \ Afstandsbedrijf.
- **3.** Parameter Toestel als module gebruiken op "AAN" zetten.

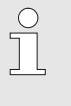

#### AANWIJZING!

Indien de parameter Toestel als module gebruiken niet aanwezig is, dienen de voorwaarden gecontroleerd te worden.

- → Het toestel start opnieuw na bevestiging van de waarschuwingstekst met de toets <sup>(III)</sup>.
- → Het toestel meldt zich aan bij het bovenliggende toestel Thermo-5 resp. Panel-5 (→ pagina 65).

Toestel als afzonderlijk toestel gebruiken

Toestel als module gebruiken

Ga als volgt te werk om een toestel weer als afzonderlijk toestel te gebruiken:

- 1. Toestel uitschakelen via de bovenliggende bediening Thermo-5 resp. Panel-5.
- 2. Op het moduletoestel Hoofdmenu opvragen met toets 🕮.
- 3. Parameter Toestel als module gebruiken op "UIT" zetten.
- → Het toestel start opnieuw na bevestiging van de waarschuwingstekst met de toets <sup>®</sup>.
- → Het toestel kan nu weer als afzonderlijk toestel worden gebruikt.

#### 8.5 Inschakelen

#### 8.5.1 Normale functie

#### Afzonderlijk toestel inschakelen

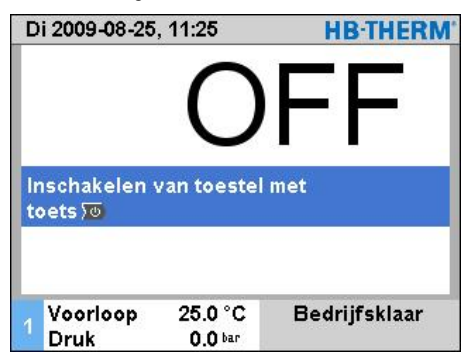

Schakel het normale bedrijf als volgt in:

- 1. Druk op de toets
- → Het toestel start in de gedefinieerde modus. Indien nodig wordt het toestel volledig automatisch gevuld en ontlucht.
- 2. Controleren of de functies Matrijslediging, Lekstopbedrijf, 2e Gevraagde waarde en Afkoelen zijn uitgeschakeld.

Afb. 31: Basisbeeldscherm afzonderlijk toestel

# Moduletoestellen individueel inschakelen

| Di       | 2015-07-0                   | 07, 13: | 45          |           |   | HB-THE       | RM |
|----------|-----------------------------|---------|-------------|-----------|---|--------------|----|
| Nr       | : 199                       | 1       | 2           | 3         | 4 | K            | D  |
| In<br>to | schakelen<br>ets <b>∑</b> ⊘ | van to  | estel       | met       | F | F            |    |
| 1        | Voorloop<br>Druk            |         | 25.0<br>0.0 | °C<br>bar |   | Bedrijfsklaa | r  |

Afb. 32: Basisscherm

Alle moduletoestellen inschakelen Di 2010-05-18, 13:25 **HB-THERM** Nr: alle 1 2 3 4 ... H/K Nr gevr. R. wa └∕min voor teru OFF 1 2 OFF 3 OFF 4 OFF 5 OFF OFF 6 OFF 7 OFF 8 Voorloop 25.0 °C Bedrijfsklaar Druk 0.0 bar

Afb. 33: Tabelaanzicht

De normale werking als volgt inschakelen:

- 1. Met toets K of D modulenr. selecteren.
- 2. Toets <sup>10</sup> indrukken.
- → Het toestel start in de gedefinieerde modus. Indien nodig wordt het toestel volledig automatisch gevuld en ontlucht.
- **3.** Ervoor zorgen dat de functies Matrijslediging, lekstopbedrijf, 2de gevraagde waarde en Afkoelen zijn uitgeschakeld.

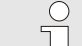

#### OPMERKING!

Als reeds moduletoestellen in werking zijn, worden

door het indrukken van de toets <sup>10</sup> alle moduletoestellen uitgeschakeld.

De normale werking als volgt inschakelen:

- 1. Met toets C of D modulenr. "1..99" selecteren.
- **2.** Toets indrukken.
- → Alle toestellen starten in de gedefinieerde modus. Indien nodig worden de toestellen volledig automatisch gevuld en ontlucht.
- **3.** Ervoor zorgen dat de functies Matrijslediging, lekstopbedrijf, 2de gevraagde waarde en Afkoelen zijn uitgeschakeld.

#### 8.5.2 Externe voeler

#### Functie (extra uitrusting ZE)

# Voorselectie van het externe voelertype

| Instellung          | Diverse                       |               |
|---------------------|-------------------------------|---------------|
| Wachten n           | a afkoelen                    | UIT           |
| Tijd matrij         | slediging                     | 45 s          |
| Matrijsled          | iging begr. ten               | np. 70 °C     |
| Matrijsled          | iging vertr. n.               | start 90 s    |
| Drukontla           | sting toestel U               | IT IN         |
| Tijd druko          | ntlasting                     | 5 s           |
| Voelertype          | e externe voel                | er J/Fe-CuNi  |
| Omschake            | ling externe v                | oeler manueel |
| 1 Voorloo<br>Debiet | p 25.0 °C<br>└ <sub>min</sub> | Bedrijfsklaar |

Afb. 34: Instelling voelertype ext. sensor

#### Omschakeling naar externe voeler

| Ir | nstellung 🕨        | Diverse 🚺        |       |            |
|----|--------------------|------------------|-------|------------|
| M  | lachten na a       | fkoelen          |       | UIT        |
| Т  | ijd matrijsle      | diging           |       | 45 s       |
| N  | latrijsledigir     | ng begr. tem     | ıp.   | 70 °C      |
| M  | latrijsledigir     | ng vertr. n. s   | start | 90 s       |
| D  | rukontlastin       | ig toestel U     | IT    | IN         |
| Т  | ijd drukontl       | asting           |       | 5 s        |
| ۷  | oelertype ex       | kterne voele     | er    | J/Fe-CuNi  |
| С  | mschakelin         | g externe v      | oeler | manueel    |
|    | Voorloop<br>Debiet | 25.0 °C<br>└∕min | Bed   | rijfsklaar |

Afb. 35: Omschakeling externe voeler

# Handmatig in- en uitschakelen van de regeling naar externe voeler

| F | uncties                   |                  |               |
|---|---------------------------|------------------|---------------|
| A | fkoelen<br>Aatrijsledigir | ng               |               |
| E | xterne voel               | er               |               |
| A | fstandsbedi               | rijf             |               |
| L | ekstopbedri               | ijf              |               |
| 2 | . Gevraagde               | waarde           |               |
| S | chakelklok                |                  |               |
| F | Rampenprog                | ramma            |               |
| 1 | Voorloop<br>Debiet        | 25.0 °C<br>└∕min | Bedrijfsklaar |

Afb. 36: Inschakelen van de externe voeler

Om de temperatuur van een aangesloten apparaat nauwkeurig te regelen, kan een externe temperatuursensor aan het toestel worden aangesloten.

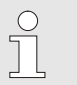

#### AANWIJZING!

Het voelertype Pt 100 wordt automatisch herkend en ingesteld. Alle andere voelertypes moeten handmatig worden ingesteld.

Het externe voelertype moet als volgt worden ingesteld:

- 1. Menupagina Instellung \ Diverse oproepen.
- 2. Parameter Voelertype externe voeler op het aangesloten voelertype zetten.

Als een aangesloten externe sensor wordt herkend, wordt er steeds automatisch naar omgeschakeld; als dat niet wordt gewenst, kan de volgende instelling worden uitgevoerd:

- 1. Menupagina Instellung \ Diverse oproepen.
- Parameter Omschakeling externe voeler op "handmatig" zetten.

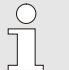

#### AANWIJZING!

Bij een voelerbreuk van de externe sensor wordt bij de instelling Omschakeling externe voeler "autom" automatisch naar de interne meetplaats omgeschakeld, bij de instelling "handmatig" komt er een foutmelding.

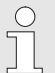

#### AANWIJZING!

Een handmatig in- resp. uitschakelen van de regeling naar de externe sensor is alleen nodig, als de parameter Omschakeling externe voeler op "handmatig" is gezet.

Om de regeling naar externe voeler handmatig in resp. uit te schakelen, gaat u als volgt te werk:

- 1. Menupagina Functies oproepen.
- 2. Functie Externe voeler selecteren en met de toets us activeren resp. deactiveren.

De geactiveerde functie wordt met het symbool V weergegeven.

#### Productieherkenning

| Instellung 🕨       | Regeling           |        |         |
|--------------------|--------------------|--------|---------|
| Regelparame        | ter D exter        | n      | 11 s    |
| Factor verwa       | rmen/koele         | n      | 20 K    |
| Begrenz. reg       | jelgr. verwa       | rming  | 100 %   |
| Begrenz. reg       | elgraad koe        | eling  | 100 %   |
| Filter externe     | e voeler           |        | 15.0 s  |
| Drempel pro-       | d.herkennin        | g      | 15 K    |
| Ramp verwa         | men                |        | UIT     |
| Ramp koelen        |                    |        | UIT     |
| 1 Voorloop<br>Druk | 25.0 °C<br>0.0 bar | Bedrij | fsklaar |

Afb. 37: Drempel prod. herkenning

Bij toepassingen met een externe sensor bij cavitatie kunnen omwille van productieonderbrekingen fysisch veroorzaakte temperatuurschommelingen optreden. Met ingeschakelde productieherkenning wordt bij een productieonderbreking naar voorloopregeling omgeschakeld. Temperatuurschommelingen worden vermeden.

Om de productieherkenning in resp. uit te schakelen, gaat u als volgt te werk:

- 1. Menupagina Instellung \ Regeling oproepen.
- 2. Parameter Drempel prod.herkenning op "15 K" zetten.

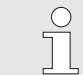

AANWIJZING! De standaardinstelling is "UIT".

#### Voelerbreuk externe sensor

Bij een voelerbreuk van de externe sensor wordt bij de instelling Omschakeling externe voeler "autom" automatisch naar de interne meetplaats omgeschakeld, bij de instelling "handmatig" komt er een foutmelding.

#### 8.5.3 Bedrijf 2de gevraagde waarde

| Functies                   |                  |               |
|----------------------------|------------------|---------------|
| Afkoelen                   |                  |               |
| Matrijsledigin             | g                |               |
| Externe voele              | er               |               |
| Afstandsbedr               | ijf              |               |
| Lekstopbedri               | jf               |               |
| 2. Gevraagde               | waarde           |               |
| Schakelklok<br>Rampenprogr | amma             |               |
| 1 Voorloop<br>Debiet       | 25.0 °C<br>└∕min | Bedrijfsklaar |

Afb. 38: 2. Gevraagde waarde inschakelen

#### AANWIJZING!

*Functie 2. gevraagde waarde wordt alleen aangegeven, als de parameter Gevraagde waarde 2 op de menupagina Gevraagde waarden op een waarde groter dan "0,0" is gezet.* 

De werking 2de gevraagde waarde als volgt inschakelen:

- 1. Menupagina Functies oproepen.
- 2. Parameter 2. gevraagde waarde selecteren en met toets activeren.

De geactiveerde functie wordt met het symbool

→ Toestel schakelt om naar bedrijf 2de gevraagde waarde. Als gevraagde waarde voor de regeling wordt de gevraagde waarde 2 aangevoerd.

#### 8.5.4 Afstandsbedrijf

Bij afstandsbedrijf wordt de temperatuurregeleenheid aangestuurd door externe stuursignalen. Er worden twee typen externe stuursignalen ondersteund.

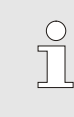

AANWIJZING!

Voor de pintoewijzing van de verschillende interfacekabels  $\rightarrow$  pagina 136.

# Aansluiting externe besturing (extra uitrusting ZB)

Met behulp van een potentiaalvrij extern contact kan het temperatuurregeleenheid

- worden in- of uitgeschakeld.
- omschakelen tussen instelwaarde 1 en 2.
- wordt het hellingprogramma in- of uitgeschakeld.

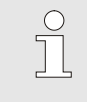

#### AANWIJZING!

Voor de externe besturing hoeft de functie Afstandsbedrijf niet ingeschakeld te zijn.

Om het afstandsbedrijf in resp. uit te schakelen, gaat u als volgt te werk:

- 1. Menupagina Functies oproepen.
- 2. Functie Afstandsbedrijf selecteren en met de toets uk activeren resp. deactiveren.

De geactiveerde functie wordt met het symbool aangegeven.

→ Bij ingeschakelde afstandsbediening verschijnt het

symbool - op het basisscherm.

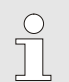

#### AANWIJZING!

Bij geactiveerde afstandsbediening zijn alle parameters en functies die via het protocol zijn gedefinieerd, aan het toestel geblokkeerd.

#### Afstandsbedrijf in- resp. uitschakelen

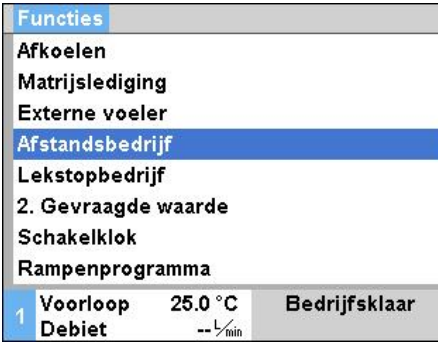

Afb. 39: Afstandsbedrijf
### Instellingen afstandsbedrijf (extra uitrusting ZD, ZC, ZP, ZO)

| U | nstellung          |                  |               |
|---|--------------------|------------------|---------------|
| A | fstandsbedi        | rijf             | Þ             |
| S | Schakelklok        |                  | •             |
| F | Rampenprog         | ramma            | •             |
| F | Regeling           |                  | ►             |
| C | )atum / Uurti      | •                |               |
| E | enheden            | •                |               |
| C | )iverse            |                  | •             |
|   | AU                 |                  |               |
|   | Voorloop<br>Debiet | 25.0 °C<br>└∕min | Bedrijfsklaar |

Afb. 40: Adres, protocol instellen

#### Netwerkinstellingen (Extra uitrusting ZO)

|     | TCP/IP co     | nfiguratie        |               |
|-----|---------------|-------------------|---------------|
| DI  | HCP           | ja                |               |
| DI  | HCP adresse   | ja                |               |
| IP  | ŧ             | 10.100.0.154      |               |
| Su  | ubnetsjabloon | 255.255.255.0     |               |
| St  | tandaard gate | 10.100.0.1        |               |
| Po  | port          | 4840              |               |
| М   | ac-adres      | ff:cc:dd:11:22:33 |               |
| 117 |               |                   |               |
| я   | Voorloop      | 40.0 °C           | Bedrijfsklaar |
|     | Druk          | 0.0 bar           |               |

Afb. 41: Netwerkinstellingen

De bediening en de bewaking van het tempereerapparaat kunnen via de seriële interface gebeuren.

Om met een externe sturing te kunnen communiceren, moeten de volgende instellingen worden uitgevoerd:

- 1. Menupagina Instellung \ Afstandsbedrijf oproepen.
- 2. Parameter Adres op de gewenste waarde zetten.
- 3. Parameter Protocol op de gewenste waarde zetten.

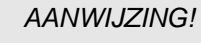

Een ingesteld adres mag in een verbinding slechts een keer voorkomen.

Om met een externe besturing via het netwerk (OPC UA) te kunnen communiceren, moeten de volgende instellingen worden uitgevoerd:

- 1. Menupagina Instelling \ Afstandsbedrijf \ TCP/IP-configuratie openen.
- 2. Netwerkinstellingen aanbrengen.

Is een DHCP-server beschikbaar, moet de parameter DHCP op "ja" worden ingesteld. Vervolgens wordt automatisch een IP-adres van het DHCP-server gehaald.

Als er geen DHCP-server beschikbaar is, moeten de instellingen via de parameters IP, Standaard gateway en Subnetsjabloon handmatig worden ingesteld.

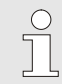

#### AANWIJZING!

De instellingen worden tijdens het verlaten van het menu overgenomen. Eventuele actieve verbindingen worden automatisch verbroken.

Het OPC UA-protocol is aktief en gegevens kunnen altijd worden gelezen, ongeacht het ingestelde protocol. Om aanvullende gegevens te kunnen schrijven, moet het OPC UA-protocol 19 zijn ingesteld en moet de afstandsbedrijf geactiveerd zijn.

| Protocol | Gebruik                                                                                                    |
|----------|----------------------------------------------------------------------------------------------------|
| HB       | interne communicatie (alleen bij instelling Toestel als module bedienen)                                                         |
| 0        | Registratie tekst                                                                                                    |
| 1        | Arburg, Billion, Bühler, Dr. Boy, Ferromatik Milacron, KraussMaffei, Negri Bossi,<br>Sumitomo Demag, Wittmann Battenfeld, Zhafir |
| 2        | Sumitomo Demag (CAN)                                                                                                    |
| 4        | Engel, Haitian                                                                                                    |
| 5        | Stork                                                                                                    |
| 9        | EUROMAP 66 (CANopen; Netstal, etc.)                                                                                              |
| 14       | MODBUS (RTU-Mode)                                                                                                    |
| 15       | Profibus-DP                                                                                                    |
| 16       | SPI (9600 8-N-1; 1. Adr. =1)                                                                                                    |
| 19       | EUROMAP 82.1 (OPC UA)                                                                                                    |

### 8.6 Uitschakelen

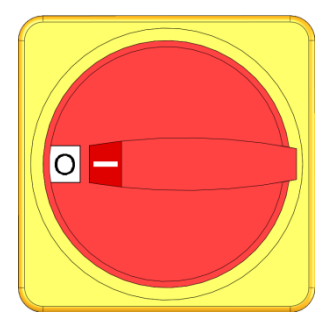

Afb. 42: Hoofdschakelaar

#### Uitschakelen zonder drukontlasting

| Instellung 🕨                    | Diverse          |      |            |
|---------------------------------|------------------|------|------------|
| Afkoeltemper                    | atuur            |      | 35 °C      |
| Wachten na a                    | fkoelen          |      | UIT        |
| Tijd matrijsle                  | diging           |      | 45 s       |
| Matrijsledigin                  | g begr. tem      | p.   | 70 °C      |
| Matrijslediging vertr. n. start |                  | tart | 90 s       |
| Drukontlastin                   | g toestel Ul     | T    | IN         |
| Tijd drukontla                  | sting            |      | 5 s        |
| Voelertype ex                   | terne voele      | r    | J/Fe-CuNi  |
| 1 Voorloop<br>Debiet            | 25.0 °C<br>└∕min | Bed  | rijfsklaar |

Afb. 43: Drukontlasting toestel UIT

#### Uitschakelen met matrijslediging

Tempereerapparaat na het gebruik als volgt uitschakelen:

- **1.** Toets <sup>10</sup> indrukken.
- → Het tempereerapparaat koelt, tot de voorloop- en teruglooptemperatuur kleiner is dan de ingestelde veiligheids-uitschakeltemperatuur.
- $\rightarrow$  Vervolgens wordt een drukontlasting uitgevoerd.
- → Daarna schakelt het tempereerapparaat uit. In de modusindicatie wordt "bedrijfsklaar" aangegeven.
- 2. Hoofdschakelaar naar positie "0" draaien.

Om het tempereerapparaat zonder drukontlasting uit te schakelen, moet het volgende worden ingesteld:

- 1. Menupagina Instellung \ Diverse oproepen.
- 2. Parameter Drukontlasting toestel UIT op "UIT" zetten.

Om de temperatuurregeleenheid met matrijslediging uit te schakelen, wordt onderstaand ingesteld:

- 1. Vraag de menupagina Instelling \ Diverse op.
- 2. Parameter Drukontlasting toestel UIT op "Matrijsl." instellen.

### 8.6.1 Afkoelen en uitschakelen

| Instellung 🕨 Diverse                             |               |
|--------------------------------------------------|---------------|
| Afkoeltemperatuur                                | 35 °C         |
| Wachten na afkoelen                              | UIT           |
| Tijd matrijslediging                             | 45 s          |
| Matrijslediging begr. temp.                      | 70 °C         |
| Matrijslediging vertr. n. star                   | t 90 s        |
| Drukontlasting toestel UIT                       | IN            |
| Tijd drukontlasting                              | 5 s           |
| Voelertype externe voeler                        | J/Fe-CuNi     |
| 1 Voorloop 25.0 °C E<br>Debiet <sup>1</sup> /min | ledrijfsklaar |

Eventueel voor het inschakelen van de afkoeling de afkoeltemperatuur en de duur van het afkoelen instellen:

- 1. Menupagina Instellung \ Diverse oproepen.
- 2. Parameter Afkoeltemperatuur op de gewenste waarde zetten.
- **3.** Parameter Wachten na afkoelen op de gewenste waarde zetten.

Afb. 44: Afkoeltemperatuur

| Functies             |                  |               |
|----------------------|------------------|---------------|
| Afkoelen             |                  |               |
| Matrijsledigir       | ng               |               |
| Externe voel         | er               |               |
| Afstandsbedr         | rijf             |               |
| Lekstopbedri         | jf               |               |
| 2. Gevraagde         | waarde           |               |
| Schakelklok          |                  |               |
| Rampenprog           | ramma            |               |
| 1 Voorloop<br>Debiet | 25.0 °C<br>└∕min | Bedrijfsklaar |

Afb. 45: Afkoelen inschakelen

Het afkoelen als volgt inschakelen:

- 1. Menupagina Functies oproepen.
- 2. Functie Afkoelen selecteren en met toets 🔍 activeren.

De geactiveerde functie wordt met het symbool

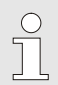

#### AANWIJZING!

Als na het activeren van de functie afkoelen de functie matrijslediging wordt geactiveerd, voert het toestel voor het uitschakelen van het toestel een matrijslediging uit .

### 8.6.2 Matrijslediging

| Instellung 🕨 Diverse                |               |
|-------------------------------------|---------------|
| Afkoeltemperatuur                   | 35 °C         |
| Wachten na afkoelen                 | UIT           |
| Tijd matrijslediging                | 45 s          |
| Matrijslediging begr. temp.         | 70 °C         |
| Matrijslediging vertr. n. star      | t 90 s        |
| Drukontlasting toestel UIT          | IN            |
| Tijd drukontlasting                 | 5 s           |
| Voelertype externe voeler           | J/Fe-CuNi     |
| 1 Voorloop 25.0 °C E<br>Debiet Jmin | ledrijfsklaar |

Afb. 46: Instelling tijd matrijslediging

| Functies       |         |               |
|----------------|---------|---------------|
| Afkoelen       |         |               |
| Matrijsledigir | ig      |               |
| Externe voel   | er      |               |
| Afstandsbed    | rijf    |               |
| Lekstopbedri   | jf      |               |
| 2. Gevraagde   | waarde  |               |
| Schakelklok    |         |               |
| Rampenprog     | ramma   |               |
| Voorloop       | 25.0 °C | Bedrijfsklaar |
| Debiet         | 1/min   |               |

Afb. 47: Matrijslediging inschakelen

Eventueel voor het inschakelen van de matrijslediging de gewenste duur van de matrijslediging instellen:

- 1. Menupagina Instellung \ Diverse oproepen.
- 2. Parameter Tijd matrijslediging op de gewenste waarde zetten.

De matrijslediging als volgt inschakelen:

- **1.** Menupagina Functies oproepen.
- 2. Functie Matrijslediging selecteren en met de toets activeren.

De geactiveerde functie wordt met het symbool

- $\rightarrow$  Voor het matrijsledigingsproces wordt naar 70 °C afgekoeld.
- → Het aangesloten apparaat en de toevoerleidingen worden leeg gezogen en drukloos gemaakt.
- → Vervolgens wordt het tempereerapparaat uitgeschakeld.

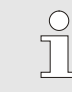

#### AANWIJZING!

Voor het openen van verbindingen tussen tempereerapparaat en aangesloten apparaat op druk 0 bar controleren.

Het ledigingvolume wordt naar de koelwater- resp. systeemwateruitgang geleid.

### 8.6.3 Matrijslediging met druklucht

### Extra uitrusting ZG

Met deze functie worden alle aangesloten apparaten en toevoerleidingen met druklucht geledigd en drukloos gemaakt. Inschakelen van de matrijslediging ( $\rightarrow$  pagina 77).

Lediging in koelwater- respsysteemwateruitgang

| Instellung 🕨 Diverse                 |             |  |
|--------------------------------------|-------------|--|
| Spoelduur                            | 0.5 s       |  |
| Begrenzing vultijd                   | 30 s        |  |
| Temperatuurbegrenzing                | 105 °C      |  |
| Veilighuitschakeltemp.               | 70 °C       |  |
| Max. temperatuur ontluchting         | 100 °C      |  |
| Functie 3. gevraagde waarde          | UIT         |  |
| Ext. Contact lezen Net AAN           | UIT         |  |
| Matrijslediging met druklucht Afvoer |             |  |
| Voorloop 25.0 °C Be                  | drijfsklaar |  |
| Druk 0.0 bar                         |             |  |

Afb. 48: Matrijslediging met druklucht

### Lediging in druklucht uitgang

Uitgang voor de lediging als volgt instellen:

- 1. Menupagina Instellung \ Diverse oproepen.
- 2. Parameter Matrijslediging met druklucht op "Afvoer" zetten.

Uitgang voor de lediging als volgt instellen:

- 1. Menupagina Instellung \ Diverse oproepen.
- 2. Parameter Matrijslediging met druklucht op "Tank" zetten.

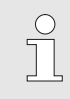

### AANWIJZING!

Drukloze tank of afvoer aan druklucht uitgang aansluiten.

### 8.7 Stilzetten in noodgevallen

Stilzetten in noodgevallen

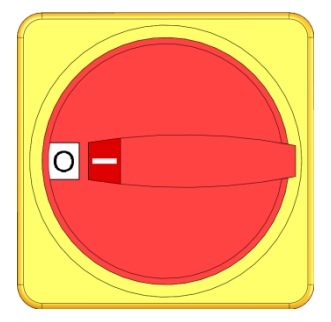

Afb. 49: Hoofdschakelaar

#### Na de reddingsmaatregelen

Ga als volgt te werk in geval van gevaar:

worden en de voeding uitgeschakeld worden.

- 1. Draai de hoofdschakelaar in de positie "0".
- 2. Netstekker eruit trekken of externe spanningsvoorziening uitschakelen en beveiligen tegen opnieuw inschakelen.

In gevaarlijke situaties moet het toestel zo snel mogelijk gestopt

- **3.** Haal eventueel personen uit de gevarenzone en begin met de eerste-hulp-maatregelen.
- 4. Waarschuw eventueel een arts en de brandweer.
- 5. Informeer de verantwoordelijken van het werkgebied.
- **6.** Indien het gevaar van het noodgeval dit vereist, moeten de desbetreffende overheidsinstanties worden geïnformeerd.
- 7. Geef het vakpersoneel de opdracht tot de storingsoplossing.

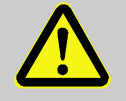

#### WAARSCHUWING!

Levensgevaar door voortijdig opnieuw inschakelen!

Bij het opnieuw inschakelen bestaat levensgevaar voor personen in het gevarengebied.

Daarom:

- Stel voor het opnieuw inschakelen zeker dat er zich geen personen meer in het gevarengebied bevinden.
- **8.** Controleer het toestel voor het opnieuw in gebruik nemen op een probleemloze werking.

### 8.8 Toegangsrechten definiëren

### 8.8.1 Gebruikersprofiel instellen

### Functie

Om een verkeerde bediening te vermijden en om de duidelijkheid te verbeteren, zijn in overeenstemming met het ingestelde gebruikersprofiel menu's, functies en parameters ingevoegd of weggelaten.

Onderscheiden van de gebruikersprofielen

Er wordt tussen de volgende drie gebruikersprofielen onderscheiden:

| Gebruikersprofiel | Afkorting | Gebruiker/eigenschap                                         |
|-------------------|-----------|--------------------------------------------------------------|
| Standaard         | S         | Voor de standaard-gebruiker                                  |
| Uitgebreid        | E         | Voor het instellen van machines                              |
| Onderhoud         | U         | Voor de fabrikant en door hem geautoriseerd servicepersoneel |

### Gebruikersprofielen instellen

| Trenten          |         |               |
|------------------|---------|---------------|
| Gebruikerspi     | rofiel  | Onderhoud     |
| Bedieningsvi     | rijgave | 2             |
| Code             |         |               |
| Taal             |         | Nederland     |
| Toetsluidsterkte |         | 5             |
| i vetsiulustei   | nte -   | •             |
|                  |         |               |
|                  |         |               |
| Voorloop         | 25.0 °C | Bedrijfsklaar |
|                  |         |               |

Afb. 50: Gebruikersprofiel

Het gebruikersprofiel kan als volgt worden ingesteld:

- 1. Menupagina Profiel oproepen.
- 2. Parameter Gebruikersprofiel selecteren.
- 3. Toegangscode invoeren.
- 4. Gewenst gebruikersprofiel instellen.

### 8.8.2 Bedieningsvrijgave instellen

### Functie

Via het niveau van de bedieningsvrijgave wordt bepaald, welke functies of waarden kunnen worden gewijzigd. Bij een poging geblokkeerde waarden te wijzigen, verschijnt een waarschuwingstekst op het display.

Niveaus van de bedieningsvrijgave

| Niveau | Bedieningsvrijgave                     |
|--------|----------------------------------------|
| 0      | Geen toegang                           |
| 1      | Toegang tot functies                   |
| 2      | Toegang tot gevraagde waarden          |
| 3      | Toegang tot instellingen en bewakingen |
| 4      | Toegang tot service                    |

### Eenmalige bedieningsvrijgave

- 1. Geblokkeerde parameter selecteren en toets III indrukken, waarschuwingstekst verschijnt op het display.
- 2. Toets 💷 indrukken.
- 3. Toegangscode invoeren.

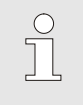

AANWIJZING!

De eenmalige bedieningsvrijgave is zo lang geldig tot het basisscherm op het display verschijnt.

### Permanente bedieningsvrijgave

| Profiel          |                   |               |
|------------------|-------------------|---------------|
| Gebruikerspi     | rofiel            | Onderhoud     |
| Bedieningsvi     | rijgave           | 2             |
| Code             |                   |               |
| Taal             |                   | Nederland     |
| Toetsluidsterkte |                   | 5             |
|                  |                   |               |
|                  |                   |               |
| Voorloop         | 25.0 °C           | Bedrijfsklaar |
| Debiet           | <sup>L</sup> /min |               |

Afb. 51: Bedieningsvrijgave

- 1. Menupagina Profiel oproepen.
- 2. Parameter Bedieningsvrijgave selecteren en toets indrukken.
- 3. Toegangscode invoeren.
- 4. Parameter Bedieningsvrijgave op de gewenste waarde zetten.

### 8.8.3 Toegangscode wijzigen

De toegangscode is een getal met 4 cijfers en bestaat uit de cijfers 1, 2, 3 en 4.

Bij levering van het toestel is de toegangscode 1234.

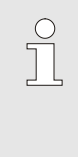

### AANWIJZING!

Om misbruik van het toestel te voorkomen moet de toegangscode na de inbedrijfstelling meteen worden gewijzigd.

Bij verlies van de actuele code dient u met uw HB-Therm agentschap contact op te nemen.

### Toegangscode wijzigen

| Profiel 🕨 Coo | de 🚺    |                       |  |
|---------------|---------|-----------------------|--|
| Geef Code in  |         | 1<br>4 ((1) 10 2<br>3 |  |
| Voorloop      | 25.0 °C | Bedrijfsklaar         |  |

Afb. 52: Code invoeren

Om de toegangscode te wijzigen:

- **1.** Menupagina Profiel oproepen.
- 2. Parameter Code selecteren en toets M indrukken.
- 3. Bestaande toegangscode invoeren.
- 4. Nieuwe toegangscode invoeren.
- 5. Nieuwe toegangscode bevestigen.

### 8.9 Instellingen

### 8.9.1 Tijdzone, datum en uurtijd instellen

Wo 2017-08-02

Bedrijfsklaar

CET

autom.

01:00

#### Tijdzone instellen

Bij levering van de installatie zijn de datum en uurtijd ingesteld op Midden-Europese Tijd (MET). In landen met een andere tijdzone moeten de datum en uurtijd voor de ingebruikname als volgt handmatig worden ingesteld:

- 1. Vraag de menupagina Instelling \ Datum / Uurtijd op.
- 2. Zet de parameter Tijdzone op de betreffende tijdzone.

Indien de gewenste tijdzone niet voorkomt in de parameterlijst, moeten de datum en uurtijd als volgt worden ingesteld:

- 1. Vraag de menupagina Instelling \ Datum / Uurtijd op.
- 2. Parameter Uurtijd op de betreffende waarde zetten.
- 3. Parameter Datum op de betreffende waarde zetten.

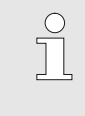

#### AANWIJZING!

Indien de gewenste tijdzone niet beschikbaar is, moet er manueel omgeschakeld worden van zomer- naar wintertijd en omgekeerd.

Afb. 53: Instelling datum / uurtijd

25.0 °C

0.0 bar

Omschakeling zomer- en wintertijd instellen

Voor de tijdzones die geselecteerd kunnen worden, wordt er automatisch omgeschakeld tussen zomer- en wintertijd.

Om de automatische omschakeling te onderdrukken, moet het volgende worden ingesteld:

- 1. Vraag de menupagina Instelling \ Datum / Uurtijd op.
- 2. Parameter Zomer/winter omschakeling instellen op de waarde "manueel".

### Datum en uurtijd instellen

Instelling ► Datum / Uurtijd

Zomer/winter omschakeling

Tijdzone offset UTC

Voorloop

Druk

Uurtijd

Datum

Tijdzone

### 8.9.2 Interne meetplaatsen definiëren

### Functie

In het tempereerapparaat zijn standaard voorloop- en teruglooptemperatuursensor ingebouwd.

Een van deze twee interne meetplaatsen wordt als reële waarde aan de interne regelaar toegevoerd.

## Voorselectie van de interne temperatuursensor

| Instellung 🕨 Regeling             |               |
|-----------------------------------|---------------|
| Meetplaats intern                 | Voorloop      |
| Auto-tuning                       | UIT           |
| Regelaar modus                    | autom.        |
| Regelparameter P intern           | 15 K          |
| Regelparameter I intern           | 25 s          |
| Regelparameter D intern           | UIT           |
| Factor stoorgrootheid             | UIT           |
| Regelparameter P extern           | 150 K         |
| 1 Voorloop 25.0 °C<br>Debiet ゲmin | Bedrijfsklaar |

Afb. 54: Instelling meetplaats intern

Om de interne temperatuursensor om te schakelen, gaat u als volgt te werk:

1. Menupagina Instellung \ Regeling oproepen.

2. Parameter Meetplaats intern op de gewenste waarde zetten.

### 8.9.3 Schakelklok instellen

### Functie

Met behulp van de schakelklok kan het tempereerapparaat op vooraf geprogrammeerde tijdstippen en dagen worden in- resp. uitgeschakeld.

Schakelklok in- resp. uitschakelen

| F | uncties            |                  |               |
|---|--------------------|------------------|---------------|
| A | fkoelen            |                  |               |
| N | Aatrijsledigir     | ng               |               |
| E | Externe voel       | er               |               |
| A | fstandsbed         | rijf             |               |
| L | .ekstopbedri       | ijf              |               |
| 2 | . Gevraagde        | waarde           |               |
| ŝ | Schakelklok        |                  |               |
| F | Rampenprog         | ramma            |               |
|   | Voorloop<br>Debiet | 25.0 °C<br>└∕min | Bedrijfsklaar |

Afb. 55: Schakelklok in- resp. uitschakelen

| In- | en   | uitschakeltijden |
|-----|------|------------------|
| pro | ogra | ammeren          |

| Ir | nstellung 🕨        | Schakelklok      |          |        |
|----|--------------------|------------------|----------|--------|
| U  | Jurtijd            |                  |          | 11:38  |
| D  | atum               |                  | Ma 27.0  | 4.2009 |
| a  | ktief              | Ma-Vr            | IN       | 08:00  |
| a  | ktief              | Ma-Vr            | UIT      | 16:00  |
| ir | nactief            | Ma-Vr            | UIT      | 06:00  |
| ir | nactief            | Ma-Vr            | UIT      | 06:00  |
| ir | nactief            | Ma-Vr            | UIT      | 06:00  |
| ir | nactief            | Ma-Vr            | UIT      | 06:00  |
|    | Voorloop<br>Debiet | 25.0 °C<br>└∕min | Bedrijfs | klaar  |

Afb. 56: Instellingen schakelklok

Om de schakelklok in resp. uit te schakelen, moet u als volgt te werk gaan:

- 1. Menupagina Functies oproepen.
- 2. Functie Schakelklok selecteren en met toets 💷 activeren resp. deactiveren.

De geactiveerde functie wordt met het symbool veergegeven.

- → Van zodra de ingestelde in- resp. uitschakeltijd is bereikt, wordt het toestel automatisch aan- resp. uitgeschakeld.
- → De actieve schakelklok wordt met het symbool <sup>(1)</sup> op het basisbeeld weergegeven.

Om de in- en uitschakeltijden voor een dag te programmeren, gaat u als volgt te werk:

- 1. Menupagina Instellung \ Schakelklok oproepen.
- 2. Parameter Dag de gewenste dag (dagen) plaatsen.
- **3.** Parameter Schakeltijd de gewenste tijd voor de gekozen dag plaatsen.

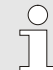

#### AANWIJZING!

Als een dag op "non-actief" is geplaatst, heeft de geprogrammeerde schakeltijd geen uitwerkingen. Als alle dagen op "non-actief" staan, verschijnt de functie Schakelklok niet op de menupagina Functies.

### 8.9.4 Rampenprogramma instellen

### Functie

Met het rampenprogramma kan een gedefinieerd temperatuurprofiel, bestaande uit max. tien stappen, worden gereden. In overeenstemming met de gedefinieerde temperaturen en tijden per programmastap wordt de gevraagde waarde bij een lopend rampenprogramma constant gewijzigd.

#### Rampenprogramma instellen

| Criteriur         | n rampenprog.         |         | Gevr. w.  |
|-------------------|-----------------------|---------|-----------|
| Einde ra          | mpenprog.             |         | UIT       |
| stap 1            | aktief                | 40.0 °C | 01:00     |
| stap 2            | aktief                | 49.0 °C | 00:10     |
| stap 3            | inactief              | 0.0 °C  | 00:00     |
| stap 4            | inactief              | 0.0 °C  | 00:00     |
| stap 5            | inactief              | 0.0 °C  | 00:00     |
| stap 6            | inactief              | 0.0°C   | 00:00     |
| 1 Voorlo<br>Debie | oop 25.0 °C<br>t└∕տin | Bedr    | ijfsklaar |

Afb. 57: Instellingen rampenprogramma

Om het rampenprogramma individueel in te stellen, gaat u als volgt te werk:

- 1. Menupagina Instellung \ Rampenprogramma oproepen.
- 2. Parameter Criterium rampenprogramma op de gewenste waarde zetten.
- Criterium rampenprogramma definieert, of alleen de gevraagde waarde of ook de reële waarde de temperatuur moet bereiken, alvorens naar de volgende stap wordt geschakeld.
- **3.** Parameter Einde rampenprogramma op de gewenste waarde zetten.
- Einde rampenprogramma definieert, hoe na afloop van het rampenprogramma moet worden verdergegaan.
  - "UIT"  $\rightarrow$  Toestel uitschakelen
  - "Begin"  $\rightarrow$  verder met stap 1
  - "verder"  $\rightarrow$  verder met de laatste gevraagde waarde
- 4. Gewenste temperatuur en tijd voor iedere stap plaatsen.

#### AANWIJZING!

 $\bigcirc$ 

Als een stap op "non-actief" is geplaatst, hebben de geprogrammeerde waarden geen invloed op het rampenprogramma. Als alle stappen op "non-actief" staan, wordt het rampenprogramma in het menu Functies niet aangegeven.

#### Rampenprogramma inschakelen

| Functies             |                  |               |
|----------------------|------------------|---------------|
| Afkoelen             |                  |               |
| Matrijsledigir       | ng               |               |
| Externe voel         | er               |               |
| Afstandsbedi         | ijf              |               |
| Lekstopbedri         | jf               |               |
| 2. Gevraagde         | waarde           |               |
| Schakelklok          |                  |               |
| Rampenprog           | ramma            |               |
| 1 Voorloop<br>Debiet | 25.0 °C<br>└∕min | Bedrijfsklaar |

Afb. 58: Rampenprogramma

Om een rampenprogramma in te schakelen, gaat u als volgt te werk:

- 1. Menupagina Functies oproepen.
- 2. Functie Rampenprogramma selecteren en met toets

De geactiveerde functie wordt met het symbool weergegeven.

→ Het rampenprogramma start met stap 1. Op het basisbeeld verschijnt het symbool programmastap-nummer.

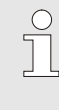

#### AANWIJZING!

Het rampenprogramma kan ook via een spanningsvrij extern contact worden in- resp. uitgeschakeld (extra uitrusting ZB)

Om een lopend rampenprogramma te stoppen, gaat u als volgt te werk:

- 1. Menupagina Functies oproepen.
- 2. Functie Ramp PAUZE selecteren en met toets III activeren resp. deactiveren.

De geactiveerde functie wordt met het symbool 🛩 weergegeven.

#### Rampenprogramma stoppen

### 8.9.5 Cyclische systeemwaterverversing

Het via de koel- resp. systeemwateringang toegevoegde water blijft tijdens het bedrijf in het warmtedragercircuit. Bij het gebruik van een waterzuiveringstoestel Treat 5 of een waterzuiveringsinstallatie is het daarom aanbevolen om de cyclische systeemwaterverversing in te schakelen.

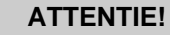

Beschadigingen door foute instelling!

Bij een slechte waterkwaliteit kunnen door de cyclische systeemwaterverversing vervuilingen en verkalkingen ontstaan.

Daarom:

 Cyclische systeemwaterverversing allen bij goed gezuiverd water inschakelen.

### Cyclische systeemwaterverversing in- resp. uitschakelen

| Instellung 🕨 Diverse        |             |
|-----------------------------|-------------|
| Tijd drukontlasting         | 5 s         |
| Voelertype externe voeler   | J/Fe-CuNi   |
| Omschakeling externe voeler | autom.      |
| Herinschakel blokkering     | UIT         |
| Spoelinterval               | 30 min      |
| Spoelduur                   | 0.5 s       |
| Begrenzing vultijd          | 30 s        |
| Temperatuurbegrenzing       | 105 °C      |
| Voorloop 25.0 °C Be         | drijfsklaar |
| Druk 0.0 bar                |             |

Afb. 59: Instelling spoelinterval

Ga als volgt te werk om de cyclische systeemwaterverversing inresp. uit te schakelen:

- 1. Vraag de menupagina Instelling \ Diverse op.
- 2. Zet de parameter Spoelinterval op de gewenste waarde.

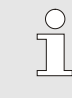

#### AANWIJZING!

Met de aanbevolen spoelinterval van 30 min. wordt onder overige bedrijfsverhoudingen het circuitmedium in 1-2 dagen ververst.

De standaard instelling is "UIT" (systeemwaterverversing uitgeschakeld).

### 8.10 Procesbewaking

### 8.10.1 Grenswaarden bewaken

### Functie

De grenswaarden voor de procesbewaking worden in de standaardinstelling automatisch na elke keer dat het toestel wordt gestart, vastgesteld en in gesteld volgens het ingestelde bewakingsniveau.

| $\bigcirc$ |  |
|------------|--|
|            |  |
|            |  |

AANWIJZING!

Zolang de grenswaarden nog niet zijn ingesteld, knippert de modusindicatie groen.

Bewaking instellen

| Bewaking                  |                    |               |
|---------------------------|--------------------|---------------|
| Temperatuur               |                    | •             |
| Debiet                    |                    | •             |
| Bewaking                  |                    | autom.        |
| Bewakingsniveau           |                    | grof          |
| Bewaking opnieuw plaatsen |                    | tsen neen     |
| Opstart-alarm onderdruk.  |                    | k. vol        |
| Alarmcontact functie      |                    | NO1           |
| Luidsterkte hoorn         |                    | 3             |
| 1 Voorloop<br>Druk        | 42.0 °C<br>0.4 bar | Bedrijfsklaar |

Afb. 60: Bewaking

# Richtgetallen bij manuele instelling van de grenswaarde

Als de automatische vaststelling van grenswaarde niet gewenst is, moet u de volgende instelling uitvoeren:

- 1. Menupagina Bewaking oproepen.
- 2. Zet de parameter Bewaking op "manueel" of "UIT".

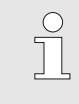

#### AANWIJZING!

Als u de bewaking op "UIT" zet, wordt het proces niet bewaakt. Dit kan leiden tot onnodig afval.

De volgende grenswaarden kunnen een hulp zijn:

| Richtwaarde<br>voor          | Temperatuurafwijking | Temperatuurverschil |
|------------------------------|----------------------|---------------------|
| Precisie-<br>onderdelen      | 3–5 K                | 2–3 K               |
| Niet-precisie-<br>onderdelen | 5–10 K               | 3–5 K               |

#### **Controle opnieuw instellen**

| Bewaking                                            |           |
|-----------------------------------------------------|-----------|
| Temperatuur                                         | •         |
| Debiet                                              | •         |
| Werktuiggegevens                                    | •         |
| Bewaking                                            | autom.    |
| Bewakingsniveau                                     | grof      |
| Bewaking opnieuw plaatsen                           | neen      |
| Opstart-alarm onderdruk.                            | vol       |
| Alarmcontact functie                                | NO1       |
| 1 Voorloop 25.0 °C Bedr<br>Debiet <sup>1</sup> /min | ijfsklaar |

Afb. 61: Controle opnieuw instellen

Ga als volgt te werk om de grenswaarde tijdens de werking automatisch aan te passen:

- 1. Menupagina Bewaking oproepen.
- 2. Zet de parameter Bewaking opnieuw plaatsen op "ja".
- 3. Druk op de toets **(III**).

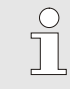

### AANWIJZING!

Grenswaarden die op "UIT" staan, worden niet aangepast.

### Bewakingsniveau instellen

| Be | waking                    |               |    |      |               |
|----|---------------------------|---------------|----|------|---------------|
| Te | empera                    | tuur          |    |      | •             |
| De | ebiet                     |               |    |      | •             |
| W  | erktuig                   | gegevens      |    |      | •             |
| Be | ewaking                   | J             |    |      | autom.        |
| Be | ewaking                   | ysniveau      |    |      | grof          |
| Be | Bewaking opnieuw plaatsen |               |    | neen |               |
| 0  | pstart-a                  | larm onderdr  | uk |      | vol           |
| AI | armcon                    | itact functie |    |      | NO1           |
| 1  | Voorlo                    | oop 25.       | 0  | °C   | Bedrijfsklaar |
|    | Druk                      | 0.            | U  | bar  |               |

Het tolerantiebereik wordt d.m.v. de parameter Bewakingsniveau vastgelegd en kan als volgt worden aangepast:

- 1. Menupagina Bewaking oproepen.
- 2. Zet de parameter Bewakingsniveau op "fijn", "middel" of "grof".

Afb. 62: Bewakingsniveau

De grenswaarden voor temperatuur, debiet en druk worden berekend volgens onderstaande tabel:

| Aanduiding               | Bewakingsniveau |              |        |              | Betreft |              |                             |
|--------------------------|-----------------|--------------|--------|--------------|---------|--------------|-----------------------------|
|                          | fijn            |              | middel |              | grof    |              |                             |
|                          | factor          | min          | factor | min          | factor  | min          |                             |
| Afwijking nom-werk boven | 0.01            | 1.0 K        | 0.05   | 5.0 K        | 0.1     | 10 K         | Insteltemperatuur           |
| Afwijking nom-werk onder | 0.01            | 1.0 K        | 0.05   | 5.0 K        | 0.1     | 10 K         |                             |
| Verschil voor-/terugloop | 1.1             | 1.0 K        | 1.5    | 5.0 K        | 2.0     | 10 K         | Verschil voor- en terugloop |
| Verschil voorloop extern | 1.1             | 1.0 K        | 1.5    | 5.0 K        | 2.0     | 10 K         | Verschil voorloop extern    |
| Debiet intern max.       | 1.2             | -            | 1.4    | -            | 1.7     | -            | Debiet intern               |
| Debiet intern min.       | 0.8             | 0.5<br>L/min | 0.6    | 0.5<br>L/min | 0.3     | 0.5<br>L/min |                             |
| Debiet extern 18 max.    | 1.2             | -            | 1.4    | -            | 1.7     | -            | Debiet extern 18            |
| Debiet extern 18 min.    | 0.8             | 0.5<br>L/min | 0.6    | 0.5<br>L/min | 0.3     | 0.5<br>L/min |                             |

### 8.10.2 Pompslijtage bewaken

Functie (extra uitrusting ZU) Met de bewaking van de pompslijtage wordt de toestand van de pomp permanent bewaakt. Als de waarde lager ligt dan de gedefinieerde waarde van de parameter Toestand pomp min., wordt door het systeem een waarschuwing uitgegeven en met het

symbool in het basisscherm aangegeven.

De actuele pomptoestand als volgt oproepen:

- 1. Menupagina Indicatie \ Reële waarden oproepen.
- 2. De waarde van de parameter Toestand pomp aflezen.

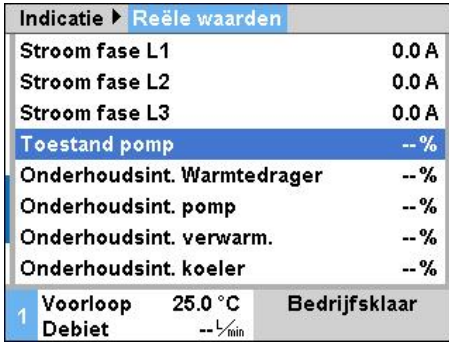

Actuele pomptoestand oproepen

Afb. 63: Pomptoestand

## Grenswaarde toestand pomp instellen

| Bewaking 🕨   | Debiet  |      |  |
|--------------|---------|------|--|
| Debit intern | max.    | UIT  |  |
| Debit intern | min.    |      |  |
| Toestand po  | mp min. | 60 % |  |
|              |         |      |  |
|              |         |      |  |
|              |         |      |  |
|              |         |      |  |
|              |         |      |  |
|              | 05.0.00 |      |  |

Afb. 64: Grenswaarde toestand pomp min.

### OPMERKING!

 $\bigcirc$ 

De toestand van de pomp wordt pas ca. 30 min na het inschakelen van het toestel berekend en aangegeven. Daarvoor wordt "--%" aangegeven.

Om de grenswaarde voor de toestand van de pompen in te stellen, gaat u als volgt te werk:

- 1. Menupagina Bewaking \ Debiet oproepen.
- 2. Parameter Toestand pomp min. op de gewenste waarde zetten.

### 8.10.3 Optimaliseren van de regelaar

#### Functie

De parameters voor de regelaar worden steeds automatisch na detectie van een verandering in het tempereercircuit of bij het herkennen van een mankement in het regelproces geoptimaliseerd.

Normalerwijs is het niet nodig de parameters voor de regelaar handmatig in te stellen.

Automatische optimalisering van de regelaar

Tijdens de automatische optimalisering van de regelaar kunnen er temperatuurschommelingen optreden. Het optimaliseringsproces wordt op het basisscherm met het symbool  $\hat{H}T$  aangegeven.

Wanneer de koel- resp. verwarmingscapaciteit onvoldoende is voor het uitvoeren van een optimalisering, wordt deze ten laatste na 30 min. afgebroken.

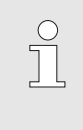

#### AANWIJZING!

Als de regelkwaliteit ondanks een uitgevoerde optimalisering van de regelaar te wensen overlaat, dient u contact op te nemen met het dichtstbijzijnde HB-Therm agentschap ( $\rightarrow$  <u>www-hb-therm.ch</u>).

### 8.11 Explorervenster

| Bewaren/lade | en 🕨 Param        | etergegevens la |
|--------------|-------------------|-----------------|
| USB          |                   |                 |
| - Folder 1   |                   |                 |
| File 1.hl    | bt                |                 |
| File 2.hl    | bt                |                 |
| File 3.hl    | bt                |                 |
| -Folder 2    |                   |                 |
| Folder 3     |                   |                 |
| Voorloop     | 25.0 °C           | Bedrijfsklaar   |
| Debiet       | <sup>L</sup> /min |                 |

Afb. 65: Voorbeeld explorervenster

In het explorervenster worden de registers en bestanden op de ingestoken USB-gegevensdrager aangegeven.

- Bij registers met een + wordt met de toets b het register geopend.
- Bij registers met een wordt met de toets het register gesloten

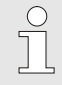

### AANWIJZING!

Afhankelijk van het aantal bestanden en registers op de USB-gegevensdrager kan het enkele minuten duren tot de bestandsindeling wordt aangegeven.

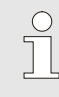

#### AANWIJZING!

Via de bediening kunnen geen registers op de USB-gegevensdrager nieuw worden aangelegd, gewist of bewerkt.

### 8.12 Bewaren/laden

#### Functie

Via de menupagina Bewaren/laden kunnen verschillende gegevens op een USB-gegevensdrager worden opgeslagen resp. vanaf een USB-gegevensdrager worden geladen. Door deze functie is het mogelijk om gegevens van een toestel over te dragen naar een andere toestel.

Bij het optreden van een storing kan voor de foutdiagnose door een HB-Therm-vertegenwoordiging de service-informatie op een USB-gegevensopslag worden opgeslagen.

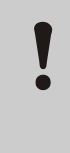

### OPGELET!

Beschadigingen door foute instellingen!

Het laden van foute parameter- resp. configuratiegegevens kan leiden tot een storing of gehele uitval.

Daarom:

 Alleen gegevens laden die bestemd zijn voor het toestel,.

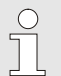

#### AANWIJZING!

Bij het opslaan van parametergegevens wordt het ingestelde gebruikersprofiel in het bestand opgeslagen.

Bij het aansluitende laden worden uitsluitend de betreffende parameters met het opgeslagen gebruikersprofiel en hiërarchisch lagere gebruikersprofielen geladen.

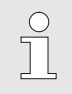

### AANWIJZING!

*Uitsluitend FAT32 geformatteerde USBgegevensdragers worden ondersteund.* 

#### Opslaan van gegevens

| Be | Bewaren/laden             |                    |               |  |  |
|----|---------------------------|--------------------|---------------|--|--|
| O  | pname USB                 |                    |               |  |  |
| Co | onfiguratiege             | gevens laden       |               |  |  |
| Co | onfiguratiege             | gevens bewaren     |               |  |  |
| Pa | arametergege              | evens laden        |               |  |  |
| Pa | arametergege              | evens bewaren      |               |  |  |
| Fo | out- en bedrijf           | sgegevens bewa     | aren          |  |  |
| K۱ | Kwaliteitsborging opslaan |                    |               |  |  |
| Se | Service-info opslaan      |                    |               |  |  |
| 1  | Voorloop<br>Druk          | 40.0 °C<br>0.0 bar | Bedrijfsklaar |  |  |

Afb. 66 gegevens opslaan

Ga als volgt te werk om gegevens van een toestel op een USBgegevensdrager op te slaan:

- 1. Vraag de menupagina Bewaren/laden op.
- 2. Sluit de USB-gegevensdrager aan op de USB-aansluiting aan de voorzijde.
- 3. Selecteer de gegevens die moeten worden opgeslagen en activeer met de toets .
- 4. Selecteer in het verkenningsvenster de map en bevestig met de toets
- → Het bestand wordt in de geselecteerde map op de USB-gegevensdrager opgeslagen.

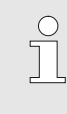

#### AANWIJZING!

Het opslaan van de service-informatie omvat alle servicerelevante gegevens (configuratie-, parametergegevens enz.) die nodig zijn voor een foutdiagnose.

#### Laden van gegevens

| Be | waren/laden                       |                    |               |  |  |
|----|-----------------------------------|--------------------|---------------|--|--|
| Op | oname USB                         |                    |               |  |  |
| Co | onfiguratiege                     | gevens laden       |               |  |  |
| Co | onfiguratiege                     | gevens beware      | en            |  |  |
| Pa | rametergeg                        | evens laden        |               |  |  |
| Pa | Parametergegevens bewaren         |                    |               |  |  |
| Fo | Fout- en bedrijfsgegevens bewaren |                    |               |  |  |
| Kv | Kwaliteitsborging opslaan         |                    |               |  |  |
| Se | Service-info opslaan              |                    |               |  |  |
| 1  | Voorloop<br>Druk                  | 40.0 °C<br>0.0 bar | Bedrijfsklaar |  |  |

Afb. 67 gegevens laden

**Bestandsbenaming** 

Service-info

Configuratiegegevens

Parametergegevens

Ga als volgt te werk om gegevens van een USB-gegevensdrager in het toestel te laden:

- 1. Vraag de menupagina Bewaren/laden op.
- 2. Sluit de USB-gegevensdrager aan op de USB-aansluiting aan de voorzijde.
- 3. Selecteer de gegevens die moeten worden geladen en activeer met de toets **OK**.
- Selecteer in het verkenningsvenster de map en het bestand en bevestig met de toets
- → De gegevens worden in het toestel geladen. Indien de geladen waarden buiten het toegestane bereik staan, worden deze naar de standaard instelling teruggezet.

De bestandsnamen worden door het toestel automatisch conform de volgende voorbeelden op de USB-gegevensdrager aangemaakt.

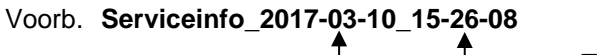

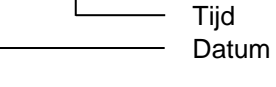

Voorb. HB <u>160 Z1 8 4M A2 400 1 [1]</u>.csv

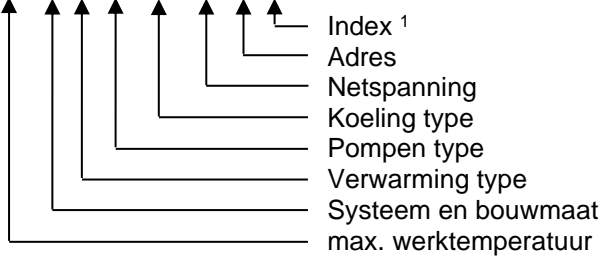

Voorb. Par HB <u>160 Z1 1 [1].csv</u> Index <sup>1</sup> Adres Systeem en bouwmaat max. werktemperatuur

Fout- en bedrijfsgegevens

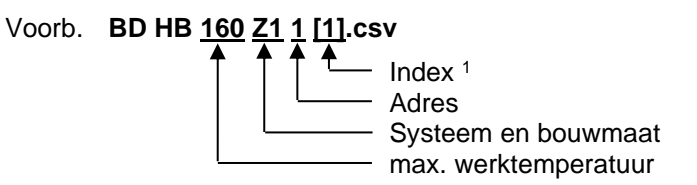

<sup>1</sup> Een index wordt automatisch toegevoegd, als de bestandnaam reeds bestaat.

### 8.12.1 Werktuiggegevens

#### Functie

Werktuigspecifieke parameters

werktuigspecifieke parameters op het toestel worden bewaard.

Er kunnen maximaal 10 werktuigrecords met gedefinieerde

Een werktuigrecord bestaat uit de volgende parameters

| Parameter                   | Opmerking                   |
|-----------------------------|-----------------------------|
| Werktuig nr.                | Werktuignaam, max. 7 tekens |
| Gevraagde waarde 1          |                             |
| Afwijking gevrreëel boven   |                             |
| Afwijking gevrreëel onder   |                             |
| Verschil voorloop-terugloop |                             |
| Verschil voorloop-extern    |                             |
| Debiet intern max.          |                             |
| Debiet intern min.          |                             |

#### Werktuiggegevens opslaan

| Bewaking 🕨 W                 | /erktuigge             | gevens 🕨 Werkt   | uig |
|------------------------------|------------------------|------------------|-----|
| Afwijk. gevrr                | eëel bovei             | n                |     |
| Afwijk. gevrr                | eëel ondei             | r                |     |
| Debit intern m               | ax.                    |                  |     |
| Debit intern m               | in.                    |                  |     |
| Werktuiggege                 | vens lader             | 1                |     |
| Werktuiggege                 | vens opsla             | ian              |     |
| Werktuiggege<br>Werktuiggege | vens expo<br>vens impo | rteren<br>rteren |     |
| 1 Voorloop<br>Debiet         | 25.0 °C<br>└∕min       | Bedrijfsklaar    |     |

Afb. 68: Werktuiggegevens opslaan

#### Werktuiggegevens laden

| Bewaking ▶ \                                 | Verktuigge                              | gevens 🕨 Werktuig       |
|----------------------------------------------|-----------------------------------------|-------------------------|
| Afwijk. gevr                                 | reëel bovei                             | n                       |
| Afwijk. gevr                                 | reëel ondei                             | r                       |
| Debit intern n                               | nax.                                    | 4 <u></u>               |
| Debit intern n                               | nin.                                    |                         |
| Werktuiggege                                 | evens lader                             | 1                       |
| Werktuiggege<br>Werktuiggege<br>Werktuiggege | evens opsiz<br>evens expo<br>evens impo | aan<br>rteren<br>rteren |
| 1 Voorloop<br>Debiet                         | 25.0 °C<br>└∕min                        | Bedrijfsklaar           |

Afb. 69: Werktuiggegevens laden

Om de actueel ingestelde grenswaarden (temperatuur en debiet) evenals de gevraagde waarde 1 in de geselecteerde werktuigrecord te bewaren, gaat u als volgt te werk:

- 1. Menupagina Bewaking \ Werktuiggegevens \ Werktuig 1..10 oproepen.
- 2. Parameter Werktuiggegevens opslaan selecteren en met toets activeren.
- → Grenswaarden (temperatuur en debiet) en gevraagde waarde
   1 worden in de geselecteerde werktuigrecord bewaard.

Om de geselecteerde werktuigrecord als grenswaarden (temperatuur en debiet) resp. gevraagde waarde 1 te laden, gaat u als volgt te werk:

- 1. Menupagina Bewaking \ Werktuiggegevens \ Werktuig 1..10 oproepen.
- 2. Parameter Werktuiggegevens laden selecteren.
- **3.** Toets **III** indrukken.
- → Parameters uit geselecteerde werktuigrecord worden als grenswaarden resp. gevraagde waarde 1 geladen.
- → Parameters die op "--" zijn gezet, worden niet geladen.

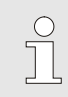

#### AANWIJZING!

Bij het laden van werktuiggegevens wordt de bewaking automatisch op "handmatig" gezet.

#### Werktuiggegevens exporteren

| Be  | waking 🕨           | Werktuigge       | gevens 🕨 | Werktuig    |
|-----|--------------------|------------------|----------|-------------|
| Afv | vijk. gevr         | reëel bovei      | n        |             |
| Afv | vijk. gevr         | reëel ondei      | r        |             |
| De  | bit intern ı       | nax.             |          | 1 <u></u> ) |
| De  | bit intern ı       | nin.             |          |             |
| We  | rktuiggeg          | evens lader      | 1        |             |
| We  | rktuiggeg          | evens opsia      | aan      |             |
| We  | rktuiggeg          | evens expo       | rteren   |             |
| We  | rktuiggeg          | evens impo       | rteren   |             |
| 1   | /oorloop<br>Debiet | 25.0 °C<br>└∕min | Bedrijf  | sklaar      |

Afb. 70: Werktuiggegevens exporteren

#### Werktuiggegevens importeren

| Be | ewaking 🕨 ۱        | Nerktuigges      | gevens 🕨 Werktui |
|----|--------------------|------------------|------------------|
| Af | wijk. gevr         | reëel bover      | n                |
| Af | wijk. gevr         | reëel onder      | ·                |
| De | ebit intern i      | nax.             |                  |
| De | ebit intern i      | nin.             |                  |
| W  | erktuiggeg         | evens lader      | 1                |
| W  | erktuiggeg         | evens opsla      | ian              |
| W  | erktuiggeg         | evens expo       | rteren           |
| W  | erktuiggeg         | evens impo       | rteren           |
| 1  | Voorloop<br>Debiet | 25.0 °C<br>└∕min | Bedrijfsklaar    |

Afb. 71: Werktuiggegevens importeren

#### Bestandbenaming

Om de geselecteerde werktuigrecord naar een USBgegevensdrager te exporteren, gaat u als volgt te werk:

- 1. USB-gegevensdrager aan de frontstekker aansluiten.
- 2. Menupagina Bewaking \ Werktuiggegevens \ Werktuig 1..10 oproepen.
- 3. Parameter Werktuiggegevens exporteren selecteren en met toets webevestigen.
- In het explorervenster register selecteren en met toets US bevestigen.
- → Het bestand wordt in het geselecteerde register, op de USBgegevensdrager, bewaard.

Om de geselecteerde werktuigrecord van een USBgegevensdrager te importeren, gaat u als volgt te werk:

- 1. USB-gegevensdrager aan de frontstekker aansluiten.
- 2. Menupagina Bewaking \ Werktuiggegevens \ Werktuig 1..10 oproepen.
- 3. Parameter Werktuiggegevens importeren selecteren en met toets bevestigen.
- In het explorervenster register en bestand selecteren en met toets OR bevestigen.
- → De gegevens worden op het toestel in de werktuigrecord geschreven.

De volgende bestandsnaam wordt bij het exporteren naar de USBgegevensdrager aangemaakt resp. kan bij het importeren worden geladen.

Voorb. <u>E512XB [1]</u>.csv

- Index 1

- ingevoerde werktuignaam

<sup>1</sup> Een index wordt automatisch toegevoegd, als de bestandnaam reeds bestaat.

### 8.12.2 Registratie van huidige gegevens

### Functie

Bij de geactiveerde functie Opname USB worden de onder Instelling \ Opname USB geselecteerde waarden naar de USB-gegevensdrager geschreven. Per dag wordt een nieuw opslagbestand gemaakt. Als het opslaan op de USB-gegevensdrager niet mogelijk is, wordt een overeenkomstige waarschuwing weergegeven.

#### **Registratie starten**

| Be                                | Bewaren/laden                |                    |               |  |  |  |
|-----------------------------------|------------------------------|--------------------|---------------|--|--|--|
| U                                 | USB software update starten  |                    |               |  |  |  |
| 0                                 | Opname USB                   |                    |               |  |  |  |
| Co                                | Configuratiegegevens laden   |                    |               |  |  |  |
| Co                                | Configuratiegegevens bewaren |                    |               |  |  |  |
| Pa                                | Parametergegevens laden      |                    |               |  |  |  |
| Parametergegevens bewaren         |                              |                    |               |  |  |  |
| Fout- en bedrijfsgegevens bewaren |                              |                    |               |  |  |  |
| Kwaliteitsborging opslaan         |                              |                    |               |  |  |  |
| 1                                 | Voorloop<br>Druk             | 40.0 °C<br>0.0 bar | Bedrijfsklaar |  |  |  |

Afb. 72: Registratie USB

### Registratie beëindigen

Ga als volgt te werk om een registratie van de huidige gegevens op een USB-gegevensdrager te starten:

- 1. Vraag de menupagina Bewaren/laden op.
- 2. Sluit de USB-gegevensdrager aan op de USB-aansluiting aan de voorzijde.
- 3. Selecteer de functie Opname USB en activeer met de toets

De geactiveerde functie wordt met het pictogram

- weergegeven.
- → De gegevens worden op de USB-gegevensdrager opgeslagen.
- → De actieve registratie USB wordt met het pictogram op het basisscherm weergegeven.

Ga als volgt te werk om een actieve registratie te beëindigen.

- 1. Vraag de menupagina Bewaren/laden op.
- 2. Selecteer de functie Opname USB en activeer met de toets
- → USB-gegevensdrager kan verwijderd worden.

Ga als volgt te werk om de registratie-interval in te stellen:

- 1. Vraag de menupagina Instelling \ Opname USB op.
- 2. Zet de parameter Takt seriële opname op de gewenste waarde.

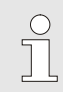

#### AANWIJZING!

Als de gewenste registratie-interval niet mogelijk is, wordt met de snelst mogelijke interval geregistreerd.

**Registratie-interval instellen** 

| Waarden selecteren | Ga als volgt te werk om de te registreren waarden te selecteren:<br><b>1.</b> Vraag de menupagina Instelling \ Registratie USB op.          |                                                                                 |  |
|--------------------|----------------------------------------------------------------------------------------------------|---------------------------------------------------------------------------------|--|
|                    | 2. Selecte                                                                                                    | eer de gewenste waarde en activeer met de toets $ \mathbb{W}$ .                 |  |
|                    | De acti<br>weerge                                                                                                    | eve waarde wordt met het pictogram                                              |  |
|                    | 0                                                                                                    | AANWIJZING!                                                                     |  |
|                    | Ĩ                                                                                                    | Er kunnen willekeurig vele waarden worden geselecteerd.                         |  |
| Bestandsbenaming   | Voor elk toestel wordt automatisch een aparte map op de<br>USB-gegevensdrager gemaakt, waarin de registratiebestanden<br>worden geschreven. |                                                                                 |  |
|                    | Bijv. <b>HB_Data_00001234</b>                                                                                                    |                                                                                 |  |
|                    |                                                                                                    | GIF ID                                                                          |  |
|                    | De bestandsnamen worden door het toestel automatisch conform de volgende voorbeelden op de USB-gegevensdrager aangemaakt.                   |                                                                                 |  |
|                    | Bijv. <b>HB</b>                                                                                                    | 140Z1_00001234_20100215_165327.csv<br>Uurtijd<br>Datum<br>GIF ID<br>Toesteltype |  |
|                    | Ĵ                                                                                                    | AANWIJZING!<br>De GIF-ID kan onder Aanduiding \ Module worden<br>ingezien.      |  |
|                    |                                                                                                    |                                                                                 |  |

Geregistreerde gegevens visualiseren

Voor de visualisatie en het voorbereiden van de geregistreerde huidige gegevens, kan onder <u>www.hb-therm.ch</u> de software VIP (visualisatieporgramma - registratie van huidige gegevens) gedownload worden.

### 9 Onderhoud

### 9.1 Veiligheid

Personeel

- De hier omschreven onderhoudswerkzaamheden voor het verhelpen van storingen kunnen, voor zover niet anders aangegeven, door de gebruiker worden uitgevoerd.
- Enkele onderhoudswerkzaamheden mogen uitsluitend door deskundig personeel of uitsluitend door de fabrikant worden uitgevoerd, hier wordt in de beschrijving van de afzonderlijke onderhoudswerkzaamheden uitdrukkelijk naar verwezen.
- Werkzaamheden aan de elektrische installatie mogen uitsluitend door vakkundige elektromonteurs worden uitgevoerd.
- Werkzaamheden aan de installatie mogen uitsluitend worden uitgevoerd door gekwalificeerd personeel dat kennis heeft van het hydraulische systeem.

De volgende veiligheidsuitrusting bij alle onderhouds-/ reparatiewerkzaamheden dragen:

- Veiligheidsbril
- Veiligheidshandschoenen
- Veiligheidsschoenen
- Veiligheidskleding

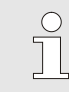

#### AANWIJZING!

Naar de andere veiligheidsuitrusting die bij bepaalde werkzaamheden moet worden gedragen, wordt in de waarschuwingen van dit hoofdstuk afzonderlijk verwezen.

### Persoonlijke veiligheidsuitrusting

#### **Bijzondere gevaren**

De volgende gevaren bestaan:

- Levensgevaar door elektrische stroom.
- Verbrandingsgevaar door hete werkstoffen.
- Verbrandingsgevaar door hete oppervlakken.
- Gevaar voor kneuzingen door wegrollen of omkantelen.

Verkeerd uitgevoerde onderhouds-/ reparatiewerkzaamheden

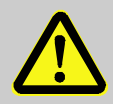

### WAARSCHUWING!

```
Risico tot verwondingen door verkeerd
uitgevoerde onderhouds- /
reparatiewerkzaamheden!
```

Verkeerd onderhoud / verkeerde reparatiewerkzaamheden kan ernstig lichamelijk letsel of materiële schade veroorzaken.

Daarom:

- Voor begin van de werkzaamheden voor voldoende montagevrijheid zorgen.
- Wanneer componenten worden verwijderd, de juiste montage in acht nemen, alle bevestigingselementen opnieuw inbouwen en de aandraaimomenten van de schroeven aanhouden.

### 9.2 Toestel openen

Voor bepaalde onderhoudswerkzaamheden moet het toestel worden geopend.

- Uitvoering alleen door vakpersoneel of een opgeleid persoon.
- Benodigde hulpmiddelen (afhankelijk van installatie van het apparaat) :
  - Torx schroevendraaier.
  - Zeskant of sleuf schroevendraaier.

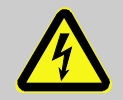

#### GEVAAR!

#### Levensgevaar door elektrische stroom!

Door contact met onder spanning staande delen bestaat een acuut levensgevaar. Daarom:

Daarom

- Werkzaamheden aan de elektrische installatie mogen alleen door vakkundige elektromonteurs worden uitgevoerd.
- Bij alle werkzaamheden aan de elektrische installatie, bij onderhouds- reinigings- en reparatiewerkzaamheden, de netstekker eruit trekken of de externe spanningsvoorziening aan alle polen uitschakelen en beveiligen tegen opnieuw inschakelen.
- Apparaat controleren op spanningsloosheid.

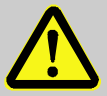

### WAARSCHUWING!

Veiligheidsrisico bij verkeerd gemonteerde of niet voorhanden zijn van onderdelen!

Verkeerd gemonteerde of niet voorhanden zijnde isolaties kunnen tot een oververhitting of een totaal defect voeren.

Daarom:

- Alle isolaties weer correct monteren.

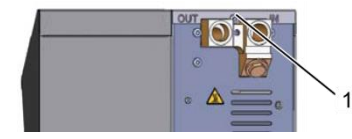

Afb. 73: Draai de schroeven los.

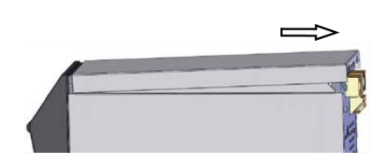

Afb. 74: Afdekplaat verwijderen

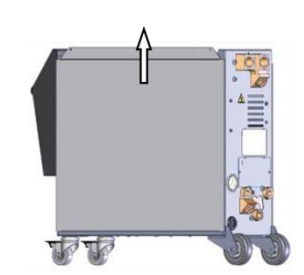

Afb. 75: Zijplaat omhoog trekken

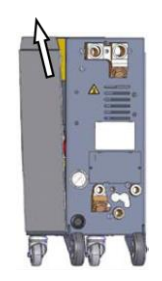

Afb. 76: Zijplaat eruit trekken

### **Toegang elektrodeel**

- 1. Draai de schroef met een schroevendraaier uit de afdekplaat en verwijderen.
- 2. Trek de afdekplaat circa 1 cm naar achteren weg en til deze naar boven op.
- 3. Trek de zijplaat iets omhoog.

**4.** Trek de zijplaat een beetje schuin naar boven uit de bevestigingslussen en verwijder deze.

De toegang tot het elektrodeel wordt mogelijk door het naar beneden klappen van de voorzijde.

### 9.3 Onderhoudsplan

In de volgende hoofdstukken worden de onderhoudswerkzaamheden beschreven die voor een optimale en storingsvrije werking vereist zijn.

Wanneer bij de regelmatige controles een verhoogde slijtage te herkennen is, moeten de vereiste onderhoudsintervallen in overeenstemming met de werkelijke slijtageverschijnselen worden verkort.

Bij vragen over de onderhoudswerkzaamheden en -intervallen het HB-Therm agentschap contacteren ( $\rightarrow$  <u>www.hb-therm.ch</u>).

De componenten van de pomp, verwarming en koeler zijn onderhevig aan de geïntegreerde onderhoudsinterval. Onder Indicatie / Reële waarde wordt de progressie van het actieve onderhoud in procent weergegeven. Als een van deze onderhoudsintervallen 100% bereikt, wordt een noodzakelijk onderhoud met het symbool in de basisaanduiding aangegeven.

Na de uitgevoerde onderhoudswerkzaamheden, moet de overeenkomstige onderhoudsinterval onder Indicatie / Reële waarden met de knop 💷 worden teruggezet.

| Interval        | Onderdeel/component | Onderhoudswerkzaamheden                                | Uit te voeren<br>door  |
|-----------------|---------------------|--------------------------------------------------------|------------------------|
| driemaandelijks | Koelwaterfilter     | Reinigen                                               | Gebruiker              |
| resp. ~1000 h   | Terugloopfilter     | Reinigen                                               | Gebruiker              |
|                 | Pompventilatie      | Reinigen                                               | Gebruiker              |
|                 | Filter frontplaat   | Reinigen                                               | Gebruiker              |
|                 | Schroefverbindingen | Controleer op stevige bevestiging en<br>beschadigingen | Vakkundig<br>personeel |
|                 |                     | Draai of vervang ze eventueel                          |                        |
|                 | Afdichtingen        | Controleer op beschadigingen                           | Vakkundig<br>personeel |
|                 |                     | Eventueel vervangen                                    |                        |
| halfjaarlijks   | Pomp                | Op slijtage controleren (→ pagina 108)                 | Vakkundig<br>personeel |
| resp. ~2000 h   |                     | Eventueel reinigen of vervangen                        |                        |
|                 | Verwarming          | Op verstoppingen en afzettingen<br>controleren         | Vakkundig<br>personeel |
|                 |                     | Eventueel reinigen of vervangen                        |                        |
|                 | Kleppen             | Op verontreinigingen controleren                       | Vakkundig<br>personeel |
|                 |                     | Eventueel reinigen of vervangen                        |                        |
|                 | Koeler              | Op verstoppingen en afzettingen<br>controleren         | Vakkundig<br>personeel |
|                 |                     | Eventueel reinigen of vervangen                        |                        |
|                 | Veiligheidsklep     | Werking controleren (→ pagina 110)                     | Vakkundig<br>personeel |
|                 |                     | Eventueel reinigen of vervangen                        |                        |

| Interval                         | Onderdeel/component                                    | Onderhoudswerk                                                                  | Uit te voeren<br>door    |
|----------------------------------|--------------------------------------------------------|---------------------------------------------------------------------------------|--------------------------|
| Om het 1 ½ jaar<br>resp. ~6000 h | Hydraulische slangen<br>(apparaatintern) <sup>1)</sup> | Op beschadigingen aan de buitenmantel<br>en in het afdichtingbereik controleren | Hydraulische<br>vakman   |
|                                  |                                                        | Eventueel vervangen                                                             | Hydraulische<br>vakman   |
|                                  | Veiligheidsthermostaat                                 | Bevestiging controleren                                                         | Elektrotechnische vakman |
|                                  |                                                        | Eventueel aantrekken                                                            | Elektrotechnische vakman |
|                                  | Elektrische bedrading                                  | Elektrische bedrading op beschadiging<br>aan de buitenmantel controleren        | Elektrotechnische vakman |
|                                  |                                                        | Eventueel vervangen                                                             | Elektrotechnische vakman |
|                                  | Temperatuurmeting                                      | Nauwkeurigheid van de<br>temperatuurmeting controleren<br>(→ pagina 109)        | Vakkundig<br>personeel   |
|                                  | Drukmeting                                             | Nauwkeurigheid van de drukmeting<br>controleren<br>(→ pagina 110)               | Vakkundig<br>personeel   |

1) Het onderhoud van externe slangen moet worden uitgevoerd overeenkomstig de gegevens van de fabrikant.

### 9.4 Onderhoudswerkzaamheden

### 9.4.1 Reiniging

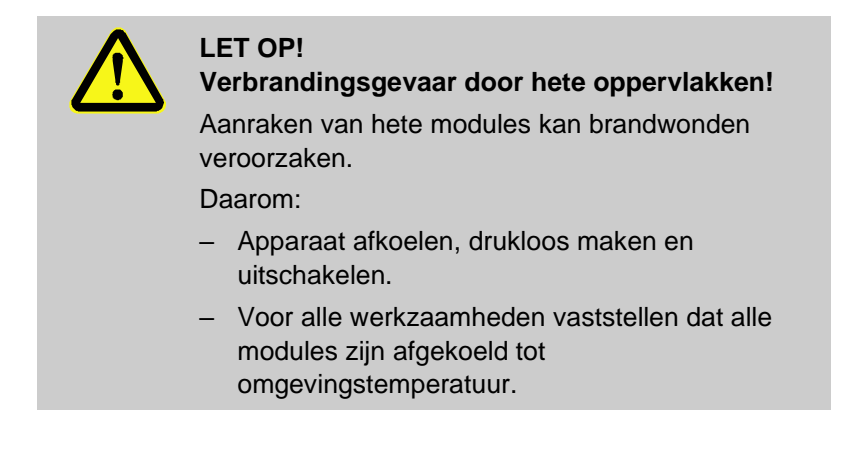

Reinig het toestel onder de volgende voorwaarden:

- Reinig uitsluitend de buitenste delen van het toestel met een zachte, vochtige doek.
- Gebruik geen agressieve reinigingsmiddelen.

### 9.4.2 Pomp

#### Controle van de pomp

Uitvoering alleen door een Vakkundig personeel

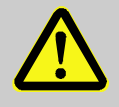

### **GEVAAR!**

### Levensgevaar door magnetisch veld!

Het sterke magnetische veld in het bereik van de magneetgekoppelde pomp kan tot levensgevaar voor personen met pacemakers leiden.

Daarom:

- Garanderen dat personen met pacemakers geen onderhoudswerkzaamheden uitvoeren, die een demontage van de magneetkoppeling tot gevolg hebben (vervanging pompkop, vervanging afdichting scheidingsvat).
- O AA

### AANWIJZING!

Bij compleet gemonteerde pompen worden de magneetvelden door de omsluitende componenten volledig afgeschermd en er bestaat bij stilstand en bij het bedrijf van de pomp geen gevaar.

**Benodigde uitrusting** Testvoorziening voor de kwaliteitscontrole (toestand pomp), meer informatie onder www.hb-therm.ch. AANWIJZING! Bij ingebouwde pompslijtagebewaking (ZU) is er geen testvoorziening nodig. Loopwiel Controle van de toestand pomp  $\rightarrow$  pagina 91 Er is geen pompslijtagebwaking aanwezig → Testvoorziening voor de kwaliteitscontrole gebruiken. Afdichtingen Visuele controle lekkage pomp uitvoeren. Motorlager Stilstand: Soepel lopen van de lagers controleren In bedrijf: Motorgeluiden controleren
| 9.4.3 Temperatuurmeting                                 |                                                                                                    |
|---------------------------------------------------------|----------------------------------------------------------------------------------------------------|
|                                                         | Controle van de nauwkeurigheid van de temperatuurmeting                                                                                                    |
|                                                         | Uitvoering alleen door een Vakkundig personeel.                                                                                                    |
| Vereiste uitrusting                                     | <ul> <li>Voorloop- en terugloop-verbindingsleiding met ingebouwde<br/>temperatuurvoeler (minimale binnendiameter 8 mm, maximale<br/>lengte 1 m)</li> </ul>                                                                                             |
|                                                         | Gekeurd en voor de referentiemeting vrijgegeven<br>temperatuurmeetinstrument (afgestemd op de gebruikte<br>temperatuurvoeler).                                                                                                    |
|                                                         | Testrapport om de meetwaarden te documenteren                                                                                                    |
|                                                         | Optioneel kan een testinrichting voor de temperatuurmeting<br>worden gebruikt. Meer informatie onder <u>www.hb-therm.ch</u>                                                                                                    |
| Handelwijze temperatuurmeting interne temperatuurvoeler | <ol> <li>Voorloop- en terugloop-verbindingleiding tussen voorloop- en terugloopaansluiting aanbrengen.</li> </ol>                                                                                                    |
|                                                         | 2. Tempereerapparaat inschakelen.                                                                                                    |
|                                                         | 3. Gevraagde waarde op 80 °C instellen.                                                                                                    |
|                                                         | <ol> <li>Wachten tot de verlangde temperatuur is bereikt en constant<br/>wordt gehouden.</li> </ol>                                                                                                    |
|                                                         | <ol> <li>De voorloop- en teruglooptemperatuur die aan het toestel<br/>wordt aangegeven, aflezen en met de temperatuur die aan het<br/>referentiemeetinstrument wordt aangegeven, vergelijken.</li> </ol>                                               |
| Handelwijze temperatuurmeting                           | 1. Externe temperatuurvoeler aan het toestel aansluiten.                                                                                                    |
| externe temperatuurvoeler                               | <ol> <li>Externe temperatuurvoeler in een temperatuur-referentiebad<br/>bij 80 °C houden.</li> </ol>                                                                                                    |
|                                                         | 3. Tempereerapparaat inschakelen.                                                                                                    |
|                                                         | <ol> <li>De externe temperatuur die aan het toestel wordt<br/>aangegeven, aflezen en met de temperatuur van het<br/>referentiebad vergelijken.</li> </ol>                                                                                              |
| Temperatuurvoeler kalibreren                            | <ul> <li>Bij een afwijking &lt;3 °C ligt de temperatuurmeting in het tolerantiebereik.</li> </ul>                                                                                                    |
|                                                         | Bij een afwijking >3 °C moeten de temperatuurvoelers in het<br>toestel worden gecontroleerd. Bij grotere lineaire fouten<br>kunnen de afzonderlijke temperatuurvoelers op de<br>menupagina Service \ Kalibrering \ Temperatuur worden<br>gekalibreerd. |
|                                                         | Gelieve bij vragen het dichtstbijzijnde HB-Therm agentschap te<br>contacteren (→ <u>www.hb-therm.ch</u> ).                                                                                                    |

| 9.4.4 Drukmeting                           |                                                                                                    |
|--------------------------------------------|----------------------------------------------------------------------------------------------------|
|                                            | Controle van de nauwkeurigheid van de drukmeting                                                                                                    |
|                                            | Uitvoering alleen door een vakman.                                                                                                    |
| Vereiste uitrusting                        | geen speciale uitrusting                                                                                                    |
|                                            | Optioneel kan een testinrichting voor de drukmeting worden<br>gebruikt. Meer informatie onder <u>www.hb-therm.ch</u>                                                      |
| Handelwijze                                | 1. Tempereerapparaat d.m.v. matrijslediging uitschakelen.                                                                                                    |
|                                            | <b>2.</b> Aangesloten apparaat aan voor- en terugloop losmaken.                                                                                                    |
|                                            | 3. Drukindicatie manometer moet 0 bar +0,3 bar aangeven.                                                                                                    |
|                                            | <ol> <li>Systeemdruk op de menupagina Indicatie \ Reële waarden<br/>moet 0,0 bar ±0,1 bar aangeven.</li> </ol>                                                            |
|                                            | → Bij een afwijking van >0,1 bar moet de druksensor worden<br>gekalibreerd. Op de menupagina Service \ Kalibrering \ Druk<br>de parameter Druksensor 1 offset kalibreren. |
| extra handelwijze<br>(extra uitrusting ZU) | <ol> <li>Druk voorloop op de menupagina Indicatie \ Reële waarden<br/>moet 0,0 bar ±0,1 bar aangeven.</li> </ol>                                                          |
|                                            | → Bij een afwijking van >0,1 bar moet de druksensor worden<br>gekalibreerd. Op de menupagina Service \ Kalibrering \ Druk<br>de parameter Druksensor 2 offset kalibreren. |
| 9.4.5 Veiligheidsklep                      |                                                                                                    |
|                                            | Controle van de werking van de veiligheidsklep                                                                                                    |
|                                            | Uitvoering alleen door een vakman.                                                                                                    |
| Handelwijze                                | 1. Afdekkingen van het toestel verwijderen.                                                                                                    |
|                                            | 2. Tempereerapparaat inschakelen (normale werking)                                                                                                    |
|                                            | 3. Gevraagde waarde op 40 °C instellen.                                                                                                    |
|                                            | 4. Kartelmoer van de veiligheidsklep opendraaien, tot er een beetje water via de overloop ontwijkt.                                                                       |
|                                            | → Als er via de veiligheidsklep geen water ontwijkt, is de correcte werking niet meer gegarandeerd en moet de veiligheidsklep worden vervangen.                           |
|                                            | 5. Kartelmoer van de veiligheidsklep opnieuw toedraaien.                                                                                                    |
|                                            | → Als de veiligheidsklep opnieuw correct sluit, is de werking in orde.                                                                                                    |

#### 9.4.6 Software-update

Benodigde hulpmiddelen

installeren, gaat u als volgt te werk: AANWIJZING!  $\left[ \right]$ Bij afzonderlijke toestellen die als module worden bediend (→ pagina 67), wordt alleen softwareversie <SW51-2\_1452 GIF-51 bijgewerkt. Vanaf softwareversie SW51-2\_1452 wordt aanvullend USR-51 bijgewerkt. AANWIJZING! De software "gba03Usr.upd", "SW51-1\_xxxx.upd" en "SW51-2 xxxx.upd" moet in de hoofdmap van de gegevensdrager staan. En mag dus niet in een map worden bewaard. AANWIJZING! Tijdens de software-update mogen het toestel Thermo-5 resp. de bedieningsmodule Panel-5 en alle aangesloten producten niet uitgeschakeld worden. USB-gegevensdrager met actuele software  $\rightarrow$ De nieuwste software kan worden verkregen via de HB-Therm-vertegenwoordiger ( $\rightarrow$  www.hb-therm.ch). AANWIJZING!

Om een nieuwe toepassing op een individueel toestel te

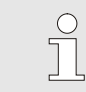

Er worden alleen USB-informatiedragers met FAT32-opmaak ondersteund.

#### Software-update uitvoeren

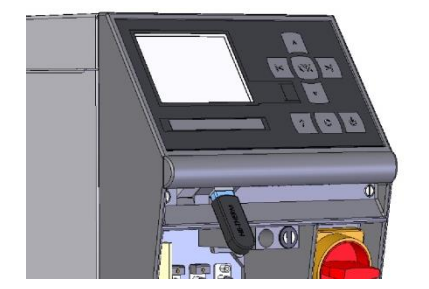

Afb. 77: USB-gegevensdrager aansluiten

| Be                                | Bewaren/laden               |                    |               |  |  |
|-----------------------------------|-----------------------------|--------------------|---------------|--|--|
| U                                 | USB software update starten |                    |               |  |  |
| Opname USB                        |                             |                    |               |  |  |
| Configuratiegegevens laden        |                             |                    |               |  |  |
| Configuratiegegevens bewaren      |                             |                    |               |  |  |
| Parametergegevens laden           |                             |                    |               |  |  |
| Parametergegevens bewaren         |                             |                    |               |  |  |
| Fout- en bedrijfsgegevens bewaren |                             |                    |               |  |  |
| Kwaliteitsborging opslaan         |                             |                    |               |  |  |
| 1                                 | Voorloop<br>Druk            | 40.0 °C<br>0.0 bar | Bedrijfsklaar |  |  |

Afb. 78: Software-update starten

#### Controle software-versie

- 1. Hoofdschakelaar inschakelen.
- 2. USB-gegevensdrager aansluiten (Afb. 77).
- 3. Menupagina Profiel oproepen.
- 4. Zet de parameter Gebruikersprofiel op "Uitgebreid".
- 5. Vraag de menupagina Bewaren/laden op.
- 6. Selecteer de functie USB software-update starten en activeer met toets
- → De gegevens worden van de USB-gegevensdrager geladen in het geheugen van de USR-51. USB-verbinding niet verbreken.
- → De afgesloten gegevensoverdracht wordt getoond op het display. De USB-verbinding kan nu worden verbroken.
- → De nieuwe software wordt opgeslagen in USR-51-Flash. Na afsluiten wordt automatisch opnieuw opgestart.
- **7.** Indien nodig moet de USB-verbinding opnieuw tot stand worden gebracht om meer gegevens te installeren.
- → Na het opnieuw opstarten wordt de nieuwe software eventueel opgeslagen op de aangesloten GIF-51, DFM-51 resp. VFC-51. Dit proces kan een paar minuten duren. Na afsluiten wordt er opnieuw opgestart.
- → Op het display verschijnt de melding *Bedrijfsklaar*.
- 1. Druk in het basisscherm op toets
- $\rightarrow$  De actuele software-versie verschijnt rechtsboven.

#### 9.4.7 Toegang tot componenten

Koelklep 1

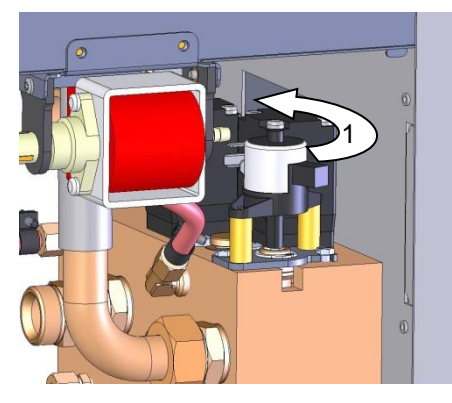

Afb. 79: Koelklep 1 demonteren

#### Koelklep 2

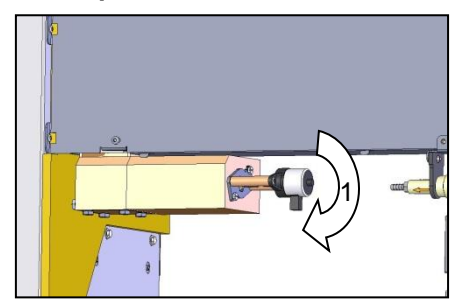

Afb. 80: Koelklep 2

#### Kleppen

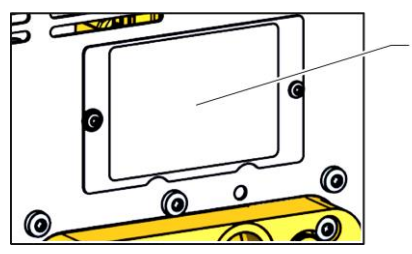

Afb. 81: Afdekking kleppen

Om vrij toegang tot de componenten te hebben om deze eventueel te kunnen omruilen, moet allereerst het toestel geopend worden ( $\rightarrow$  pagina 103).

- 1. Tempereerapparaat volledig ledigen.
- 2. Flensbouten aan de aandrijving losmaken.
- 3. Aandrijving iets draaien (1) en uitschuiven.
- 4. Koelklep 1 demonteren.

- 1. Tempereerapparaat volledig ledigen.
- 2. Flensbouten aan de aandrijving losmaken.
- 3. Aandrijving iets draaien (1) en uitschuiven.
- 4. Koelklep 2 demonteren.

- 1. Tempereerapparaat geheel legen.
- **2.** Bevestigingsschroeven voor afdekplaat (1) op de achterwand beneden demonteren en verwijderen.

#### Verwarming

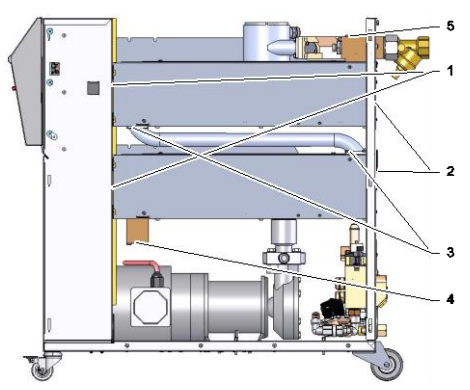

Afb. 82: Verwarming demonteren

# Printplaat van het toestel

- 1. Tempereertoestel volledig leegmaken.
- 2. Bevestigingsschroeven (4) verwijderen en messing blok verwijderen.
- **3.** Bevestigingsschroeven (3) verwijderen en buis demonteren.
- 4. Bevestigingsschroeven (5) verwijderen
- **5.** Bevestigingsschroeven (2) van de verwarming aan de achterwand verwijderen.
- **6.** Bevestigingsschroeven (1) van de verwarming naar het elektrisch gedeelte losmaken.
- 7. Verwarming vooraan naar buiten draaien en verwarming demonteren.
- 1. Verbinding van netstekker met het net verbreken.
- 2. Schroeven van front losmaken.
- 3. Front neerklappen.

# **10 Storingen**

In het volgende hoofdstuk zijn mogelijke oorzaken voor storingen en de werkzaamheden voor het verhelpen hiervan beschreven.

Bij herhaald optreden van storingen moeten de onderhoudsintervallen overeenkomstig de feitelijke belasting worden verkort.

Bij storingen die door de volgende aanwijzingen niet kunnen worden verholpen, dient u contact op te nemen met de HB-Thermvertegenwoordiging ( $\rightarrow$  <u>ww.hb-therm.ch</u>). Voor foutdiagnoses kan service-informatie op een USB-gegevensdrager worden opgeslagen en naar de HB-Therm-vertegenwoordiging worden verzonden ( $\rightarrow$  pagina 94).

#### 10.1 Veiligheid

Personeel

- De hier omschreven werkzaamheden voor het verhelpen van storingen kunnen, voor zover niet anders aangegeven, door de gebruiker worden uitgevoerd.
- Enkele werkzaamheden mogen uitsluitend door deskundig personeel of uitsluitend door de fabrikant worden uitgevoerd, hier wordt in de beschrijving van de afzonderlijke storingen uitdrukkelijk naar verwezen.
- Werkzaamheden aan de elektrische installatie mogen uitsluitend door vakkundige elektromonteurs worden uitgevoerd.
- Werkzaamheden aan de installatie mogen uitsluitend worden uitgevoerd door gekwalificeerd personeel dat kennis heeft van het hydraulische systeem.

Persoonlijke veiligheidsuitrusting

De volgende veiligheidsuitrusting bij alle onderhouds-/ reparatiewerkzaamheden dragen:

- Veiligheidsbril
- Veiligheidshandschoenen
- Veiligheidsschoenen
- Veiligheidskleding

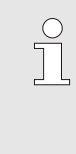

#### AANWIJZING!

Naar de andere veiligheidsuitrusting die bij bepaalde werkzaamheden moet worden gedragen, wordt in de waarschuwingen van dit hoofdstuk afzonderlijk verwezen.

#### Bijzondere gevaren

De volgende gevaren bestaan:

- Levensgevaar door elektrische stroom.
- Verbrandingsgevaar door hete werkstoffen.
- Verbrandingsgevaar door hete oppervlakken.
- Gevaar voor kneuzingen door wegrollen of omkantelen.

Verkeerd uitgevoerde onderhouds-/ reparatiewerkzaamheden

#### WAARSCHUWING!

Risico tot verwondingen door verkeerd uitgevoerde onderhouds- / reparatiewerkzaamheden!

Verkeerd onderhoud / verkeerde reparatiewerkzaamheden kan ernstig lichamelijk letsel of materiële schade veroorzaken.

Daarom:

- Voor begin van de werkzaamheden voor voldoende montagevrijheid zorgen.
- Wanneer componenten worden verwijderd, de juiste montage in acht nemen, alle bevestigingselementen opnieuw inbouwen en de aandraaimomenten van de schroeven aanhouden.

#### Handelwijze bij storingen

Principieel geldt:

- 1. Bij storingen die een direct gevaar voor mensen of voorwerpen betekenen, meteen de noodstop activeren.
- 2. Storingsoorzaak bepalen.
- **3.** Wanneer het verhelpen van de storing werkzaamheden in de gevarenzone vereist, uitschakelen en tegen opnieuw inschakelen beveiligen.
- **4.** Verantwoordelijke personen op de locatie meteen over de storing informeren.
- 5. Afhankelijk van het type storing deze door bevoegd vakkundig personeel laten verhelpen of zelf verhelpen.

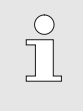

#### OPMERKING!

De hierna weergegeven storingstabel geeft weer, wie tot het verhelpen van de storing bevoegd is.

# **10.2 Storingsindicaties**

#### **10.2.1 Storingsindicatie display**

Er wordt onderscheid gemaakt tussen vier alarmniveaus, die overeenkomstig de volgende tabellen op het display in de statusregel worden weergegeven:

| Niv-<br>eau | Kenmerk                                                                                                    | Weer-<br>gave | Verwar-<br>ming | Pomp | Koeling | Bevestiging   | Alarmafgifte                        |
|-------------|----------------------------------------------------------------------------------------------------|---------------|-----------------|------|---------|---------------|-------------------------------------|
| 0           | Er zijn grenswaarden<br>overschreden. De<br>overschrijding heeft<br>direct invloed op de<br>verwarming van het<br>toestel.         | geel          | uit             | -    |         | niet absoluut | -                                   |
| 1           | Er zijn grenswaarden<br>overschreden. De<br>overschrijding heeft<br>geen invloed op de<br>bedrijfsveiligheid van het<br>apparaat.  | geel          | -               | -    |         | niet absoluut | Claxon<br>Alarmcontact<br>Interface |
| 2           | Er zijn grenswaarden<br>overschreden. De<br>overschrijding heeft<br>direct invloed op de<br>verwarming van het<br>toestel.         | rood          | uit             | -    | -       | verplicht     | Claxon<br>Alarmcontact<br>Interface |
| 3           | Er zijn grenswaarden<br>overschreden. De<br>overschrijding heeft<br>direct invloed op de<br>bedrijfsveiligheid van het<br>toestel. | rood          | uit             | uit  | uit     | verplicht     | Claxon<br>Alarmcontact<br>Interface |

Bij storingen van alarmniveau 1 - 3:

- → Claxon, alarmcontact (aanvullende uitrusting ZB) worden geactiveerd en alarm op interface (aanvullende uitrusting ZD, ZC, ZP) wordt overgedragen.
- → In het pictogramveld wordt  $\stackrel{\triangleleft}{\longrightarrow} \times \rightarrow \bigcirc$  weergegeven.
- 1. Bevestig de claxon met de toets 🛄 .
- → In het pictogramveld wordt Alarm  $\times$  →  $\bigcirc$  weergegeven.
- Storingsoorzaken bepalen. Neem eventueel contact op met de HB-Therm-vertegenwoordiger (→ www.hb-therm.ch).
- 3. Bevestig het alarm met de toets

## 10.3 Storingsoorzaken bepalen

#### Storingsoorzaken

Om mogelijke redenen voor een actuele storingsmelding te vinden, moet men als volgt te werk gaan:

1. Door op de toets <sup>4</sup> te drukken, wordt de online-help voor de huidige storingsmelding weergegeven.

#### Storingsoverzicht

| Foutopsporin         | g                |            |       |
|----------------------|------------------|------------|-------|
| 31.03.09 08:39       | Verschil v       | oorloop-ex | ktern |
| GIF00 Norm           | aal bedrijf      | E123       | 0 h   |
| 31.03.09 08:39       | Vulstand (       | te laag    |       |
| GIF00 Norm           | aal bedrijf      | E044       | 0 h   |
| 31.03.09 08:39       | Temperat         | uurbegren  | zing  |
| GIF00 Norm           | aal bedrijf      | E021       | 0 h   |
| 31.03.09 08:39       | Pomp ond         | lerstroom  |       |
| GIF00 Norm           | aal bedrijf      | E011       | 0 h   |
| 1 Voorloop<br>Debiet | 25.0 °C<br>└∕min | Bedrijfsl  | laar  |

Afb. 83: Logboek Alarm

De laatste 10 opgetreden storingsmeldingen kunnen als volgt weergegeven worden:

- 1. Vraag de menupagina Foutopsporing op.
- → Overzicht van de storingsmeldingen wordt weergegeven. De met "S" gekenmerkte storingsmeldingen zijn opgetreden in de opstartfase van het toestel.
- 2. Selecteer de gewenste storingsmelding.
- 3. Druk op de toets
- → Online-help van de geselecteerde storingsmelding wordt weergegeven.

| Storing                                    | Mogelijke oorzaak                               | Fout verhelpen                                                                  | Uit te voeren<br>door               |
|--------------------------------------------|-------------------------------------------------|---------------------------------------------------------------------------------|-------------------------------------|
| Onderstroom<br>verwarming<br>of            | Niet aan de correcte<br>netspanning aangesloten | Aan de correcte netspanning<br>aansluiten                                       | Elektro-<br>technische<br>vakman    |
| Overstroom                                 | Steekaansluitingen niet juist                   | Steekaansluitingen controleren                                                  | Elektro-                            |
| verwarming                                 | aangesloten of defect                           | Eventueel juist aansluiten of<br>vervangen                                      | technische<br>vakman                |
|                                            | Halfgeleiderrelais defect                       | Halfgeleiderrelais vervangen                                                    | Elektro-<br>technische<br>vakman    |
|                                            | Verwarming defect                               | Verwarming repareren of vervangen                                               | Elektro-<br>technische<br>vakman    |
| Onderstroom pomp<br>of<br>Bovenstroom pomp | Niet aan de correcte<br>netspanning aangesloten | Aan de correcte netspanning<br>aansluiten                                       | Elektro-<br>technisch<br>deskundige |
|                                            | Pomp defect                                     | Pomp repareren of vervangen                                                     | Vakkundig<br>personeel              |
|                                            | Motorveiligheidsschakelaar<br>geactiveerd       | Motorveiligheidsschakelaar<br>correct instellen volgens tabel<br>(→ pagina 124) | Elektro-<br>technisch<br>deskundige |
| Fase ontbreekt                             | Netaansluiting niet correct                     | Netaansluiting corrigeren                                                       | Elektro-<br>technische<br>vakman    |
| Te hoge temperatuur<br>circuit             | Koelwateraansluiting niet correct               | Koelwateraansluiting corrigeren                                                 | Vakkundig<br>personeel              |
|                                            | Koelklep 1 resp. koelklep 2<br>defect           | Koelklep 1 resp. koelklep 2<br>controleren, eventueel<br>vervangen              | Vakkundig<br>personeel              |
|                                            | Temperatuurvoeler niet juist gekalibreerd       | Temperatuurvoeler kalibreren                                                    | Vakkundig<br>personeel              |
|                                            | Temperatuurvoeler defect                        | Temperatuurvoeler vervangen                                                     | Vakkundig<br>personeel              |

# 10.4 Storingstabel

| Storing                                    | Mogelijke oorzaak                                                | Fout verhelpen                                                                                 | Uit te voeren<br>door  |
|--------------------------------------------|------------------------------------------------------------------|------------------------------------------------------------------------------------------------|------------------------|
| Systeemdruk te laag of                     | Groot extern volume                                              | Alarm bevestigen (bij eerste vultijd overschreden).                                            | Gebruiker              |
| Eerste vultijd                             | Netwaterdruk te laag.                                            | Netwaterdruk verhogen.                                                                         | Gebruiker              |
| overschreden<br>of<br>Vultijd overschreden | Koelwater- resp.<br>systeemwateraansluiting niet<br>correct      | Koelwater- resp.<br>systeemwateraansluiting<br>corrigeren (aanwezige<br>afsluitkleppen openen) | Gebruiker              |
|                                            | Gebruikte snelkoppelingen<br>gesloten of verstopt                | Snelkoppelingen controleren,<br>eventueel reinigen of<br>vervangen                             | Vakkundig<br>personeel |
|                                            | Slangbevestigingen defect                                        | Slangbevestigingen op lekken<br>controleren, eventueel<br>vervangen                            | Gebruiker              |
|                                            | Vulpomp defect                                                   | Vulpomp repareren of<br>vervangen                                                              | Vakkundig<br>personeel |
|                                            | Druksensor niet juist<br>gekalibreerd                            | Druksensor kalibreren                                                                          | Vakkundig<br>personeel |
|                                            | Druksensor defect                                                | Druksensor vervangen                                                                           | Vakkundig<br>personeel |
| Vulcycli overschreden                      | Slangbevestigingen defect                                        | Slangbevestigingen op lekken<br>controleren, eventueel<br>vervangen                            | Gebruiker              |
| Geen debiet aanwezig<br>of                 | Filter in voor- resp. terugloop verontreinigd.                   | Filter in voor- resp. terugloop reinigen.                                                      | Vakkundig<br>personeel |
| Debiet te klein                            | Parameter debiet intern min. te laag ingesteld.                  | Parameter debiet intern min.<br>vergroten (bij debiet te klein).                               | Gebruiker              |
|                                            | Gebruikte snelkoppelingen gesloten of verstopt.                  | Snelkoppelingen controleren,<br>eventueel reinigen of<br>vervangen.                            | Vakkundig<br>personeel |
|                                            | Slangbevestiging afgeknikt.<br>Aangesloten apparaat<br>verstopt. | Knikken in slangbevestiging verhelpen.                                                         | Gebruiker              |
|                                            |                                                                  | Aangesloten apparaat<br>controleren, eventueel<br>reinigen.                                    | Vakkundig<br>personeel |

| Storing                         | Mogelijke oorzaak                                                | Fout verhelpen                                                     | Uit te voeren<br>door  |
|---------------------------------|------------------------------------------------------------------|--------------------------------------------------------------------|------------------------|
| Temperatuurafwijking<br>boven   | Koelwater- resp.<br>systeemwateraansluiting niet<br>correct      | Koelwater- resp.<br>systeemwateraansluiting<br>corrigeren          | Gebruiker              |
|                                 | Parameter afwijking gevr<br>reëel boven te gering ingesteld      | Parameter afwijking gevr<br>reëel boven vergroten                  | Gebruiker              |
|                                 | Regelparameter niet optimaal ingesteld                           | Regelparameter optimaliseren                                       | Vakkundig<br>personeel |
| Temperatuurafwijking<br>beneden | Parameter afwijking gevr<br>reëel beneden te gering<br>ingesteld | Parameter afwijking gevr<br>reëel beneden vergroten                | Gebruiker              |
|                                 | Regelparameter niet optimaal ingesteld                           | Regelparameter optimaliseren                                       | Vakkundig<br>personeel |
|                                 | Koelklep 1 resp. koelklep 2 defect                               | Koelklep 1 resp. koelklep 2<br>controleren, eventueel<br>vervangen | Vakkundig<br>personeel |
|                                 | Verwarmingsvermogen niet<br>voldoende                            | Benodigd<br>verwarmingsvermogen<br>controleren                     | Vakkundig<br>personeel |
|                                 |                                                                  | Verwarming controleren,<br>eventueel vervangen                     |                        |

# 10.5 Inbedrijfstelling na een verholpen storing

Na het verhelpen van de storing de volgende stappen voor het opnieuw in bedrijf stellen uitvoeren:

- **1.** Noodstopinrichtingen terugzetten.
- 2. Storing aan de sturing bevestigen.
- **3.** Ervoor zorgen dat er zich geen personen in de gevarenzone bevinden.
- 4. Volgens de aanwijzingen in het hoofdstuk "Bediening" starten.

#### Verwijdering

# 11 Verwijdering

# 11.1 Veiligheid

Personeel

- Het afvoeren mag alleen door vakpersoneel worden uitgevoerd.
- Werkzaamheden aan de elektrische installatie mogen alleen door vakkundige elektromonteurs worden uitgevoerd.
- Werkzaamheden aan de installatie mogen uitsluitend worden uitgevoerd door gekwalificeerd personeel dat kennis heeft van het hydraulische systeem.

# 11.2 Materiaalverwijdering

Aan het einde van de levensduur van het tempereerapparaat dient het toestel op een milieuvriendelijke manier als afval te worden verwijderd.

Voor zover er geen terugname- of verwijderingovereenkomst werd getroffen, gedemonteerde onderdelen recyclen:

- Metaal verschroten.
- Kunststofelementen naar de recycling brengen.
- De overige componenten volgens materiaal gesorteerd verwijderen.

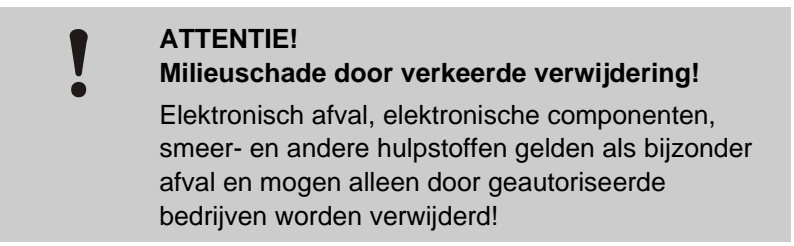

De plaatselijke instanties of gespecialiseerde bedrijven geven informatie over een milieuvriendelijke verwijdering.

#### Onderdelen

# 12 Onderdelen

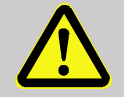

### WAARSCHUWING!

Veiligheidsrisico door verkeerde onderdelen!

Verkeerde onderdelen of onderdelen met fouten kunnen afbreuk doen aan de veiligheid en tot beschadigingen, een verkeerde werking of een totale uitval leiden.

Daarom:

 Alleen originele onderdelen van de fabrikant gebruiken.

Onderdelen via HB-Therm agentschappen betrekken  $(\rightarrow \underline{www.hb-therm.ch})$ .

De onderdelenlijst bevindt zich in appendix B van deze gebruikshandleiding.

Bij gebruik van niet vrijgegeven onderdelen vervalt elke aanspraak op garantie en service.

### 12.1 Bestelling van onderdelen

Bij de bestelling van onderdelen steeds aangeven:

- Benaming en ID van het onderdeel.
- Hoeveelheid en eenheid.

# 13 Technische informatie

# 13.1 Elektrisch schema

Aansluiting elektrisch

zie typeplaatje aan het toestel resp. op pagina 26.

380-480 V

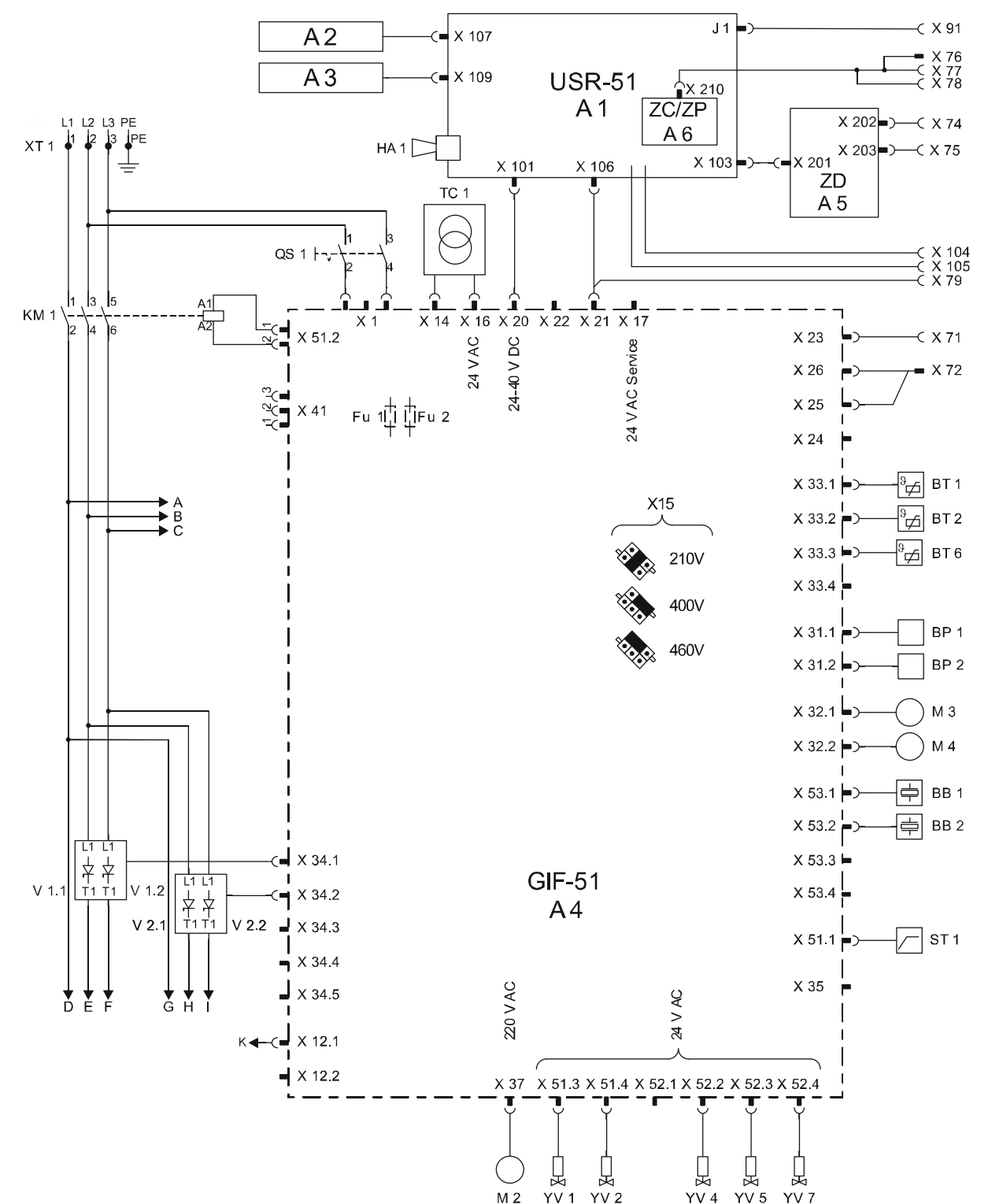

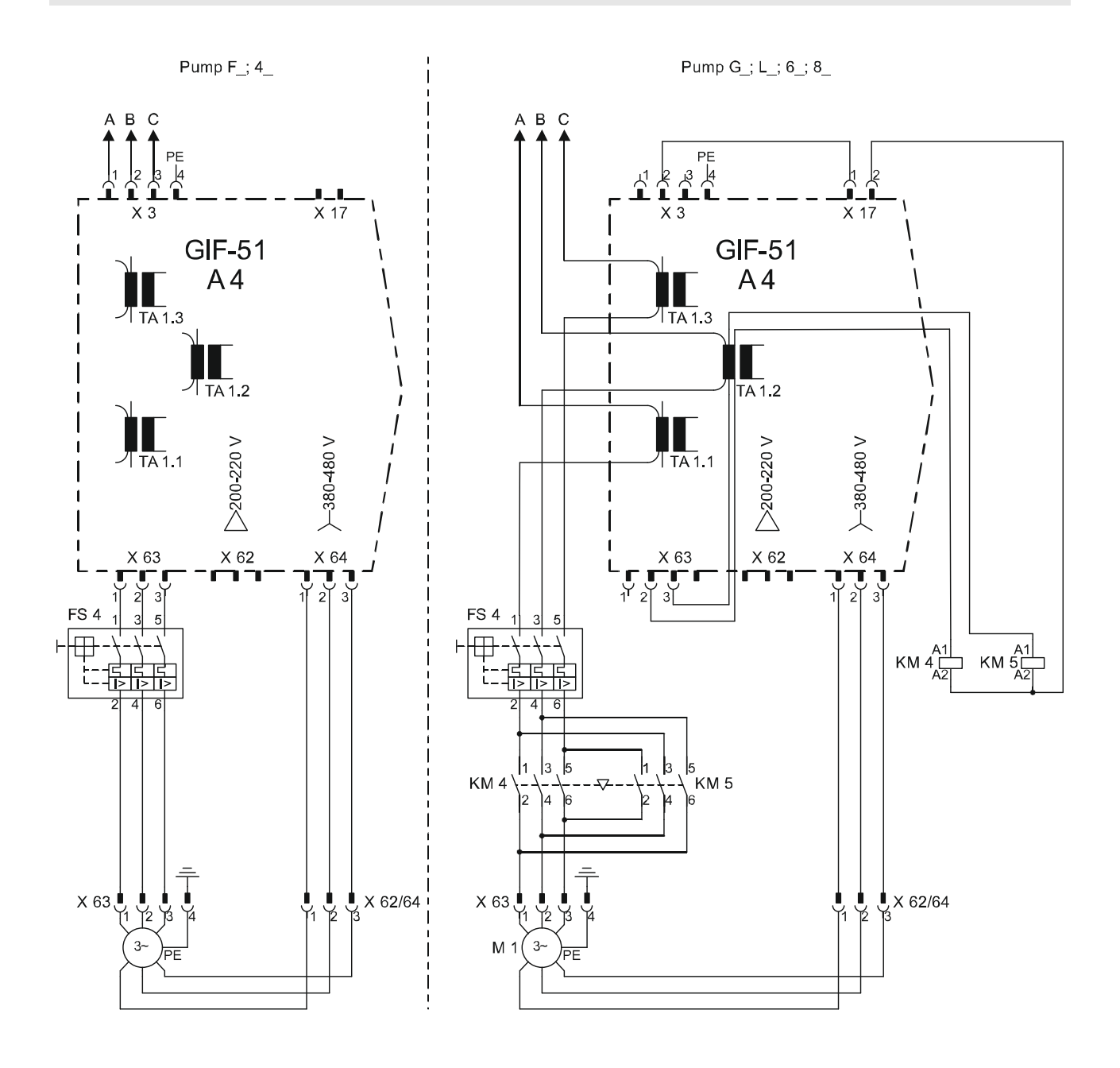

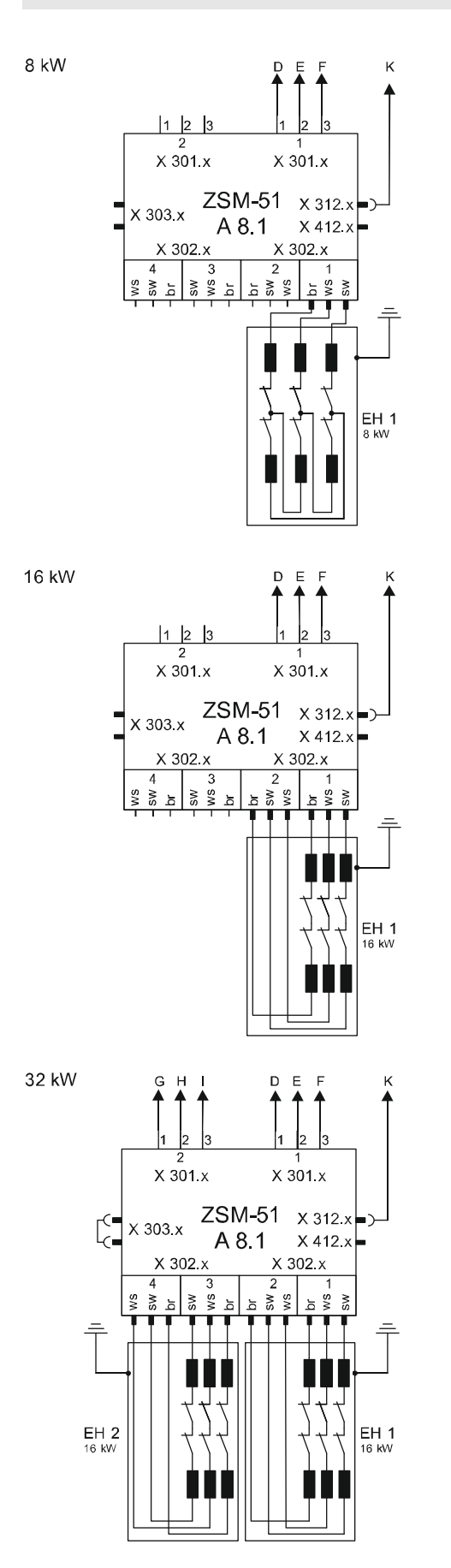

sw= black br = brown ws= withe

#### 200–220 V

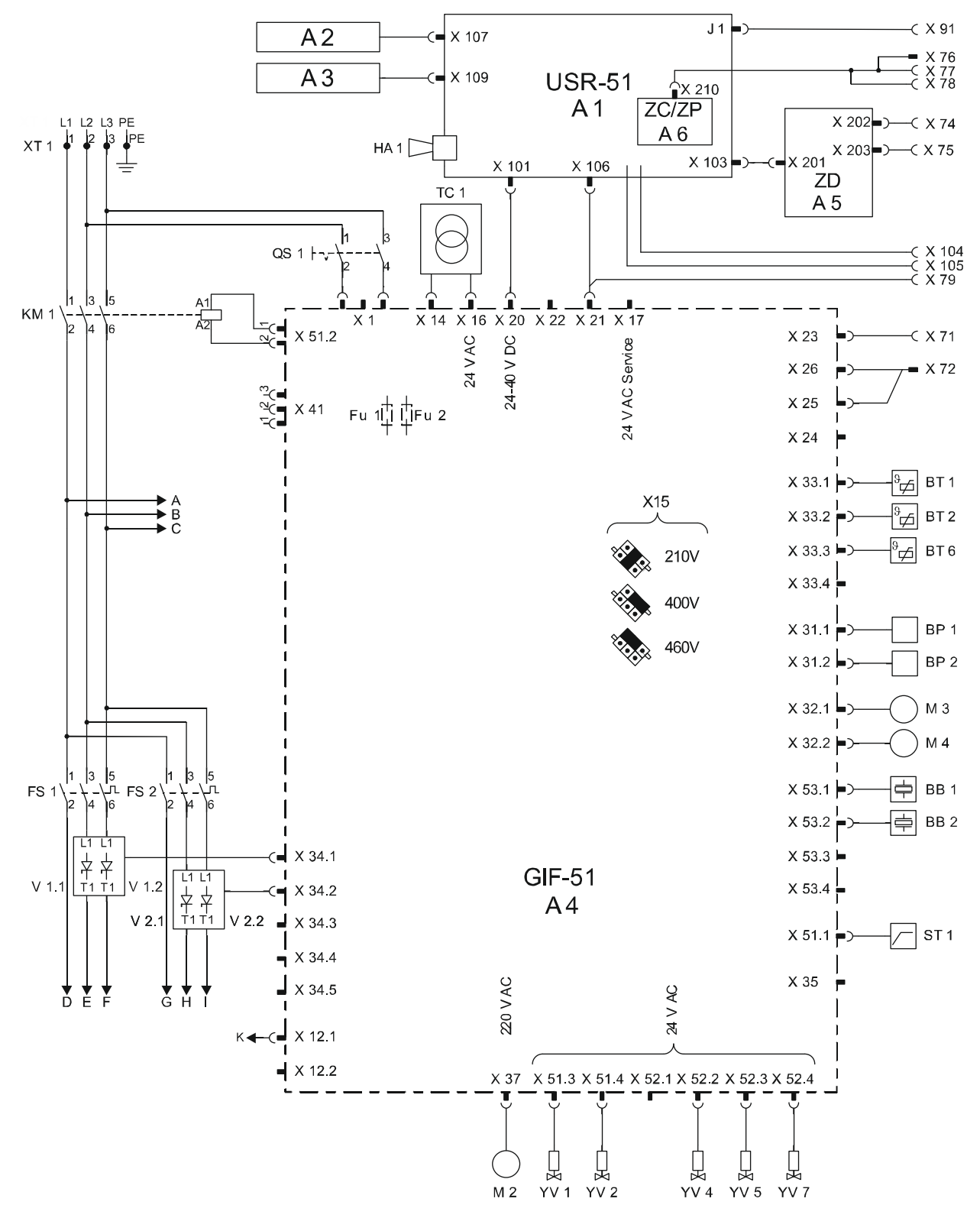

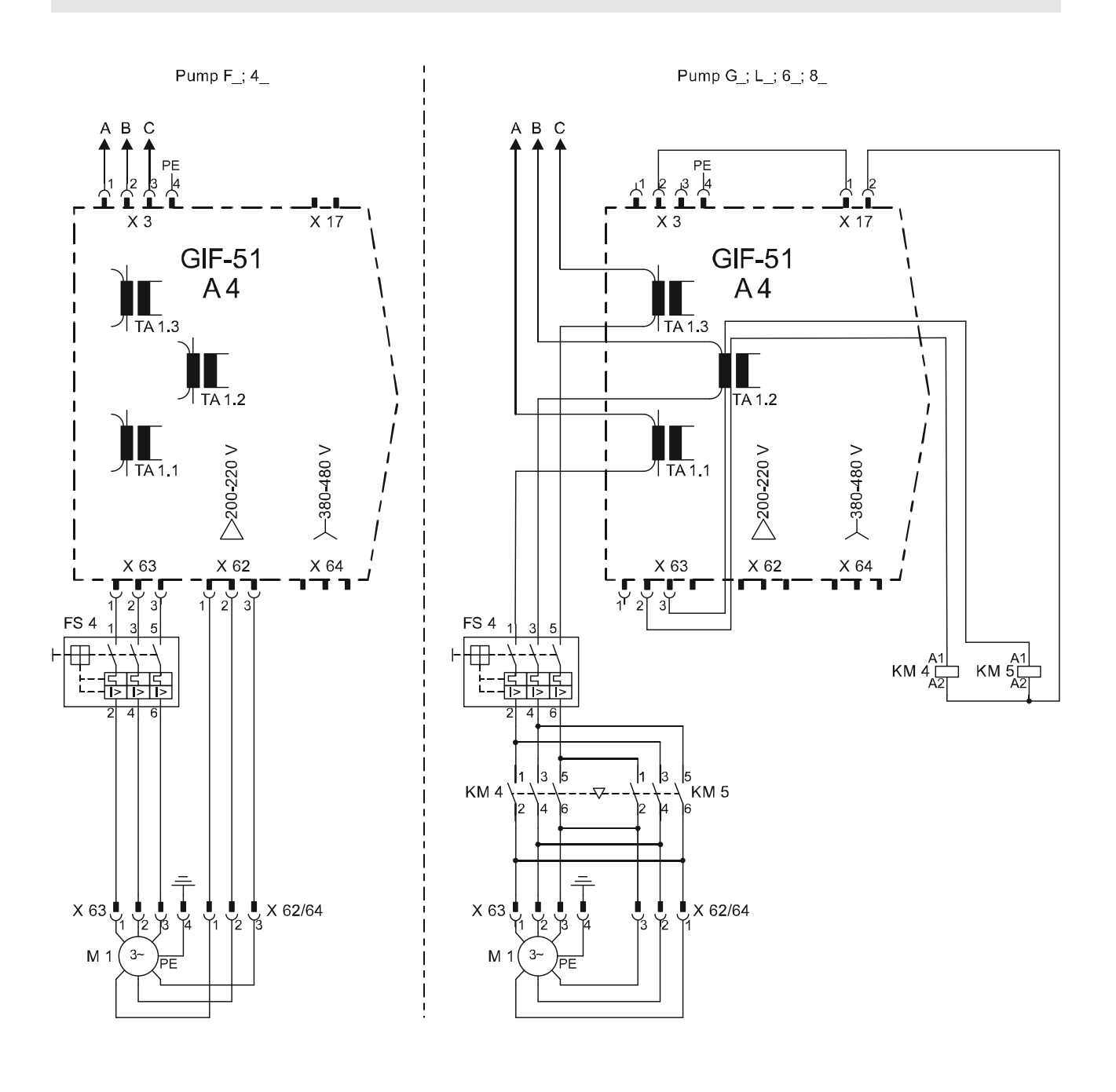

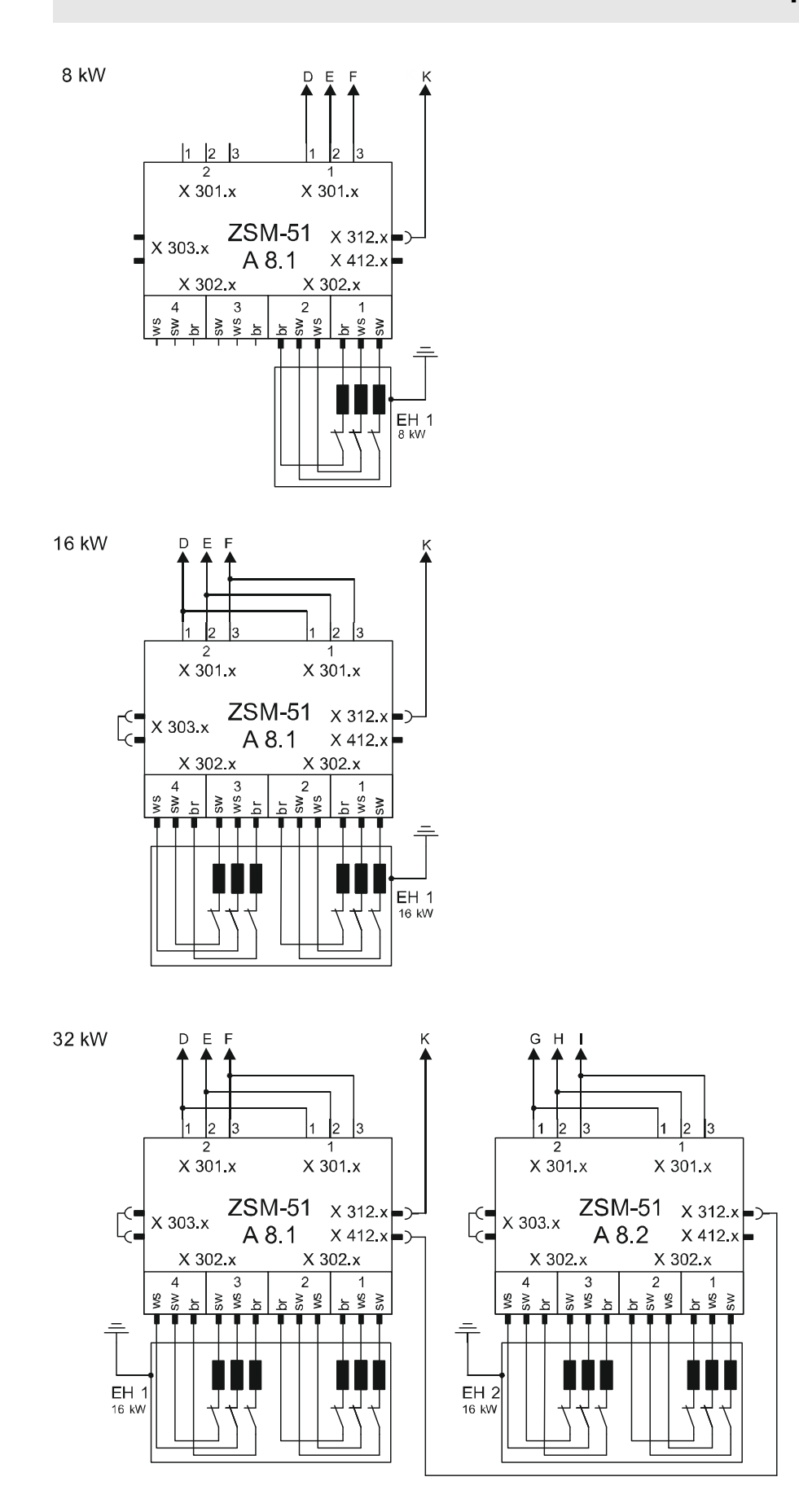

sw = black br = brown ws = withe

# 13.2 Hydraulisch schema

#### HB-100Z3

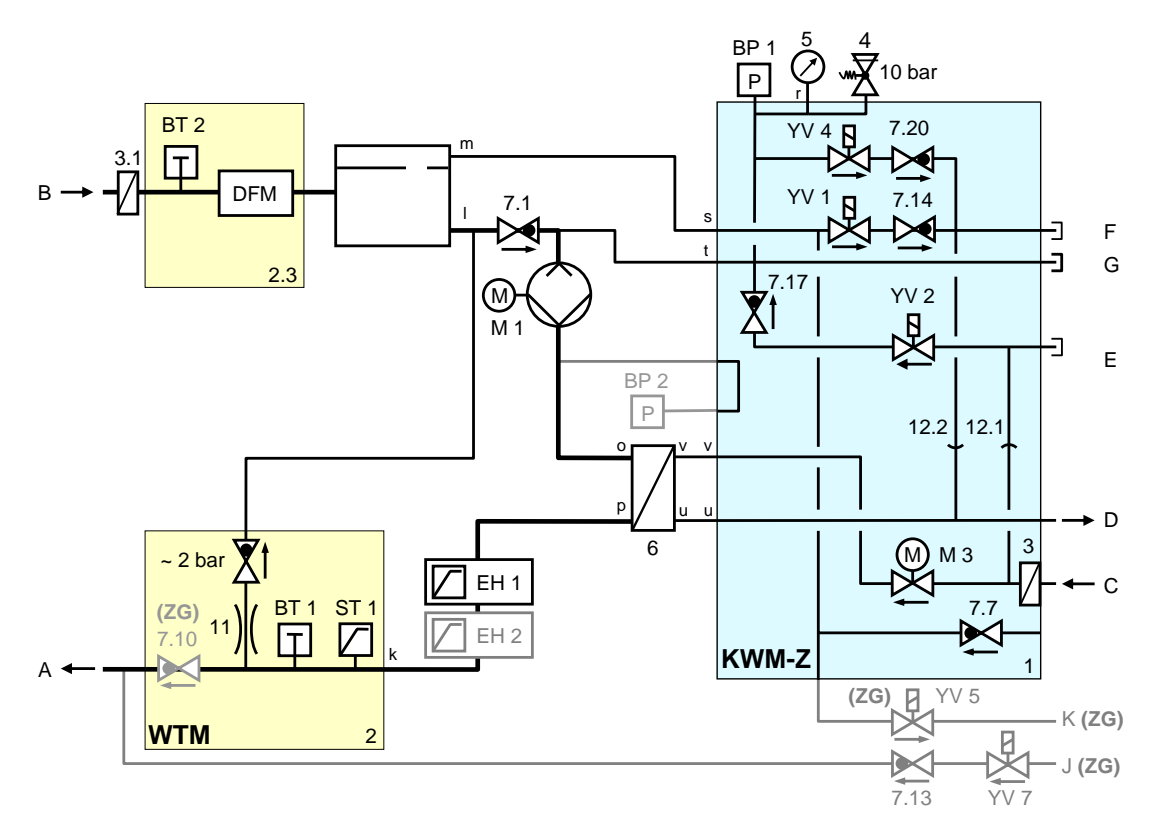

#### HB-140/160/180Z3

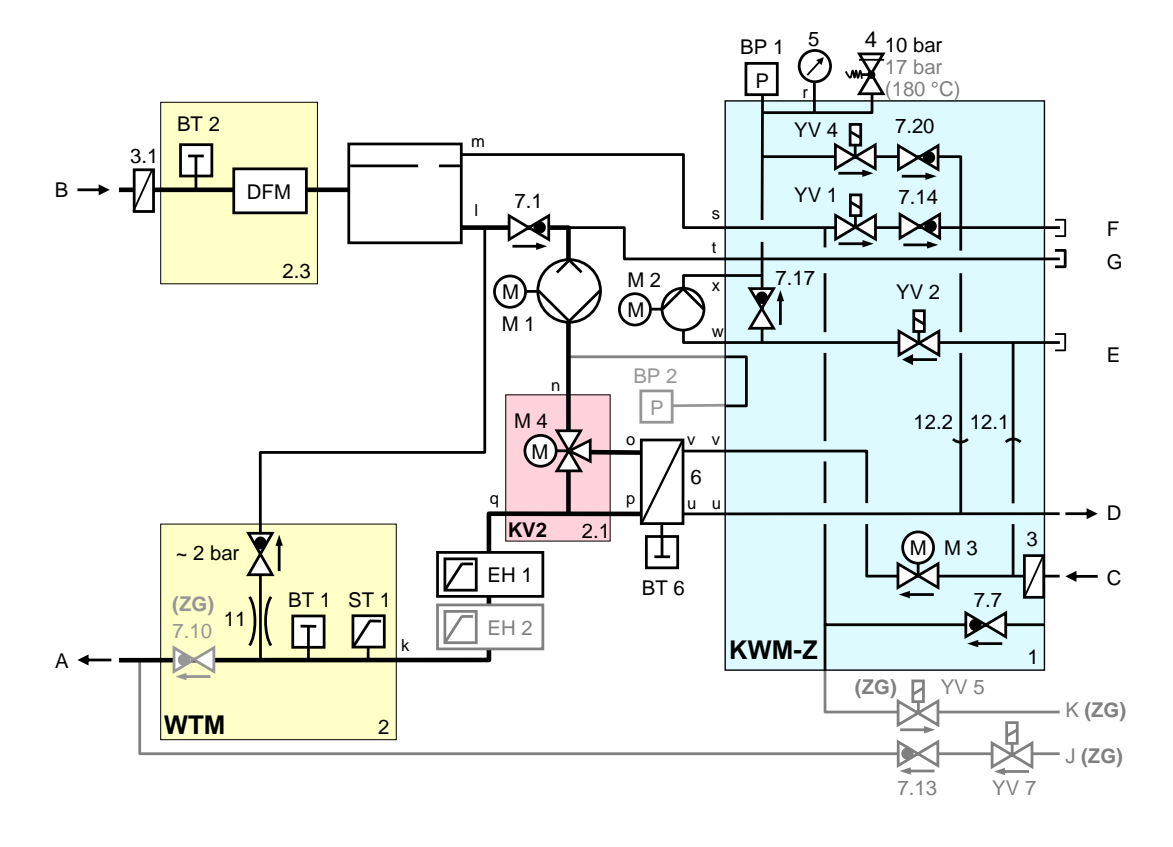

# 13.3 Componentenrangschikking

# Zij-aanzicht links

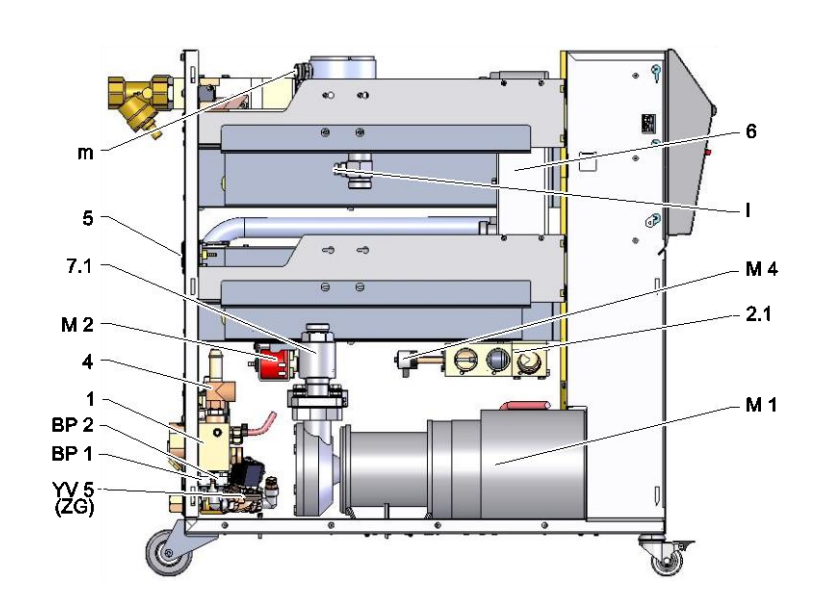

# Zij-aanzicht rechts

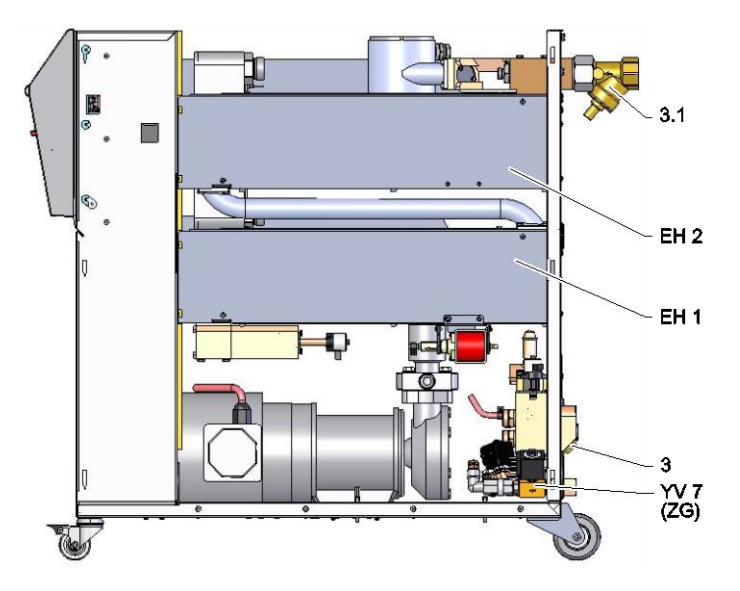

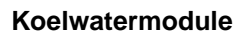

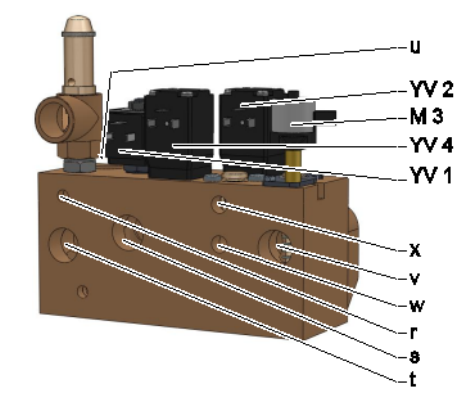

### Warmtedrager-module voorloop

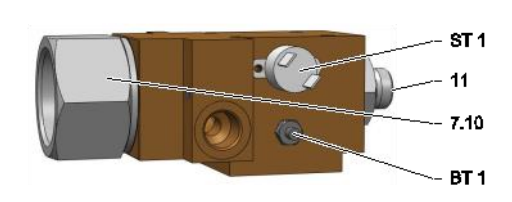

### Warmtedrager-module terugloop

BB 1 BT 2

### Proportionele module

Koeler

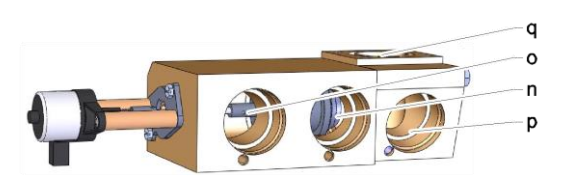

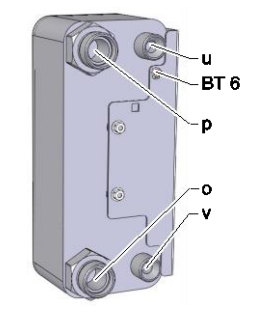

#### Elektrisch gedeelte

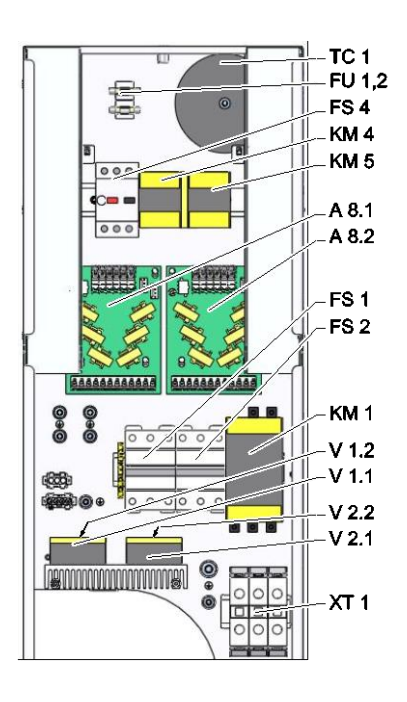

Front

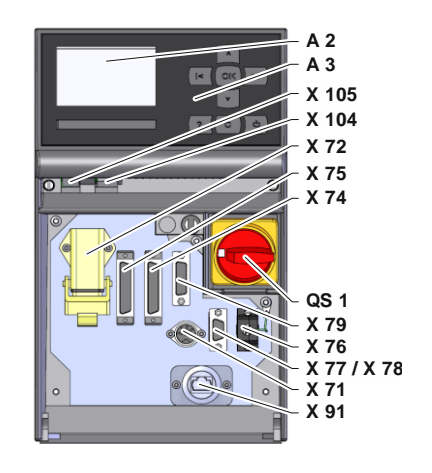

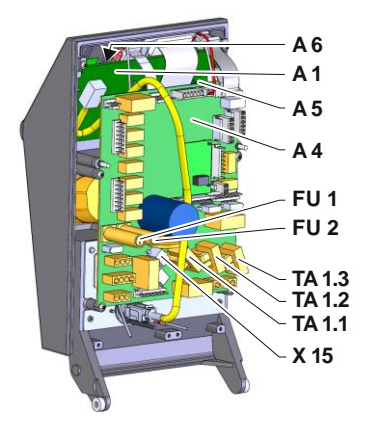

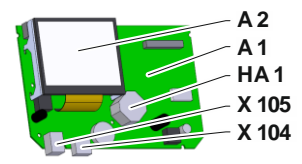

# 13.4 Legenda

| KZ    | Benaming                                | alleen bij uitvoering       |  |  |
|-------|-----------------------------------------|-----------------------------|--|--|
| А     | Voorloop                                |                             |  |  |
| В     | Terugloop                               |                             |  |  |
| С     | Koelwater ingang                        |                             |  |  |
| D     | Koelwater uitgang                       |                             |  |  |
| E     | Systeemwater ingang                     |                             |  |  |
| F     | Systeemwater uitgang                    |                             |  |  |
| G     | Afvoer                                  |                             |  |  |
| J     | Druklucht ingang                        | ZG                          |  |  |
| К     | Druklucht uitgang                       | ZG                          |  |  |
| 1     | Koelwatermodule KWM                     |                             |  |  |
| 2     | Warmtedragermodule WTM voorloop         |                             |  |  |
| 2.1   | Proportionele module                    |                             |  |  |
| 2.3   | Warmtedragermodule WTM teruloop         |                             |  |  |
| 3     | Filter koelwateringang                  |                             |  |  |
| 3.1   | Filter terualoop                        |                             |  |  |
| 4     | Veiligheidsklep                         |                             |  |  |
| 5     | Manometer                               |                             |  |  |
| 6     | Koeler                                  |                             |  |  |
| 7.1   | Terugslagventiel Terugloop              |                             |  |  |
| 7.7   | Terugslagklep ventilatie                |                             |  |  |
| 7.10  | Terugslagventiel Voorloop               | ZG                          |  |  |
| 7.13  | Terugslagklep druklucht                 | ZG                          |  |  |
| 7.14  | Terugslagklep ontluchting               |                             |  |  |
| 7.17  | Terugslagklep vulling                   | 140, 160, 180, 200, 230, ZL |  |  |
| 7.20  | Terugslagklep vormlediging              | ZG                          |  |  |
| 11    | Bypass met terugslagklep 2 bar          |                             |  |  |
| 12.1  | Loskoppelen koel- en proceswateringang  |                             |  |  |
| 12.2  | Loskoppelen koel- en proceswateruitgang |                             |  |  |
| A 1   | Sturing USR-51                          |                             |  |  |
| A 2   | Aanwijzing                              |                             |  |  |
| A 3   | Toetsenbord                             |                             |  |  |
| A 4   | Printplaat GIF-51                       |                             |  |  |
| A 5   | Interfacemodule DIGITAL                 | ZD                          |  |  |
| A 6   | CAN-module of Profibus-DP- module       | ZC, ZP                      |  |  |
| A 8.1 | Stroommeetprintplaat ZSM                |                             |  |  |
| A 8.2 | Stroommeetprintplaat ZSM                | 200-220 V, 32 kW            |  |  |
| BB 1  | Geluidsomzetter 1                       |                             |  |  |
| BB 2  | Geluidsomzetter 2                       |                             |  |  |
| BP 1  | Druksensor systeem                      |                             |  |  |
| BP 2  | Druksensor voorloop                     | ZU, 4S, 8R                  |  |  |
| BT 1  | Temperatuurvoeler voorloop              |                             |  |  |
| BT 2  | Temperatuurvoeler terugloop             |                             |  |  |
| BT 6  | Temperatuurvoeler koeler                |                             |  |  |
| EH 1  | Verwarming 1                            |                             |  |  |
| EH 2  | Verwarming 2                            | 32 kW                       |  |  |

| KZ     | Benaming                                | alleen bij uitvoering |
|--------|-----------------------------------------|-----------------------|
| FS 1   | Zekering 50 A                           | 200-220 V             |
| FS 2   | Zekering 50 A                           | 200-220 V, 32 kW      |
| FS 4   | Veiligheidsschakelaar                   |                       |
| FU 1   | Zekering 0,8 AT                         |                       |
| FU 2   | Zekering 0,8 AT                         |                       |
| HA 1   | Claxon                                  |                       |
| KM 1   | Hoofdbeveiliging                        |                       |
| KM 4   | Veiligheid pomp voorwaarts              | G_, L_, 6_, 8_        |
| KM 5   | Veiligheid pomp achterwaarts            | G_, L_, 6_, 8_        |
| M 1    | Hoofdpomp                               |                       |
| M 2    | Vulpomp                                 |                       |
| M 3    | Koelventiel 1 (KV 1)                    |                       |
| M 4    | Koelventiel 2 (KV 2)                    |                       |
| Ν      | Netaansluitkabel                        |                       |
| QS 1   | Hoofdschakelaar                         |                       |
| ST 1   | Temperatuurbegrenzer voorloop           |                       |
| TA 1.1 | Transformator 1                         |                       |
| TA 1.2 | Transformator 2                         |                       |
| TA 1.3 | Transformator 3                         |                       |
| TC 1   | Transformator                           |                       |
| V 1.1  | Halfgeleiderrelais verwarming 1         |                       |
| V 1.2  | Halfgeleiderrelais verwarming 1         |                       |
| V 2.1  | Halfgeleiderrelais verwarming 2         | 32 kW                 |
| V 2.2  | Halfgeleiderrelais verwarming 2         | 32 kW                 |
| X 15   | Spanningskeuze                          |                       |
| X 71   | Connector externe voeler                | ZE                    |
| X 72   | Connector alarmcontact, externe sturing | ZB                    |
| X 74   | Connector interface DIGITAL 1           | ZD                    |
| X 75   | Connector interface DIGITAL 2           | ZD                    |
| X 76   | Connector CAN-bus                       | ZC                    |
| X 77   | Connector CAN-bus                       | ZC                    |
| X 78   | Connector PROFIBUS-DP                   | ZP                    |
| X 79   | Contactdoos HB OUT                      |                       |
| X 91   | Contactdoos OPC UA                      | ZO                    |
| X 104  | Connector USB- host                     |                       |
| X 105  | Connector USB- device                   |                       |
| XT 1   | Elektrisch net aansluitklem             |                       |
| YV 1   | Magneetventiel ontluchting              |                       |
| YV 2   | Magneetventiel vulling                  |                       |
| YV 4   | Magneetventiel matrijslediging          |                       |
| YV 5   | Magneetventiel drukontlasting           | ZG                    |
| YV 7   | Magneetventiel druklucht                | ZG                    |

# 14 Kabels naar interfaces

# 14.1 Externe sensor

Voelertype thermo-element (type J,K,T)

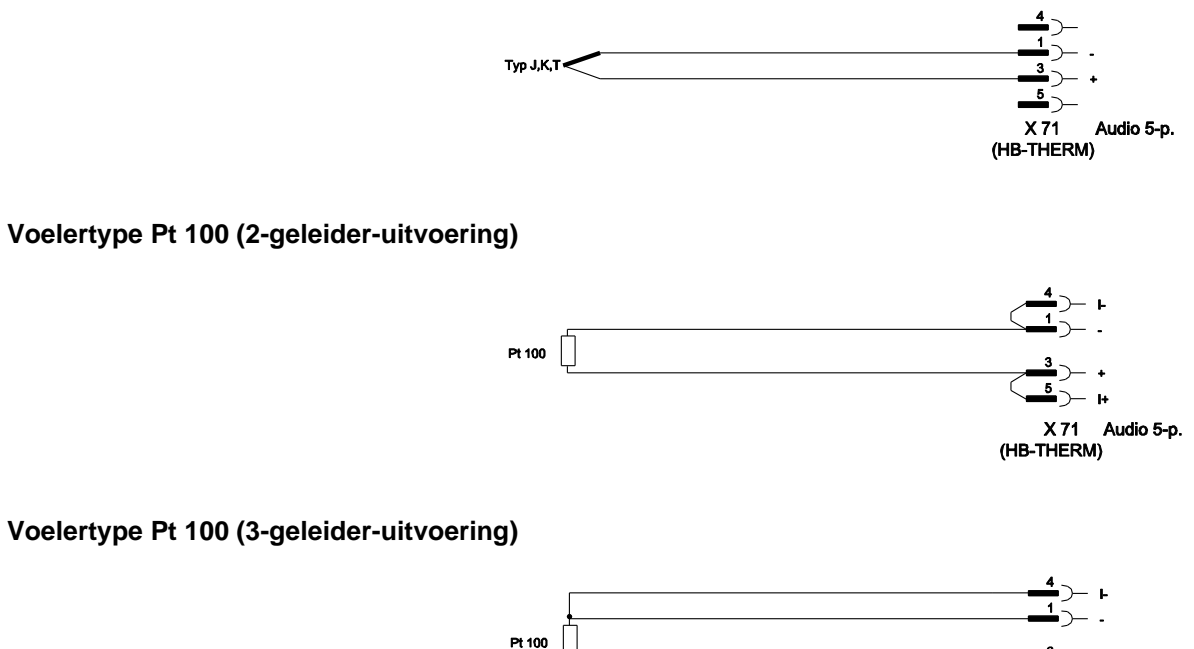

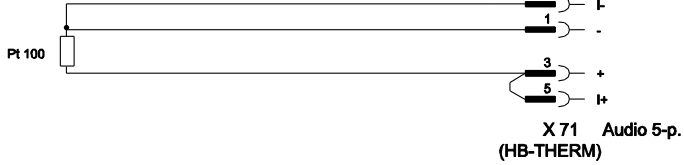

Voelertype Pt 100 (4-geleider-uitvoering)

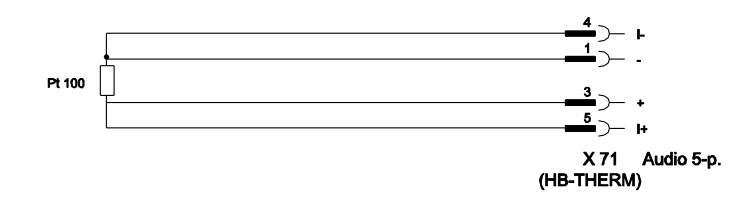

# 14.2 Externe sturing

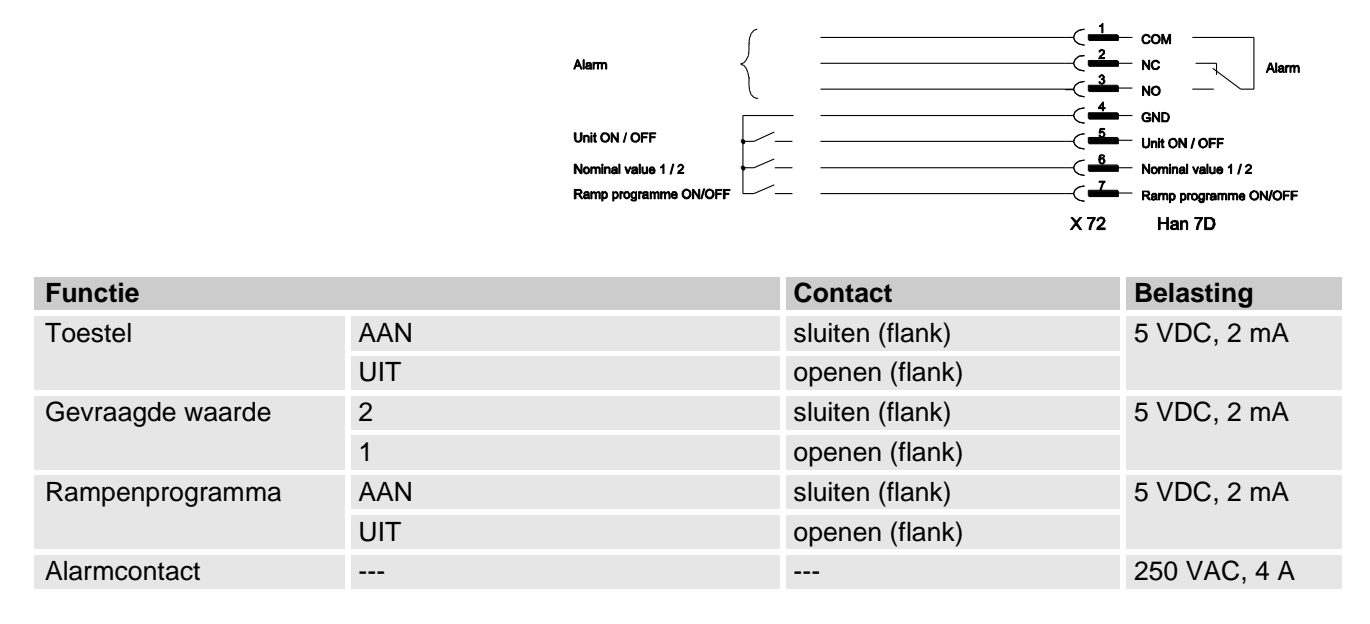

# 14.3 Seriële data-interfaces

#### Werking met USR-type toestellen

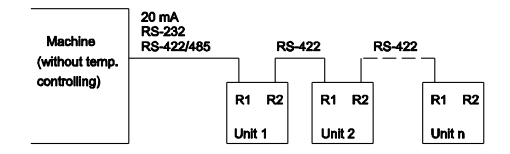

Werking met USR- en regeltoestellen

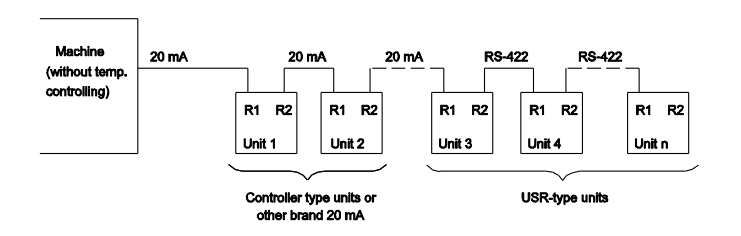

#### Verbindingskabel RS-422 (tussen 2 **USR-toestellen**)

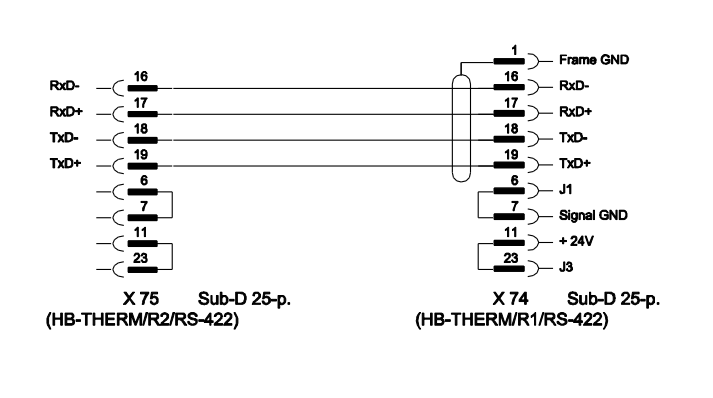

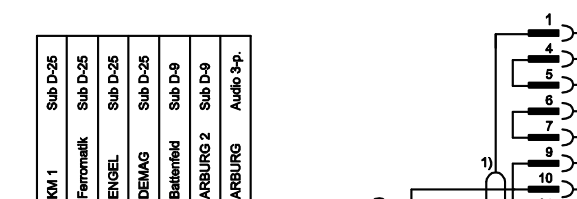

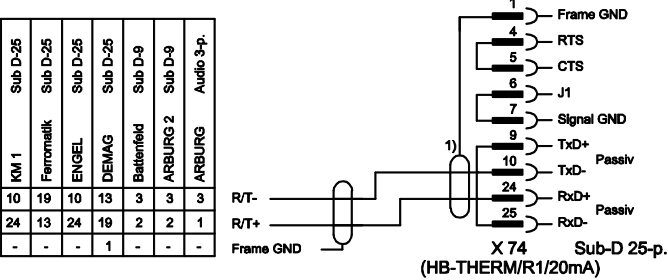

1) valt weg wanneer er een scherm aan de zijkant van de machine voorhanden is

**RS-232** 

20 mA (stroomlus)

**RS-485** 

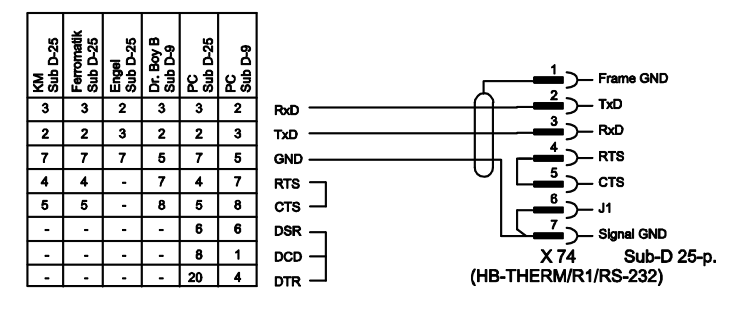

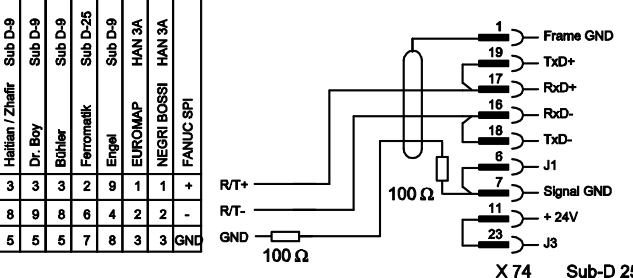

Sub D-9

/ Zhafir

Haitian /

8

X 74 Sub-D 25-p. (HB-THERM/R1/RS-485)

# 14.4 CAN-bus-interfaces

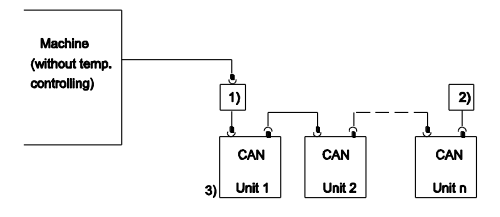

| Nr. | Beschrijving                                                                        |         |                                                        |  |
|-----|-------------------------------------------------------------------------------------|---------|--------------------------------------------------------|--|
| 1)  | Adapter O/ID-nr. 22590 (alleen voor DEMAG-machines)                                 |         |                                                        |  |
| 2)  | Afsluiting 120 $\Omega$ (niet voor oudere DEMAG-machines met ingebouwde afsluiting) |         |                                                        |  |
| 3)  | Adres                                                                               | DEMAG   | Toestel 1 met adres 13,<br>Toestel 2 met adres 14 enz. |  |
|     |                                                                                     | Netstal | Toestel 1 met adres 31,<br>Toestel 2 met adres 32 enz. |  |

Adapter

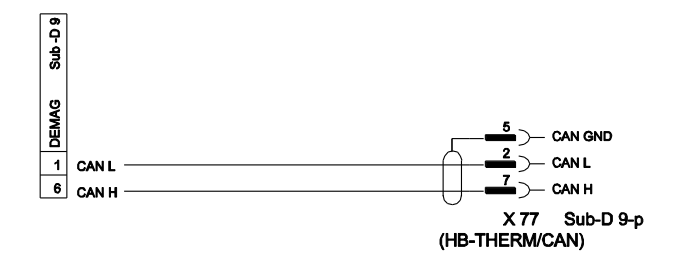

#### Verbindingskabel CAN

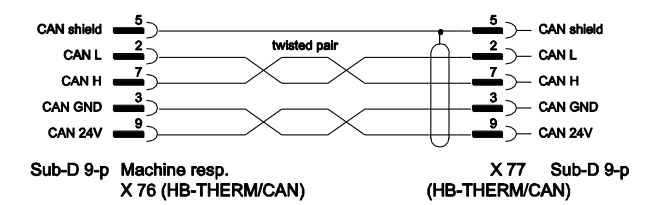

# 14.5 Interface HB

HΒ

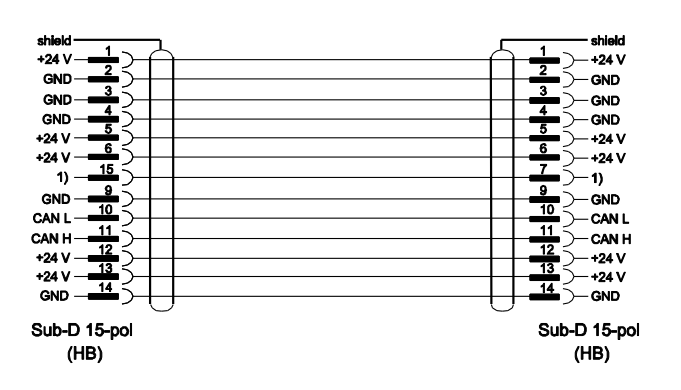

1) Via dit contact wordt een automatische afsluitweerstand geschakeld.

#### HB/CAN

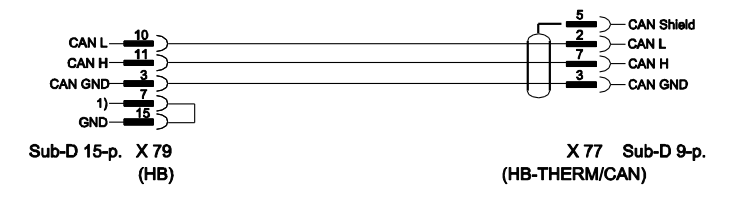